| A. VENDOR MAINTENANCE                                                                                                    | 1                                             |
|----------------------------------------------------------------------------------------------------|-----------------------------------------------|
| INQUIRY PROGRAMS                                                                                                    | <b>6</b><br>                                  |
| <ul> <li>C. INVOICE ENTRY WITHOUT PO</li></ul>                                                                                                    | <b>17</b><br>17<br>24                         |
| <ul> <li>D. INVOICE ENTRY WITH PO</li> <li>1. REGULAR INVOICE ENTRY WITH PO</li> <li>2. CLEARING OFFSETTING RECEIVERS</li> <li>3. PREVIOUSLY ENTERED/PAID WITHOUT PO</li> <li>4. PO RECEIPTS MAINTENANCE</li> </ul> | <b>28</b><br>28<br>36<br>37<br>38             |
| <ul> <li>E. INVOICE ADJUSTMENTS</li></ul>                                                                                                    | <b> 42</b><br>42<br>45                        |
| PAYMENT PROCESSING                                                                                                    | <b>47</b><br>47<br>56<br>57<br>60<br>62<br>68 |
| G. RECURRING INVOICES                                                                                                    | 69                                            |
| H. VOIDING CHECKS                                                                                                    | 75                                            |
| I. CHECK RECONCILIATION FOR BANK                                                                                                    | 80                                            |
| J. REPORTS                                                                                                    | <b>87</b><br>                                 |

# Realtime Software Corporation - Accounts Payable Operations Manual ACCOUNTS PAYABLE

## A. VENDOR MAINTENANCE

Type the Screen Jump **VM** at any menu to get to vendor maintenance.

```
VM01 CW REALTIME SOFTWARE CORP VENDOR MASTER MAINTENANCE 20 May 03
VENDOR NNNNN*NNN.
Enter VENDOR number or
'?' + NAME to search for similar-sounding names or
'?' + TEXT to search for partial EXACT spelling of a name
'?#'+ NUMBER to search by phone number.
'VEND*?' to search SHIP-FROM entries.
'?:'+ VENDOR# To See an Index By Vendor Number
'?;'+ VENDOR NAME To See an Index By Vendor Name
```

To pull up a vendor already on file or type the vendor number if known or **?? and vendor name** to search, then bring up vendor you need to make changes to.

```
VM01
       CW REALTIME SOFTWARE CORP
                                          VENDOR MASTER MAINTENANCE 20 May 03
VENDOR 10020
1. NAME AKRON BRASS COMPANY
                                                 13. START DATE
 2. ADDRESS 1 4566 PAYSPHERE CIRCLE
                                                 14. LINE ITEM TAX CD
 3. ADDRESS 2
                                                 15. ACCT# AT VENDOR 697301
               CHICAGO
 4. CITY
                                                 16. DUE DAYS 30
 5. STATE/COUNTY IL
                                                  OR DAY OF MONTH
 6. ZIP/POST 60674-4566
                                                 17. VENDOR CLASS
                                                                      REG
 7. COUNTRY
8. PHONE 800-228-1161
                                                 18. G/L ACCT#
 9. FAX NUMBER 800/531-7335
                                                 19. PRIMARY EMAIL ADDRESS
10. CONTACT CHERYL STEINER
11. TITLE CUSTOMER SREVICE REP
12. SHIP VIA BEST WAY
                                                 20. ONETIME VENDOR
ENTER #, (C)REDIT SCREEN, * TO VOID,
D)ELETE, I)NDEX, N)EXT, P)REV, INF(O), ^ OR RTN TO POST
                                                                               C.
```

Select number corresponding to field that needs to be changed, make the changes, then <sup>^</sup> (or Enter) to post and update the changes.

**Type C** at the prompt if you want to go the credit screen.

| VM01 CW REALTIME SOFTWARE CORP           | VENDOR MASTER MAINTENANCE      | 20 May 03              |
|------------------------------------------|--------------------------------|------------------------|
| VENDOR 10020 AKRON BRASS COMPANY         | 800-228-1161                   |                        |
| ACCT# AT VENDOR<br>1. INACTIVE (Y/NULL)  | LAST PURCH DATE<br>A/P BALANCE | 16 May 03<br>15,305.16 |
| 2. 1099 ID 35-1167154                    | PREPAYMENT AMT                 |                        |
| 3. TERMS CODE 30                         | OPEN P/O AMT                   | 11,126.86              |
| 4. PAYMENT HOLD                          | OPEN A/P AMT                   | 15,305.16              |
| 5. CHK ADD SUFFIX                        | YTD 1099 AMT                   | 53,451.70              |
|                                          | YTD P/O AMT                    | 55,255.27              |
|                                          | LYR P/O AMT                    |                        |
|                                          | YTD AMOUNT PAID                | 53,451.70              |
|                                          | LYR AMOUNT PAID                |                        |
|                                          | YTD DISC TAKEN                 | 0.00                   |
|                                          | LYR DISC TAKEN                 |                        |
|                                          | YTD DISC LOST                  | 0.00                   |
|                                          | LYR DISC LOST                  |                        |
|                                          | YTD # INV PAID                 | 56                     |
|                                          | YTD AVG DAYS TO PAY            | 32                     |
|                                          |                                |                        |
| ENTER #, INF(O), ^ TO POST, * OR RTN FOR | MAIN                           |                        |

Either **ENTER** to return to first screen or **^ to post**.

To set up a new vendor type the Screen Jump VM. At his point you have two options:

Use the COPY feature to copy vendor information from a similar existing vendor to a new vendor number

Manually enter a new vendor number and vendor information.

#### **Option 1 – COPY function**

Type **COPY** and **ENTER**.

```
VM01 CW REALTIME SOFTWARE CORP VENDOR MASTER MAINTENANCE 20 May 03
VENDOR NNNNN*NNN.
  (Enter COPY to copy from another vendor)
Enter VENDOR number or
  '?' + NAME to search for similar-sounding names or
  '?' + TEXT to search for partial EXACT spelling of a name
  '?#'+ NUMBER to search by phone number.
  'VEND*?' to search SHIP-FROM entries.
  '?:'+ VENDOR# To See an Index By Vendor Number
  '?;'+ VENDOR NAME To See an Index By Vendor Name
```

Accounts Payable - Operations Manual v2.0

Type **vendor-number** you wish to copy from and **ENTER**. (?-lookup is available). Type the new **vendor-number** you want to copy the information to and **ENTER**.

| COPY CW REALTIME SOFTWARE | CORP MASTER COPY -          | VENDOR#                     |
|---------------------------|-----------------------------|-----------------------------|
|                           |                             |                             |
| COPY FROM VENDOR#         | E1                          | nter * at COPY FROM to exit |
| COPY TO VENDOR#           |                             |                             |
|                           | Enter                       | * at 'COPY TO' to return    |
|                           | to 'CO                      | DPY FROM' prompt            |
|                           |                             |                             |
|                           |                             |                             |
|                           |                             |                             |
| THE DATA FIELDS BELOW A   | RE SPECIFIC TO EACH RECORD  | AND WILL NOT BE             |
| COPIED FROM THE ORIGINA   | L RECORD. PLEASE REVIEW DA  | ATA FIELDS TO ENSURE        |
| DESCRIPTION               | RMAIION EXISIS IN THE NEW I |                             |
|                           |                             |                             |
| Date Last Purchased       | Year to Date 1099 Amount    | Last Year Number of Days    |
| Year to Date Paid Amount  | Year to Date Discount       | Prepayment Amount           |
| Last Year Paid Amount     | Year to Date Discount       | Prepayment Check Detail     |
| Open Invoice Amount       | Year to Date Number of      |                             |
| Purchase Order Amount     | Year to Date Number of      |                             |
| Year to Date Purchase     | Last Year Discount Taken    |                             |
| Last Year Purchase Order  | Last Year Discount Lost     |                             |
|                           |                             |                             |

Update any fields that need to be changed. **ENTER** to post the new vendor record.

| COPY CW REALTIME                                                                                                    | SOFTWARE CORP                                                                                                    | MASTER COPY - VENDOR#                                                                                                    |
|----------------------------------------------------------------------------------------------------|----------------------------------------------------------------------------------------------------|----------------------------------------------------------------------------------------------------|
| VENDOR 77777                                                                                                    |                                                                                                    |                                                                                                    |
| <ol> <li>NAME</li> <li>ADDRESS 1</li> <li>ADDRESS 2</li> <li>CITY</li> <li>STATE/COUNTY</li> <li>ZIP/POST</li> <li>COUNTRY</li> <li>PHONE</li> <li>FAX NUMBER</li> <li>CONTACT</li> <li>TITLE</li> <li>SHIP VIA</li> </ol> | EMERGENCY ONE, INC.<br>C/O SUN TRUST BANK<br>P O BOX 116135<br>ATLANTA<br>GA<br>30368-6135<br>877/746-3663<br>352/237-2999<br>RJ. JONES<br>CRS<br>BEST WAY | <ul> <li>13. START DATE</li> <li>14. LINE ITEM TAX CD</li> <li>15. ACCT# AT VENDOR 613198</li> <li>16. DUE DAYS 30 <ul> <li>OR DAY OF MONTH</li> <li>17. VENDOR CLASS REG</li> <li>18. G/L ACCT#</li> </ul> </li> <li>19. PRIMARY EMAIL ADDRESS</li> <li>20. ONETIME VENDOR</li> </ul> |
| ENTER #, (C)REDI<br>D)ELETE, I)NDEX,                                                                                                    | T SCREEN, * TO VOID,<br>N)EXT, P)REV, INF(O),                                                                                                    | ^ or <mark>rtn</mark> to post                                                                                                    |

Accounts Payable - Operations Manual v2.0

#### **Option 2 – Manual Entry**

Type the **number** that you wish to use for that vendor, then **ENTER**. This will bring up a blank screen to fill in the necessary information for that vendor.

VM01 CW REALTIME SOFTWARE CORP 20 May 03 VENDOR MASTER MAINTENANCE VENDOR 20099 1. NAME ..... 13. START DATE 05/20/03 2. ADDRESS 1 14. LINE ITEM TAX CD 3. ADDRESS 2 15. ACCT# AT VENDOR 4. CITY 16. DUE DAYS 5. STATE/COUNTY OR DAY OF MONTH 6. ZIP/POST 17. VENDOR CLASS 7. COUNTRY 18. G/L ACCT# 8. PHONE 9. FAX NUMBER 19. PRIMARY EMAIL ADDRESS 10. CONTACT 11. TITLE 12. SHIP VIA 20. ONETIME VENDOR VM01 20 May 03 CW REALTIME SOFTWARE CORP VENDOR MASTER MAINTENANCE VENDOR 20099 1. NAMESTANDARD MFG.2. ADDRESS 15840 3RD ST. 13. START DATE 05/20/03 2. ADDRESS 2 3. ADDRESS 2 DENVER 14. LINE ITEM TAX CD 15. ACCT# AT VENDOR 16. DUE DAYS 30 5. STATE/COUNTY CO OR DAY OF MONTH 6. ZIP/POST 80921 17. VENDOR CLASS REG 7. COUNTRY 8. PHONE 303/555-6848 18. G/L ACCT# 5100008 9. FAX NUMBER 303/555-6849 19. PRIMARY EMAIL ADDRESS 10. CONTACT TIM DAPPER 11. TITLE 12. SHIP VIA 20. ONETIME VENDOR ENTER #, (C)REDIT SCREEN, \* TO VOID, D)ELETE, I)NDEX, N)EXT, P)REV, INF(O), ^ OR RTN TO POST C.

Some important fields to note here:

Due Days or Day of Month – used by the a/p invoice programs to calculate the due date of invoices, or the day of the next month that the invoice is due with override allowed during invoice entry.

Vendor Class - used to separate vendors. Several reporting and payment functions are definable by class. Many users set up separate classes for trade, floor plan, prepayments, etc. This is a required field.

G/L Acct# - this is a default g/l account. The a/p invoice entry program (without purchase order) will default the debit entry to this account. Typically used for items such as rent, utilities or other recurring-type payables. You can always override this account to a different one if needed, when entering the invoice.

Onetime Vendor – designates this vendor to have 'sub-vendors' associated with it. See the Onetime Vendor Section of this manual for further details. Typically one vendor in the system is set up using this flag.

After filling in the information, at the bottom of the screen **type C** for credit to enter information on the credit screen.

| VM01 CW REALTIME SOFTWARE CORP           | VENDOR MASTER MAINTENANCE 20 May 03 |
|------------------------------------------|-------------------------------------|
| VENDOR 20099 STANDARD MFG.               | 303/555-6848                        |
| ACCT# AT VENDOR                          | LAST PURCH DATE                     |
| 1. INACTIVE (Y/NULL)                     | A/P BALANCE 0.00                    |
| 2. 1099 ID                               | PREPAYMENT AMT                      |
| 3. TERMS CODE <mark>30</mark>            | OPEN P/O AMT                        |
| 4. PAYMENT HOLD                          | OPEN A/P AMT                        |
| 5. CHK ADD SUFFIX                        | YTD 1099 AMT                        |
|                                          | YTD P/O AMT                         |
|                                          | LYR P/O AMT                         |
|                                          | YTD AMOUNT PAID                     |
|                                          | LYR AMOUNT PAID                     |
|                                          | YTD DISC TAKEN                      |
|                                          | LYR DISC TAKEN                      |
|                                          | YTD DISC LOST                       |
|                                          | LYR DISC LOST                       |
|                                          | YTD # INV PAID                      |
|                                          | YTD AVG DAYS TO PAY 0               |
| ENTER #, INF(O), ^ TO POST, * OR RTN FOR | MAIN                                |

Line 3 terms code. This field has nothing to do with calculating the due-dates of a/p invoices entered, just information related to quick pay discount days and quick pay discount percentages. Type ^ and **ENTER** to post and update.

## **INQUIRY PROGRAMS**

#### **1. VENDOR INQUIRY**

Type the Screen Jump **VI** at any menu to get to Vendor Inquiry.

```
VM01Q CW REALTIME SOFTWARE CORP VENDOR INQUIRY 20 May 03
VENDOR NNNNN*NNN.
Enter VENDOR number or
'?' + NAME to search for similar-sounding names or
'?' + TEXT to search for partial EXACT spelling of a name
'?#' + NUMBER to search by phone number.
'VEND*?' to search SHIP-FROM entries.
'?:' + VENDOR# To See an Index By Vendor Number
'?;' + VENDOR NAME To See an Index By Vendor Name
```

You can also search a vendor by using any of the above listed search codes. If you use "?;C" it will pull up every vendor starting with the letter C. This method along with the "?? Method" for an exact spelling on any word with the name are the most common search methods.

**Type in ??** followed by part of vendor name to search.

| VM01Q CW R                                                            | EALTIME                                                                       | SOFTWARE                                                                               | CORP                                                                                               | VENDOR                                                  | INQUIRY                                  |        | 20 May | 03 |
|-----------------------------------------------------------------------|-------------------------------------------------------------------------------|----------------------------------------------------------------------------------------|----------------------------------------------------------------------------------------------------|---------------------------------------------------------|------------------------------------------|--------|--------|----|
| VENDOR <mark>??EM</mark>                                              | ERGENC                                                                        |                                                                                        |                                                                                                    |                                                         |                                          |        |        |    |
| Enter<br>'?' +<br>' <b>??</b> '+<br>'?#'+<br>'VEND*<br>'?:'+<br>'?;'+ | VENDOR n<br>NAME to<br>TEXT to<br>NUMBER t<br>?' to se<br>VENDOR#<br>VENDOR N | umber or<br>search fo<br>search fo<br>o search<br>arch SHII<br>To See ar<br>IAME To Se | or similar-so<br>or partial EX<br>by phone num<br>P-FROM entrie<br>n Index By Ves<br>ee an Index B | unding a<br>ACT spe<br>ber.<br>s.<br>ndor Nu<br>y Vendo | names or<br>lling of a<br>mber<br>r Name | a name |        |    |

| VM010 | Q CW REALTIME SOFTWARE CORP     | VENDOR 1       | INQUIRY                | 20 May 03         |
|-------|---------------------------------|----------------|------------------------|-------------------|
| Seq.  | Vendor                          | Number         | Searching on EMERGE    | ١C                |
| 1     | EASTERN EMERGENCY SERVICES SEM  | 10171          | FAYETTEVILLE           | NC                |
| 2     | EMERGENCY ONE, INC.             | 10194          | ATLANTA GA             |                   |
| 3     | EMERGENCY APPARATUS DESIGN, IN  | 10195          | KERNERSVILLE           | NC                |
| 4     | MUNICIPAL EMERGENCY SERVICES    | 10367          | PALATINE IL            |                   |
| 5     | NATIONAL EMERGENCY              | 10405          | ANNANDALE VA           |                   |
| б     | SANDHILLS EMERGENCY SER.        | 10522          | LUMBERTON NC           |                   |
| 7     | SOUTHEASTERN EMERGENCY EQUIPME  | 10548          | WAKE FOREST I          | 1C                |
| 8     | SOUTHEASTERN EMERGENCY          | 10551          | WAKE FOREST I          | 1C                |
| 9     | SUPERIOR EMERGENCY VEHICLES     | 10582          | RED DEER ,ALI          | BERTA             |
| 10    | EMERGENCY VEHICLES OF TEXAS     | 21261          | FORT WORTH             | ΓEXAS             |
|       |                                 |                |                        |                   |
|       |                                 |                |                        |                   |
| Enter | r Seq., * To Exit, PB Page Back | , C Change Sea | arch, or (RTN) to page | e. <mark>2</mark> |
|       |                                 |                |                        |                   |

Accounts Payable - Operations Manual v2.0

Type the sequence number located to the left of the selection you want you want and ENTER.

| VM01Q CW REALTI                                                                                                    | ME SOFTWARE CORP                                                                                                    | VENDOR INQUIRY                                                                                                    | 20 May 03           |  |
|----------------------------------------------------------------------------------------------------|----------------------------------------------------------------------------------------------------|----------------------------------------------------------------------------------------------------|---------------------|--|
| VENDOR 10194                                                                                                    |                                                                                                    |                                                                                                    |                     |  |
| NAME<br>ADDRESS 1<br>ADDRESS 2<br>CITY<br>STATE/COUNTY<br>ZIP/POST<br>COUNTRY<br>PHONE<br>FAX NUMBER<br>CONTACT<br>TITLE<br>SHIP VIA<br>G/L ACCT#                   | EMERGENCY ONE, INC.<br>C/O SUN TRUST BANK<br>P O BOX 116135<br>ATLANTA<br>GA<br>30368-6135<br>877/746-3663<br>352/237-2999<br>RJ. JONES<br>CRS<br>BEST WAY | START DATE<br>ACCT# AT VENDOR<br>DUE DAYS<br>OR DAY OF MONTH<br>VENDOR CLASS<br>LINE ITEM TAX CD<br>ONETIME VENDOR | 613198<br>30<br>REG |  |
| (PO)OPEN PO, (POH)PO HIST, (CH)CHECK HIST, (PH)PMT HIST, (C)REDIT, (U)SER HIST, (TB)TRIAL BAL, (AP)OPEN AP, (APH)AP HIST, (I)NFO, (EF)EMAIL/FAX, RTN <mark>C</mark> |                                                                                                    |                                                                                                    |                     |  |

Choices for further inquires are listed on the bottom of the screen. **Type C** to see the credit inquiry screen.

| VM01Q CW REALTIME SOFTWARE CORP VENDOR        | INQUIRY                | 06 Oct 04   |
|-----------------------------------------------|------------------------|-------------|
| VENDOR 10194 EMERGENCY ONE, INC.              | 877/746-36             | 63          |
| ACCT# AT VENDOR 613198                        | LAST PURCH DATE        | 05 Oct 04   |
|                                               |                        | 875 409 06  |
| 1099 ID                                       | PREPAYMENT AMT         | 075,405.00  |
| TERMS CODE 16                                 | OPEN P/O AMT           | 122,872.32  |
| PAYMENT HOLD                                  | OPEN A/P AMT           | 875,409.06  |
| CHK ADD SUFFIX                                | YTD 1099 AMT           | 0.00        |
|                                               | YTD P/O AMT            | 954,461.40  |
|                                               | LYR P/O AMT            | 225,371.70  |
|                                               | YTD AMOUNT PAID        | 484,073.58  |
|                                               | LYR AMOUNT PAID        | 152,965.29  |
|                                               | YTD DISC TAKEN         | 76,308.70   |
|                                               | LYR DISC TAKEN         | 59,082.82   |
|                                               | YTD DISC LOST          | 9,446.49    |
|                                               | LYR DISC LOST          | 6,043.58    |
|                                               | YTD # INV PAID         | 543         |
|                                               | YTD # DAYS TO PAY      | 9,452       |
|                                               | YTD AVG DAYS TO PAY    | 17          |
|                                               | LYR AVG DAYS TO PAY    | 15          |
| (CH)CHECK HIST, (PH)PMT HIST, (PO)OPEN PO, (P | OH)P/O HIST, RTN FOR M | IAIN SCREEN |
| (TB)TRIAL BALANCE, (AP)OPEN AP, (APH)AP HIST, | (I)NFO, (EF)EMAIL/FAX  |             |

The credit screen has lots of handy data on both a current and historical basis – open a/p, open p/o, YTD amount paid, etc.

Notice that PREPAYMENT AMT is blank. Prepayments are now stored as negative a/p invoice records beginning with the letter "U", much the same as unapplied cash in the accounts receivable module. These records can be selected for payment just like any other invoice, eliminating the need to use the separate program to apply prepayments to invoices.

| VM01Q CW REALTIN                                                                                                    | ME SOFTWARE CORP                                                                                                    | VENDOR INQUIRY                                                                                                    | 20 May 03           |  |
|----------------------------------------------------------------------------------------------------|----------------------------------------------------------------------------------------------------|----------------------------------------------------------------------------------------------------|---------------------|--|
| VENDOR 10194                                                                                                    |                                                                                                    |                                                                                                    |                     |  |
| NAME<br>ADDRESS 1<br>ADDRESS 2<br>CITY<br>STATE/COUNTY<br>ZIP/POST<br>COUNTRY<br>PHONE<br>FAX NUMBER<br>CONTACT<br>TITLE<br>SHIP VIA<br>G/L ACCT#                   | EMERGENCY ONE, INC.<br>C/O SUN TRUST BANK<br>P O BOX 116135<br>ATLANTA<br>GA<br>30368-6135<br>877/746-3663<br>352/237-2999<br>RJ. JONES<br>CRS<br>BEST WAY | START DATE<br>ACCT# AT VENDOR<br>DUE DAYS<br>OR DAY OF MONTH<br>VENDOR CLASS<br>LINE ITEM TAX CD<br>ONETIME VENDOR | 613198<br>30<br>REG |  |
| (PO)OPEN PO, (POH)PO HIST, (CH)CHECK HIST, (PH)PMT HIST, (C)REDIT, (U)SER HIST,<br>(TB)TRIAL BAL, (AP)OPEN AP, (APH)AP HIST, (I)NFO, (EF)EMAIL/FAX, RTN <b>AP</b> . |                                                                                                    |                                                                                                    |                     |  |

**ENTER** returns you to the main inquiry screen.

Choices for further inquires are listed on the bottom of the screen. **Type AP** to see open A/P invoices that are unpaid. Then **ENTER at O** for Oldest to Newest **or change to N** for Newest to Oldest.

| VM01Q CW I            | REALTIME SOFTWARE (   | CORP                  | VENDOR II<br>OPEN A/P | NQUIRY     | 20 May 03             |
|-----------------------|-----------------------|-----------------------|-----------------------|------------|-----------------------|
| VENDOR 1019           | 94 EMERGENCY ONE, ]   | INC.                  |                       | INVOICED   |                       |
| INVOICE #             | INV DATE DISC DTE     | DUE DATE              | DISC AMNT             | NET AMNT   | TOTAL A/P STATUS      |
| 10061814              | 05/07/03 05/23/03     | 05/23/03              | 0.78                  | 77.30      | 77.30                 |
| 10061813              | 05/07/03 05/23/03     | 05/23/03              | 0.40                  | 39.76      | 117.06                |
| 10061812              | 05/07/03 05/23/03     | 05/23/03              | 0.58                  | 57.06      | 174.12                |
| <mark>10061698</mark> | 05/05/03 05/21/03     | 05/21/03              | 65.48                 | 6,482.72   | 6,656.84              |
| 10061410              | 04/29/03 05/15/03     | 10/26/03              | 1,214.92              | 120,277.08 | 126,933.92            |
| 10059901              | 03/28/03 04/13/03     | 04/27/03              | 10.00                 | 990.00     | 127,923.92            |
| 10059972              | 03/23/03 04/08/03     | 09/19/03              | 1,286.52              | 127,365.48 | 255,289.40            |
| 10059644              | 03/23/03 04/08/03     | 09/19/03              | 1,096.48              | 108,551.52 | 363,840.92            |
| 3                     | 03/17/03 03/17/03     | 04/16/03              | 0.00                  | 0.00       | 363,840.92            |
| 2                     | 03/17/03 03/17/03     | 04/16/03              | 0.00                  | 0.00       | 363,840.92            |
| 1                     | 03/17/03 03/17/03     | 04/16/03              | 0.00                  | 0.00       | 363,840.92            |
| 0                     | 03/14/03 03/14/03     | 04/13/03              | 0.00                  | 0.00       | 363,840.92            |
| 10058795              | 03/05/03 03/05/03     | 09/01/03              | 0.00                  | 133,263.00 | 497,103.92            |
| 10058144              | 02/21/03 02/21/03     | 03/23/03              | 0.00                  | 64,647.00  | 561,750.92            |
|                       | מה (הם) האמיני האמיני | * EOD NEV             |                       |            |                       |
| TO REDIS              | SPLAY VENDOR, OR RE   | FOR NEX<br>CF. NUMBER | FOR A/P IN            | QUIRY      | <mark>10061698</mark> |

**Type the invoice number** in bottom right of screen to display invoice detail.

| AP15E CW REALTIME  | SOFTWARE CORP                                                                      | A/P INVOICE INQUIRY                    | 20 May 03           |
|--------------------|------------------------------------------------------------------------------------|----------------------------------------|---------------------|
| VENDOR NO 10194    | EMERGENCY ONE, INC.<br>C/O SUN TRUST BANK<br>P O BOX 116135<br>ATLANTA GA 30368-61 | CONTACT KIM<br>TITLE CRS<br>PHONE 352- | GUTHRIE<br>861-3626 |
| ACCT# AT VENDOR    |                                                                                    | P/O NUMBER 136715                      |                     |
| INVOICE NO         | 10061698                                                                           | RECEIVER NUMBER 151969                 |                     |
| INVOICE DATE       | 05/05/03                                                                           |                                        |                     |
| INVOICE AMOUNT     | 6548.20                                                                            | AMOUNT PAID                            |                     |
| TAX AMOUNT         |                                                                                    | NET BALANCE                            | 6482.72             |
| DISCOUNTABLE AMT   | 6548.20                                                                            | DISCOUNT TAKEN                         |                     |
| TERMS DISCOUNT     | 65.48                                                                              | DISCOUNT LOST                          |                     |
| NET AMOUNT         | 6,482.72                                                                           | DISCOUNT BALANCE                       | 65.48               |
| DISCOUNT DATE      | 05/21/03 PGM SO                                                                    | URCE AP03E                             |                     |
| DUE DATE           | 05/21/03 DESCRI                                                                    | PTION                                  |                     |
| TRANSACTION DATE   | 05/06/03 HOLD S                                                                    | TATUS                                  |                     |
| ENTERED DATE       | 05/06/03 1099 I                                                                    | NVOICE                                 |                     |
| LAST PAY DATE      | ORIG V                                                                             | ENDOR#                                 |                     |
| ORIG TRAN DATE     | ORIG I                                                                             | NVOICE# OP:                            | EN A/P              |
| ENTER (S)ERIAL#'S, | (SP)SERIAL#'S PAID,                                                                | (A)CCT DIST, (O)NETIME, (              | I)TEMS,             |
| (F)UTURE DATING    | , (PH)PAYMENT HIST, (                                                              | U)SER HIST, * OR RTN FOR               | NEXT <mark>I</mark> |

If there is a PO attached, **type I** to see the Purchase Order, then **type D** to see the detail lines of the parts ordered.

| VM01Q                                                                                                    | CW REA           | LTIME SOFTWARE CORP                | AP R                   | ECEIPTS             | HISTO       | RY INQUIRY        | 20 May 03 |
|----------------------------------------------------------------------------------------------------|------------------|------------------------------------|------------------------|---------------------|-------------|-------------------|-----------|
| VENDOR<br>INVOIC                                                                                                    | 10194<br>E# 1006 | EMERGENCY ONE,<br>1698 P/O# 136715 | INC.<br>RECEIVE        | R# 15196            | REC 1<br>59 | DATE 05/06/       | 03        |
| SEQ                                                                                                    | QTY<br>ORD ' D   | ITEM/MISC<br>DESCRIPTION           | ORD REMAI<br>UOM QTY-D | N RECEI<br>JE TO-DA | IVED<br>ATE | PURCHASE<br>PRICE | EXTENSION |
| 001                                                                                                    | 1                | EON-562055<br>REBUILT SWIVEL       | EA                     | 0                   | 1           | 4498.750          | 4498.75   |
| 002                                                                                                    | 1                | MIS-1<br>MISC ITEM                 | EA                     | 0                   | 1           | 2000.000          | 2000.00   |
| ENTER * FOR NEXT INVOICE#, P TO PAGE DETAIL, PB TO PAGE BACK,<br>T FOR TOTALS, SEQ FOR DISPLAY, RTN TO REDISPLAY HEADER |                  |                                    |                        |                     |             |                   |           |

**ENTER twice** to return to the invoice screen.

If a serialized apparatus is attached to an A/P invoice, **type S** to see the S/O# and what type of apparatus. If it's paid, type **SP** to see what serialized item has been paid.

| AP15E CW REALTIME                    | SOFTWARE CORP       | A/P INVOICE INQUIRY      | 20 May 03   |
|--------------------------------------|---------------------|--------------------------|-------------|
| VENDOR NO 10194                      | EMERGENCY ONE, INC. | CONTACT K                | IM GUTHRIE  |
| (                                    | C/O SUN TRUST BANK  | TITLE CI                 | RS          |
| ]                                    | P O BOX 116135      | PHONE 3                  | 52-861-3626 |
|                                      | ATLANTA GA 30368-61 | 35                       |             |
| ACCT# AT VENDOR                      |                     | P/O NUMBER 135           | 840         |
| INVOICE NO                           | 10061410            | RECEIVER NUMBER 151      | 854         |
| INVOICE DATE                         | 04/29/03            |                          |             |
| INVOICE AMOUNT                       | 121492.00           | AMOUNT PAID              | 0.00        |
| TAX AMOUNT                           |                     | NET BALANCE              | 120277.08   |
| DISCOUNTABLE AMT                     | 121492.00           | DISCOUNT TAKEN           | 0.00        |
| TERMS DISCOUNT                       | 1214.92             | DISCOUNT LOST            |             |
| NET AMOUNT                           | 120,277.08          | DISCOUNT BALANCE         | 1214.92     |
| DISCOUNT DATE                        | 05/15/03 PGM S      | OURCE AP03E              |             |
| DUE DATE                             | 10/26/03 DESCR      | IPTION                   |             |
| TRANSACTION DATE                     | 04/30/03 HOLD       | STATUS                   |             |
| ENTERED DATE                         | 04/30/03 1099 1     | INVOICE                  |             |
| LAST PAY DATE                        | 05/02/03 ORIG '     | VENDOR#                  |             |
| ORIG TRAN DATE                       | ORIG                | INVOICE#                 | OPEN A/P    |
| דאיידים ( <mark>פ</mark> ) דסדאד #יפ |                     | (A)COT DIOT (A)NETIME    | (T) TEMS    |
| $(\mathbf{F})$                       | (DI)DAVMENT HIGT    | (II) CFD HICT * OP DTN F |             |
| (F)OIORE DAIING                      |                     | (o) but mibi, of Kin F   |             |

| AP15E CW REALTIME S  | OFTWARE CORP        | A/P INVOICE INQU | 20 May 03 |
|----------------------|---------------------|------------------|-----------|
| VENDOR NO 10194 EM   | ERGENCY ONE, INC.   |                  |           |
| INVOICE NO 10061410  |                     | P/O NUMBER       | 135840    |
| INVOICE DATE         | 04/29/03            | AMOUNT PAID      | 0.00      |
| INVOICE AMOUNT       | 121492.00           | NET BALANCE      | 120277.08 |
|                      | *** UNPAID SERIAL N | UMBERS ***       |           |
| PART NUMBER          | DESCRIPTION         | SERIA            | L NUMBER  |
|                      |                     |                  |           |
| EON+COMPUMP          | COMM. PUMPER        | 12649            | 7         |
|                      |                     |                  |           |
|                      |                     |                  |           |
| ENTER * FOR NEXT INV | OICE, P TO PAGE SER | IAL NUMBERS,     |           |
| (A)CCOUNI DISI       | RIBUIION, RIN IU RE | DISPLAI READER   | ••        |

To see GL account distribution, type A at this screen or at the first screen of the invoice.

| AP15E CW REALTIME S  | OFTWARE CORP        | A/P INVOICE INQUIR    | Y 20 May 03 |
|----------------------|---------------------|-----------------------|-------------|
| VENDOR NO 10194 EM   | ERGENCY ONE, INC.   |                       |             |
| INVOICE NO 10061410  |                     | P/O NUMBER            | 135840      |
| INVOICE DATE         | 04/29/03            | AMOUNT PAID           | 0.00        |
| INVOICE AMOUNT       | 121492.00           | NET BALANCE           | 120277.08   |
|                      |                     |                       |             |
| ACCOUNT NUMBER       | DESCRIPTION         | AMOUNT                |             |
|                      |                     |                       |             |
| 206000               | A/P-REGULAR         | -121,                 | 492.00      |
| 135010               | INVENTORY APPARATU  | S 121,                | 492.00      |
|                      |                     |                       |             |
| ENTER * FOR NEXT INV | OICE, P TO PAGE ACC | OUNT NUMBERS,         |             |
| (S)ERIAL#'S, (       | SP)SERIAL#'S PAID,  | RTN TO REDISPLAY HEAD | DER         |

Other inquiries that you will use at the first vendor inquiry screen are **CH** for check history, **PH** for payment history, **PO** for purchase order display, and **APH** for all A/P invoices, both paid and unpaid. Listed below are the results of each one of these inquiries.

| ADIGO ON DEALTIME COETMADE CODD                                                   |                                                                                                    |                                                                                                    |                                                                                                    |                                                                                                    |                                                                                                    |                                                                                                |                                                                                                    |                                                                                                    |                                                                                                    |                                                                                               |
|-----------------------------------------------------------------------------------|----------------------------------------------------------------------------------------------------|----------------------------------------------------------------------------------------------------|----------------------------------------------------------------------------------------------------|----------------------------------------------------------------------------------------------------|----------------------------------------------------------------------------------------------------|------------------------------------------------------------------------------------------------|----------------------------------------------------------------------------------------------------|----------------------------------------------------------------------------------------------------|----------------------------------------------------------------------------------------------------|-----------------------------------------------------------------------------------------------|
| API6G CW REALTIME SOFTWARE CORP                                                   |                                                                                                    |                                                                                                    |                                                                                                    |                                                                                                    | VE                                                                                                    | NDOR                                                                                           | CHECK INQU                                                                                                    | IRY 2<br>D                                                                                           | 20 May                                                                                                    | 03                                                                                            |
| VENI                                                                              | D# 10194                                                                                                    | EMERGE                                                                                                    | NCY ONE,                                                                                                    | INC.                                                                                                    |                                                                                                    |                                                                                                | YTD AMT PA                                                                                                    | ID 1,087                                                                                             | ,566.3                                                                                                    | 3                                                                                             |
|                                                                                   |                                                                                                    |                                                                                                    |                                                                                                    |                                                                                                    |                                                                                                    |                                                                                                |                                                                                                    |                                                                                                    |                                                                                                    |                                                                                               |
| SEQ                                                                               | CHECK#                                                                                                    | CHECK DT                                                                                                    | CHECK AN                                                                                                    | MOUNT                                                                                                    | BC MCF (                                                                                                    | CLR I                                                                                          | DATE                                                                                                    |                                                                                                    |                                                                                                    |                                                                                               |
| 1                                                                                 | 049155                                                                                                    |                                                                                                    | 102 01                                                                                                    | <br>1/1 27                                                                                                    |                                                                                                    |                                                                                                |                                                                                                    |                                                                                                    |                                                                                                    |                                                                                               |
| 1<br>2                                                                            | 040100                                                                                                    | 05/08/03                                                                                                    | 103,0                                                                                                    | 14.37<br>75 71                                                                                                    | 01                                                                                                    |                                                                                                |                                                                                                    |                                                                                                    |                                                                                                    |                                                                                               |
| 2                                                                                 | 048098                                                                                                    | 05/08/03                                                                                                    | 2,0                                                                                                    | /5./1                                                                                                    | 01                                                                                                    |                                                                                                |                                                                                                    |                                                                                                    |                                                                                                    |                                                                                               |
| 3                                                                                 | 048019                                                                                                    | 05/08/03                                                                                                    | 2,09                                                                                                    | 94.02<br>77 00                                                                                                    | 01                                                                                                    |                                                                                                |                                                                                                    |                                                                                                    |                                                                                                    |                                                                                               |
| 4                                                                                 | 047990                                                                                                    | 05/02/03                                                                                                    | 8,0                                                                                                    | //.80                                                                                                    | 01                                                                                                    |                                                                                                |                                                                                                    |                                                                                                    |                                                                                                    |                                                                                               |
| 5                                                                                 | 04/942                                                                                                    | 05/02/03                                                                                                    | 50.07                                                                                                    | 0.00                                                                                                    | 01                                                                                                    |                                                                                                |                                                                                                    |                                                                                                    |                                                                                                    |                                                                                               |
| 6                                                                                 | 047922                                                                                                    | 04/29/03                                                                                                    | 50,00                                                                                                    | 00.00                                                                                                    | 01                                                                                                    |                                                                                                |                                                                                                    |                                                                                                    |                                                                                                    |                                                                                               |
| ./                                                                                | 047921                                                                                                    | 04/29/03                                                                                                    | 106,55                                                                                                    | 52.71                                                                                                    | 01                                                                                                    |                                                                                                |                                                                                                    |                                                                                                    |                                                                                                    |                                                                                               |
| 8                                                                                 | 047865                                                                                                    | 04/23/03                                                                                                    | 78                                                                                                    | 35.74                                                                                                    | 01                                                                                                    |                                                                                                |                                                                                                    |                                                                                                    |                                                                                                    |                                                                                               |
| 9                                                                                 | 047787                                                                                                    | 04/16/03                                                                                                    | 7,33                                                                                                    | 35.13                                                                                                    | 01                                                                                                    |                                                                                                |                                                                                                    |                                                                                                    |                                                                                                    |                                                                                               |
| 10                                                                                | 047762                                                                                                    | 04/15/03                                                                                                    | 553,83                                                                                                    | 30.75                                                                                                    | 01                                                                                                    |                                                                                                |                                                                                                    |                                                                                                    |                                                                                                    |                                                                                               |
| 11                                                                                | 047760                                                                                                    | 04/11/03                                                                                                    | 113,38                                                                                                    | 38.00                                                                                                    | 01                                                                                                    |                                                                                                |                                                                                                    |                                                                                                    |                                                                                                    |                                                                                               |
| 12                                                                                | 047756                                                                                                    | 04/10/03                                                                                                    | 3,75                                                                                                    | 57.16                                                                                                    | 01                                                                                                    |                                                                                                |                                                                                                    |                                                                                                    |                                                                                                    |                                                                                               |
| 13                                                                                | 047711                                                                                                    | 04/10/03                                                                                                    |                                                                                                    | 0.00                                                                                                    | 01                                                                                                    |                                                                                                |                                                                                                    |                                                                                                    |                                                                                                    |                                                                                               |
| 14                                                                                | 047644                                                                                                    | 03/31/03                                                                                                    | 84                                                                                                    | 44.91                                                                                                    | 01                                                                                                    |                                                                                                |                                                                                                    |                                                                                                    |                                                                                                    |                                                                                               |
| 15                                                                                | 047565                                                                                                    | 03/26/03                                                                                                    | 1,35                                                                                                    | 50.67                                                                                                    | 01                                                                                                    |                                                                                                |                                                                                                    |                                                                                                    |                                                                                                    |                                                                                               |
|                                                                                   |                                                                                                    |                                                                                                    |                                                                                                    |                                                                                                    |                                                                                                    |                                                                                                |                                                                                                    |                                                                                                    |                                                                                                    |                                                                                               |
| ENT                                                                               | ER (P)AGE,                                                                                                    | (PB)PAGE                                                                                                    | BACK, SEQ                                                                                                    | Q#, ВК '                                                                                                    | * CHECK#,                                                                                                    | * T(                                                                                           | O VOID                                                                                                    |                                                                                                    |                                                                                                    |                                                                                               |
|                                                                                   |                                                                                                    |                                                                                                    |                                                                                                    |                                                                                                    |                                                                                                    |                                                                                                |                                                                                                    |                                                                                                    |                                                                                                    |                                                                                               |
|                                                                                   |                                                                                                    |                                                                                                    |                                                                                                    |                                                                                                    |                                                                                                    |                                                                                                |                                                                                                    |                                                                                                    |                                                                                                    |                                                                                               |
| AP1                                                                               | 6F CW REALT                                                                                                    | IME SOFTW                                                                                                    | ARE CORP                                                                                                    |                                                                                                    | VE                                                                                                    | NDOR                                                                                           | PAYMENT IN                                                                                                    | QUIRY                                                                                                | 20 May                                                                                                    | 03                                                                                            |
| AP1                                                                               | 6F CW REALT                                                                                                    | IME SOFTW                                                                                                    | ARE CORP                                                                                                    |                                                                                                    | VE                                                                                                    | NDOR                                                                                           | <mark>PAYMENT IN</mark><br>LYR AMT PA                                                                                                    | <mark>QUIRY</mark> :                                                                                 | 20 May                                                                                                    | 03                                                                                            |
| AP1                                                                               | 5F CW REALT<br>D# 10194                                                                                                    | IME SOFTW                                                                                                    | ARE CORP                                                                                                    | INC.                                                                                                    | VE                                                                                                    | NDOR                                                                                           | PAYMENT IN<br>LYR AMT PA<br>YTD AMT PA                                                                                                    | <mark>QUIRY</mark> :<br>ID<br>ID 1,087                                                               | 20 May                                                                                                    | 03                                                                                            |
| AP1<br>VENI<br>IN                                                                 | 5F CW REALT<br>D# 10194<br>VOICE INVOI                                                                                                    | IME SOFTW<br>EMERGEI<br>CE                                                                                                    | ARE CORP<br>NCY ONE,<br>INVOICE                                                                                                    | INC.<br>CHECK                                                                                                    | VE<br>CHECK                                                                                                    | NDOR                                                                                           | PAYMENT IN<br>LYR AMT PA<br>YTD AMT PA<br>CHECK                                                                                                    | QUIRY<br>ID<br>ID 1,087<br>DISCOUNT                                                                  | 20 May<br>,566.33<br>PAY                                                                                                    | 03                                                                                            |
| AP1<br>VENI<br>IN<br>D                                                            | 5F CW REALT<br>D# 10194<br>VOICE INVOI<br>ATE NUMBE                                                                                                    | IME SOFTW<br>EMERGEI<br>CE<br>R                                                                                                    | ARE CORP<br>NCY ONE,<br>INVOICE<br>AMOUNT                                                                                                    | INC.<br>CHECK<br>NUMBER                                                                                                    | VEI<br>CHECK<br>DATE                                                                                                    | NDOR<br>BK<br>CD                                                                               | PAYMENT IN<br>LYR AMT PA<br>YTD AMT PA<br>CHECK<br>AMOUNT                                                                                                    | QUIRY :<br>ID<br>ID 1,087<br>DISCOUNT<br>TAKEN                                                       | 20 May<br>,566.33<br>PAY<br>DAYS 1                                                                                          | 03<br>3<br>PF                                                                                 |
| AP10<br>VENI<br>INV<br>D2                                                         | 5F CW REALT<br>D# 10194<br>VOICE INVOI<br>ATE NUMBE                                                                                                    | IME SOFTW<br>EMERGEI<br>CE                                                                                                    | ARE CORP<br>NCY ONE,<br>INVOICE<br>AMOUNT                                                                                                    | INC.<br>CHECK<br>NUMBER                                                                                                    | VE<br>CHECK<br>DATE                                                                                                    | NDOR<br>BK<br>CD<br>                                                                           | PAYMENT IN<br>LYR AMT PA<br>YTD AMT PA<br>CHECK<br>AMOUNT                                                                                                    | QUIRY<br>ID<br>ID 1,087<br>DISCOUNT<br>TAKEN                                                         | 20 May<br>,566.33<br>PAY<br>DAYS 1                                                                                          | 03<br>3<br>PF<br>-                                                                            |
| AP10<br>VENI<br>INV<br>D2<br>05/0                                                 | 6F CW REALT<br>D# 10194<br>VOICE INVOI<br>ATE NUMBE<br>                                                                                                    | IME SOFTW<br>EMERGEI<br>CE                                                                                                    | ARE CORP<br>NCY ONE,<br>INVOICE<br>AMOUNT<br><br>66.42                                                                                                    | INC.<br>CHECK<br>NUMBER<br><br>048098                                                                                                    | VE<br>CHECK<br>DATE<br>05/08/03                                                                                                    | NDOR<br>BK<br>CD<br>                                                                           | PAYMENT IN<br>LYR AMT PA<br>YTD AMT PA<br>CHECK<br>AMOUNT<br>                                                                                                    | QUIRY<br>ID<br>ID 1,087<br>DISCOUNT<br>TAKEN<br><br>0.66                                             | 20 May<br>,566.33<br>PAY<br>DAYS 1<br><br>2                                                                                 | 03<br>3<br>PF<br>-<br>Y                                                                       |
| AP10<br>VENI<br>D2<br><br>05/0<br>05/0                                            | 6F CW REALT<br>D# 10194<br>VOICE INVOI<br>ATE NUMBE<br><br>06/03 10061<br>06/03 10061                                                                                                    | IME SOFTW<br>EMERGEI<br>CE                                                                                                    | ARE CORP<br>NCY ONE,<br>INVOICE<br>AMOUNT<br><br>66.42<br>66.42                                                                                                    | INC.<br>CHECK<br>NUMBER<br><br>048098<br>048019                                                                                                    | VE<br>CHECK<br>DATE<br>05/08/03<br>05/08/03                                                                                                    | BK<br>CD<br><br>01<br>01                                                                       | PAYMENT IN<br>LYR AMT PA<br>YTD AMT PA<br>CHECK<br>AMOUNT<br>65.76<br>66.42                                                                                                    | QUIRY<br>ID<br>ID 1,087<br>DISCOUNT<br>TAKEN<br><br>0.66                                             | 20 May<br>,566.3<br>PAY<br>DAYS 1<br><br>2<br>2                                                                             | 03<br>3<br>PF<br>-<br>Y<br>Y                                                                  |
| AP10<br>VENI<br>D2<br>05/0<br>05/0<br>05/0                                        | 6F CW REALT<br>D# 10194<br>VOICE INVOI<br>ATE NUMBE<br><br>06/03 10061<br>06/03 10061<br>06/03 10061                                                                                                    | IME SOFTW<br>EMERGEI<br>CE                                                                                                    | ARE CORP<br>NCY ONE,<br>INVOICE<br>AMOUNT<br>66.42<br>66.42<br>477.10                                                                                                    | INC.<br>CHECK<br>NUMBER<br><br>048098<br>048019<br>048098                                                                                                    | VE<br>CHECK<br>DATE<br>05/08/03<br>05/08/03<br>05/08/03                                                                                                    | BK<br>CD<br>                                                                                   | PAYMENT IN<br>LYR AMT PA<br>YTD AMT PA<br>CHECK<br>AMOUNT<br>65.76<br>66.42<br>472.33                                                                                                    | QUIRY<br>ID<br>ID 1,087<br>DISCOUNT<br>TAKEN<br><br>0.66<br>4.77                                     | 20 May<br>,566.3<br>PAY<br>DAYS 1<br><br>2<br>2<br>2<br>2                                                                   | 03<br>3<br>PF<br>-<br>Y<br>Y<br>Y                                                             |
| AP10<br>VENI<br>D2<br><br>05/0<br>05/0<br>05/0                                    | 6F CW REALT<br>D# 10194<br>VOICE INVOI<br>ATE NUMBE<br><br>06/03 10061<br>06/03 10061<br>06/03 10061                                                                                                    | IME SOFTW<br>EMERGEI<br>CE                                                                                                    | ARE CORP<br>NCY ONE,<br>INVOICE<br>AMOUNT<br>66.42<br>66.42<br>477.10<br>477.10                                                                                                    | INC.<br>CHECK<br>NUMBER<br><br>048098<br>048019<br>048098<br>048019                                                                                                    | VEI<br>CHECK<br>DATE<br>05/08/03<br>05/08/03<br>05/08/03<br>05/08/03                                                                                                    | BK<br>CD<br>                                                                                   | PAYMENT IN<br>LYR AMT PA<br>YTD AMT PA<br>CHECK<br>AMOUNT<br>65.76<br>66.42<br>472.33<br>477.10                                                                                                 | QUIRY<br>ID<br>ID 1,087<br>DISCOUNT<br>TAKEN<br><br>0.66<br>4.77                                     | 20 May<br>,566.3<br>PAY<br>DAYS 1<br><br>2<br>2<br>2<br>2<br>2<br>2                                                         | 03<br>3<br>PF<br>-<br>Y<br>Y<br>Y<br>Y                                                        |
| AP10<br>VENI<br>D2<br><br>05/0<br>05/0<br>05/0<br>05/0                            | 6F CW REALT<br>D# 10194<br>VOICE INVOI<br>ATE NUMBE<br><br>06/03 10061<br>06/03 10061<br>06/03 10061<br>06/03 10061<br>05/03 10061                                                                                                    | IME SOFTW<br>EMERGEI<br>CE<br>R<br><br>750<br>750<br>749<br>749<br>701                                                                         | ARE CORP<br>NCY ONE,<br>INVOICE<br>AMOUNT<br>66.42<br>66.42<br>477.10<br>477.10<br>58.36                                                                                                    | INC.<br>CHECK<br>NUMBER<br><br>048098<br>048019<br>048098<br>048019<br>048098                                                                                                    | VEI<br>CHECK<br>DATE<br>05/08/03<br>05/08/03<br>05/08/03<br>05/08/03<br>05/08/03                                                                                                    | NDOR<br>BK<br>CD<br>                                                                           | PAYMENT IN<br>LYR AMT PA<br>YTD AMT PA<br>CHECK<br>AMOUNT<br>65.76<br>66.42<br>472.33<br>477.10<br>57.78                                                                                        | QUIRY<br>ID<br>ID 1,087<br>DISCOUNT<br>TAKEN<br><br>0.66<br>4.77<br>0.58                             | 20 May<br>,566.3<br>PAY<br>DAYS 1<br><br>2<br>2<br>2<br>2<br>2<br>3                                                         | 03<br>3<br>PF<br>-<br>Y<br>Y<br>Y<br>Y<br>Y                                                   |
| AP10<br>VENI<br>D2<br>05/0<br>05/0<br>05/0<br>05/0<br>05/0<br>05/0                | 6F CW REALT<br>D# 10194<br>VOICE INVOI<br>ATE NUMBE<br><br>06/03 10061<br>06/03 10061<br>06/03 10061<br>06/03 10061<br>05/03 10061<br>05/03 10061                                                                                                    | IME SOFTW<br>EMERGE<br>CE                                                                                                    | ARE CORP<br>NCY ONE,<br>INVOICE<br>AMOUNT<br>66.42<br>66.42<br>477.10<br>477.10<br>58.36<br>58.36                                                                                                    | INC.<br>CHECK<br>NUMBER<br><br>048098<br>048019<br>048098<br>048019<br>048098<br>048019                                                                                           | VEI<br>CHECK<br>DATE<br>05/08/03<br>05/08/03<br>05/08/03<br>05/08/03<br>05/08/03<br>05/08/03                                                                                                    | NDOR<br>BK<br>CD<br>01<br>01<br>01<br>01<br>01<br>01<br>01<br>01                               | PAYMENT IN<br>LYR AMT PA<br>YTD AMT PA<br>CHECK<br>AMOUNT<br>65.76<br>66.42<br>472.33<br>477.10<br>57.78<br>58.36                                                                               | QUIRY<br>ID<br>ID 1,087<br>DISCOUNT<br>TAKEN<br>0.66<br>4.77<br>0.58                                 | 20 May<br>,566.3<br>PAY<br>DAYS<br>2<br>2<br>2<br>2<br>3<br>3                                                               | 03<br>3<br>PF<br>-<br>Y<br>Y<br>Y<br>Y<br>Y<br>Y<br>Y                                         |
| AP10<br>VENI<br>D2<br>05/0<br>05/0<br>05/0<br>05/0<br>05/0<br>05/0                | 6F       CW       REALT         D#       10194         VOICE       INVOI         ATE       NUMBE         06/03       10061         06/03       10061         06/03       10061         06/03       10061         06/03       10061         05/03       10061         05/03       10061         05/03       10061         05/03       10061         05/03       10061                                                                                                    | IME SOFTW<br>EMERGEI<br>CE                                                                                                    | ARE CORP<br>NCY ONE,<br>INVOICE<br>AMOUNT<br>66.42<br>66.42<br>477.10<br>477.10<br>58.36<br>58.36<br>18.88                                                                                                 | INC.<br>CHECK<br>NUMBER<br><br>048098<br>048019<br>048098<br>048019<br>048098<br>048019<br>048098                                                                                 | VEI<br>CHECK<br>DATE<br>05/08/03<br>05/08/03<br>05/08/03<br>05/08/03<br>05/08/03<br>05/08/03<br>05/08/03                                                                                                 | NDOR<br>BK<br>CD<br>01<br>01<br>01<br>01<br>01<br>01<br>01<br>01                               | PAYMENT IN<br>LYR AMT PA<br>YTD AMT PA<br>CHECK<br>AMOUNT<br>65.76<br>66.42<br>472.33<br>477.10<br>57.78<br>58.36<br>18.69                                                                      | QUIRY<br>ID<br>ID 1,087<br>DISCOUNT<br>TAKEN<br>0.66<br>4.77<br>0.58<br>0.19                         | 20 May<br>,566.3<br>PAY<br>DAYS<br>2<br>2<br>2<br>2<br>3<br>3<br>3                                                          | 03<br>3<br>PF<br>-<br>Y<br>Y<br>Y<br>Y<br>Y<br>Y<br>Y<br>Y<br>Y                               |
| AP10<br>VENI<br>D2<br>05/0<br>05/0<br>05/0<br>05/0<br>05/0<br>05/0<br>05/0        | 6F       CW       REALT         0#       10194         VOICE       INVOI         ATE       NUMBE         06/03       10061         06/03       10061         06/03       10061         06/03       10061         05/03       10061         05/03       10061         05/03       10061         05/03       10061         05/03       10061         05/03       10061                                                                                                    | IME SOFTW<br>EMERGEI<br>CE                                                                                                    | ARE CORP<br>NCY ONE,<br>INVOICE<br>AMOUNT<br>66.42<br>66.42<br>477.10<br>477.10<br>58.36<br>58.36<br>18.88<br>18.88                                                                                        | INC.<br>CHECK<br>NUMBER<br>048098<br>048019<br>048098<br>048019<br>048098<br>048019<br>048098<br>048019                                                                           | VEI<br>CHECK<br>DATE<br>05/08/03<br>05/08/03<br>05/08/03<br>05/08/03<br>05/08/03<br>05/08/03<br>05/08/03                                                                                                 | NDOR<br>BK<br>CD<br>01<br>01<br>01<br>01<br>01<br>01<br>01<br>01                               | PAYMENT IN<br>LYR AMT PA<br>YTD AMT PA<br>CHECK<br>AMOUNT<br>65.76<br>66.42<br>472.33<br>477.10<br>57.78<br>58.36<br>18.69<br>18.88                                                             | QUIRY<br>ID<br>ID 1,087<br>DISCOUNT<br>TAKEN<br>0.66<br>4.77<br>0.58<br>0.19                         | 20 May<br>,566.3:<br>PAY<br>DAYS I<br><br>2<br>2<br>2<br>2<br>3<br>3<br>3<br>3                                              | 03<br>3<br>PF<br>Y<br>Y<br>Y<br>Y<br>Y<br>Y<br>Y<br>Y<br>Y<br>Y                               |
| AP10<br>VENI<br>D2<br>05/0<br>05/0<br>05/0<br>05/0<br>05/0<br>05/0<br>05/0<br>05/ | 6F       CW       REALT         0#       10194         VOICE       INVOI         ATE       NUMBE         06/03       10061         06/03       10061         06/03       10061         06/03       10061         05/03       10061         05/03       10061         05/03       10061         05/03       10061         05/03       10061         05/03       10061         05/03       10061                                                                                                    | IME SOFTW<br>EMERGEI<br>CE                                                                                                    | ARE CORP<br>NCY ONE,<br>INVOICE<br>AMOUNT<br>66.42<br>66.42<br>477.10<br>477.10<br>58.36<br>58.36<br>18.88<br>18.88<br>18.88                                                                               | INC.<br>CHECK<br>NUMBER<br><br>048098<br>048019<br>048098<br>048019<br>048098<br>048019<br>048098<br>048019<br>048098                                                             | VE<br>CHECK<br>DATE<br>05/08/03<br>05/08/03<br>05/08/03<br>05/08/03<br>05/08/03<br>05/08/03<br>05/08/03<br>05/08/03                                                                                      | BK<br>CD<br><br>01<br>01<br>01<br>01<br>01<br>01<br>01<br>01<br>01<br>01<br>01                 | PAYMENT IN<br>LYR AMT PA<br>YTD AMT PA<br>CHECK<br>AMOUNT<br>65.76<br>66.42<br>472.33<br>477.10<br>57.78<br>58.36<br>18.69<br>18.88<br>163.69                                                   | QUIRY<br>ID<br>ID 1,087<br>DISCOUNT<br>TAKEN<br>0.66<br>4.77<br>0.58<br>0.19                         | 20 May<br>,566.3:<br>PAY<br>DAYS I<br><br>2<br>2<br>2<br>2<br>3<br>3<br>3<br>3<br>3<br>3                                    | 03<br>3<br>PF<br>-<br>Y<br>Y<br>Y<br>Y<br>Y<br>Y<br>Y<br>Y<br>Y<br>Y                          |
| AP10<br>VENI<br>D2<br>05/0<br>05/0<br>05/0<br>05/0<br>05/0<br>05/0<br>05/0<br>05/ | 6F       CW       REALT         0#       10194         VOICE       INVOI         ATE       NUMBE         06/03       10061         06/03       10061         06/03       10061         06/03       10061         05/03       10061         05/03       10061         05/03       10061         05/03       10061         05/03       10061         05/03       10061         05/03       10061         05/03       10061                                                                                                    | IME SOFTW<br>EMERGEI<br>CE                                                                                                    | ARE CORP<br>NCY ONE,<br>INVOICE<br>AMOUNT<br>66.42<br>66.42<br>477.10<br>477.10<br>58.36<br>58.36<br>18.88<br>18.88<br>18.88<br>165.34                                                                     | INC.<br>CHECK<br>NUMBER<br><br>048098<br>048019<br>048098<br>048019<br>048098<br>048019<br>048098<br>048019<br>048098                                                             | VE<br>CHECK<br>DATE<br>05/08/03<br>05/08/03<br>05/08/03<br>05/08/03<br>05/08/03<br>05/08/03<br>05/08/03<br>05/08/03<br>05/08/03                                                                          | BK<br>CD<br><br>01<br>01<br>01<br>01<br>01<br>01<br>01<br>01<br>01<br>01<br>01<br>01           | PAYMENT IN<br>LYR AMT PA<br>YTD AMT PA<br>CHECK<br>AMOUNT<br>65.76<br>66.42<br>472.33<br>477.10<br>57.78<br>58.36<br>18.69<br>18.88<br>163.69<br>165.34                                         | QUIRY<br>ID<br>ID 1,087<br>DISCOUNT<br>TAKEN<br>0.66<br>4.77<br>0.58<br>0.19<br>1.65                 | 20 May<br>,566.3:<br>PAY<br>DAYS 1<br><br>2<br>2<br>2<br>2<br>3<br>3<br>3<br>3<br>3<br>3<br>3<br>3<br>3<br>3<br>3           | 03<br>3<br>PF<br>Y<br>Y<br>Y<br>Y<br>Y<br>Y<br>Y<br>Y<br>Y<br>Y<br>Y                          |
| AP10<br>VENI<br>D2<br>05/0<br>05/0<br>05/0<br>05/0<br>05/0<br>05/0<br>05/0<br>05/ | 6F       CW       REALT         0#       10194         VOICE       INVOI         ATE       NUMBE         06/03       10061         06/03       10061         06/03       10061         06/03       10061         05/03       10061         05/03       10061         05/03       10061         05/03       10061         05/03       10061         05/03       10061         05/03       10061         05/03       10061                                                                                                    | IME SOFTW<br>EMERGEI<br>CE                                                                                                    | ARE CORP<br>NCY ONE,<br>INVOICE<br>AMOUNT<br>66.42<br>66.42<br>477.10<br>477.10<br>58.36<br>58.36<br>18.88<br>18.88<br>18.88<br>165.34<br>165.34                                                           | INC.<br>CHECK<br>NUMBER<br><br>048098<br>048019<br>048098<br>048019<br>048098<br>048019<br>048098<br>048019<br>048098<br>048019<br>048098                                         | VE<br>CHECK<br>DATE<br>05/08/03<br>05/08/03<br>05/08/03<br>05/08/03<br>05/08/03<br>05/08/03<br>05/08/03<br>05/08/03<br>05/08/03<br>05/08/03                                                              | BK<br>CD<br><br>01<br>01<br>01<br>01<br>01<br>01<br>01<br>01<br>01<br>01<br>01<br>01<br>01     | PAYMENT IN<br>LYR AMT PA<br>YTD AMT PA<br>CHECK<br>AMOUNT<br>65.76<br>66.42<br>472.33<br>477.10<br>57.78<br>58.36<br>18.69<br>18.88<br>163.69<br>165.34<br>192.26                               | QUIRY<br>ID<br>ID 1,087<br>DISCOUNT<br>TAKEN<br>0.66<br>4.77<br>0.58<br>0.19<br>1.65                 | 20 May<br>,566.3:<br>PAY<br>DAYS 1<br><br>2<br>2<br>2<br>2<br>3<br>3<br>3<br>3<br>3<br>3<br>3<br>3<br>3<br>3<br>3<br>3<br>3 | 03<br>3<br>PF<br>Y<br>Y<br>Y<br>Y<br>Y<br>Y<br>Y<br>Y<br>Y<br>Y<br>Y                          |
| AP10<br>VENI<br>D2<br>05/0<br>05/0<br>05/0<br>05/0<br>05/0<br>05/0<br>05/0<br>05/ | 6F       CW       REALT         0#       10194         VOICE       INVOI         ATE       NUMBE         06/03       10061         06/03       10061         06/03       10061         06/03       10061         05/03       10061         05/03       10061         05/03       10061         05/03       10061         05/03       10061         05/03       10061         05/03       10061         05/03       10061         05/03       10061         05/03       10061                                                                                                    | IME SOFTW<br>EMERGE<br>CE                                                                                                    | ARE CORP<br>NCY ONE,<br>INVOICE<br>AMOUNT<br>66.42<br>66.42<br>477.10<br>477.10<br>58.36<br>58.36<br>18.88<br>18.88<br>18.88<br>165.34<br>165.34<br>194.20                                                 | INC.<br>CHECK<br>NUMBER<br><br>048098<br>048019<br>048098<br>048019<br>048098<br>048019<br>048098<br>048019<br>048098<br>048019<br>048098                                         | VE<br>CHECK<br>DATE<br>05/08/03<br>05/08/03<br>05/08/03<br>05/08/03<br>05/08/03<br>05/08/03<br>05/08/03<br>05/08/03<br>05/08/03<br>05/08/03<br>05/08/03                                                  | BK<br>CD<br>                                                                                   | PAYMENT IN<br>LYR AMT PA<br>YTD AMT PA<br>CHECK<br>AMOUNT<br>65.76<br>66.42<br>472.33<br>477.10<br>57.78<br>58.36<br>18.69<br>18.88<br>163.69<br>165.34<br>192.26                               | QUIRY<br>ID<br>ID 1,087<br>DISCOUNT<br>TAKEN<br>0.66<br>4.77<br>0.58<br>0.19<br>1.65<br>1.94         | 20 May<br>,566.3:<br>PAY<br>DAYS 1<br><br>2<br>2<br>2<br>2<br>3<br>3<br>3<br>3<br>3<br>3<br>3<br>3<br>3<br>3<br>3<br>3<br>3 | 03<br>3<br>PF<br>Y<br>Y<br>Y<br>Y<br>Y<br>Y<br>Y<br>Y<br>Y<br>Y<br>Y                          |
| AP10<br>VENI<br>D2<br>05/0<br>05/0<br>05/0<br>05/0<br>05/0<br>05/0<br>05/0<br>05/ | 6F       CW       REALT         0#       10194         VOICE       INVOI         ATE       NUMBE         06/03       10061         06/03       10061         06/03       10061         06/03       10061         05/03       10061         05/03       10061         05/03       10061         05/03       10061         05/03       10061         05/03       10061         05/03       10061         05/03       10061         05/03       10061         05/03       10061                                                                                                    | IME SOFTWA<br>EMERGEI<br>CE 750<br>750<br>750<br>749<br>749<br>701<br>701<br>701<br>700<br>699<br>699<br>697<br>697                            | ARE CORP<br>NCY ONE,<br>INVOICE<br>AMOUNT<br>66.42<br>66.42<br>477.10<br>477.10<br>58.36<br>58.36<br>18.88<br>18.88<br>18.88<br>165.34<br>165.34<br>165.34<br>194.20<br>194.20                             | INC.<br>CHECK<br>NUMBER<br><br>048098<br>048019<br>048098<br>048019<br>048098<br>048019<br>048098<br>048019<br>048098<br>048019<br>048098<br>048019                               | VE<br>CHECK<br>DATE<br>05/08/03<br>05/08/03<br>05/08/03<br>05/08/03<br>05/08/03<br>05/08/03<br>05/08/03<br>05/08/03<br>05/08/03<br>05/08/03<br>05/08/03                                                  | BK<br>CD<br><br>01<br>01<br>01<br>01<br>01<br>01<br>01<br>01<br>01<br>01<br>01<br>01<br>01     | PAYMENT IN<br>LYR AMT PA<br>YTD AMT PA<br>CHECK<br>AMOUNT<br>65.76<br>66.42<br>472.33<br>477.10<br>57.78<br>58.36<br>18.69<br>18.88<br>163.69<br>165.34<br>192.26<br>194.20                     | QUIRY<br>ID<br>ID 1,087<br>DISCOUNT<br>TAKEN<br>0.66<br>4.77<br>0.58<br>0.19<br>1.65<br>1.94         | 20 May<br>,566.3:<br>PAY<br>DAYS 1<br><br>2<br>2<br>2<br>2<br>3<br>3<br>3<br>3<br>3<br>3<br>3<br>3<br>3<br>3<br>3<br>3<br>3 | 03<br>3<br>PF<br>Y<br>Y<br>Y<br>Y<br>Y<br>Y<br>Y<br>Y<br>Y<br>Y<br>Y<br>Y                     |
| AP10<br>VENI<br>IN<br>05/0<br>05/0<br>05/0<br>05/0<br>05/0<br>05/0<br>05/0<br>05/ | 6F       CW       REALT         0#       10194         VOICE       INVOI         ATE       NUMBE             06/03       10061         06/03       10061         06/03       10061         05/03       10061         05/03       10061         05/03       10061         05/03       10061         05/03       10061         05/03       10061         05/03       10061         05/03       10061         05/03       10061         05/03       10061         05/03       10061         05/03       10061         05/03       10061         05/03       10061                                                                                                    | IME SOFTWA<br>EMERGEI<br>CE<br>R<br>750<br>750<br>749<br>749<br>749<br>701<br>701<br>701<br>700<br>700<br>699<br>699<br>699<br>697<br>697      | ARE CORP<br>NCY ONE,<br>INVOICE<br>AMOUNT<br>66.42<br>66.42<br>477.10<br>477.10<br>58.36<br>58.36<br>18.88<br>18.88<br>18.88<br>165.34<br>165.34<br>194.20<br>194.20<br>131.23                             | INC.<br>CHECK<br>NUMBER<br><br>048098<br>048019<br>048098<br>048019<br>048098<br>048019<br>048098<br>048019<br>048098<br>048019<br>048098<br>048019<br>048098                     | VE<br>CHECK<br>DATE<br>05/08/03<br>05/08/03<br>05/08/03<br>05/08/03<br>05/08/03<br>05/08/03<br>05/08/03<br>05/08/03<br>05/08/03<br>05/08/03<br>05/08/03<br>05/08/03                                      | BK<br>CD<br><br>01<br>01<br>01<br>01<br>01<br>01<br>01<br>01<br>01<br>01<br>01<br>01<br>01     | PAYMENT IN<br>LYR AMT PA<br>YTD AMT PA<br>CHECK<br>AMOUNT<br>65.76<br>66.42<br>472.33<br>477.10<br>57.78<br>58.36<br>18.69<br>18.88<br>163.69<br>165.34<br>192.26<br>194.20<br>129.92           | QUIRY<br>ID<br>ID 1,087<br>DISCOUNT<br>TAKEN<br>0.66<br>4.77<br>0.58<br>0.19<br>1.65<br>1.94<br>1.31 | 20 May<br>,566.3:<br>PAY<br>DAYS 1<br><br>2<br>2<br>2<br>2<br>2<br>3<br>3<br>3<br>3<br>3<br>3<br>3<br>3<br>3<br>3<br>3<br>3 | 03<br>3<br>PF<br>Y<br>Y<br>Y<br>Y<br>Y<br>Y<br>Y<br>Y<br>Y<br>Y<br>Y<br>Y<br>Y<br>Y           |
| AP10<br>VENI<br>D2<br>05/0<br>05/0<br>05/0<br>05/0<br>05/0<br>05/0<br>05/0<br>05/ | 6F       CW       REALT         D#       10194         VOICE       INVOI         ATE       NUMBE             06/03       10061         06/03       10061         06/03       10061         05/03       10061         05/03       10061         05/03       10061         05/03       10061         05/03       10061         05/03       10061         05/03       10061         05/03       10061         05/03       10061         05/03       10061         05/03       10061         05/03       10061         05/03       10061         05/03       10061                                                                                                    | IME SOFTW<br>EMERGE<br>CE<br>R<br>750<br>750<br>749<br>749<br>749<br>701<br>701<br>700<br>700<br>699<br>699<br>699<br>697<br>697<br>696<br>696 | ARE CORP<br>NCY ONE,<br>INVOICE<br>AMOUNT<br><br>66.42<br>66.42<br>477.10<br>477.10<br>58.36<br>58.36<br>18.88<br>18.88<br>18.88<br>165.34<br>165.34<br>165.34<br>194.20<br>194.20<br>131.23<br>131.23     | INC.<br>CHECK<br>NUMBER<br><br>048098<br>048019<br>048098<br>048019<br>048098<br>048019<br>048098<br>048019<br>048098<br>048019<br>048098<br>048019<br>048098<br>048019           | VE<br>CHECK<br>DATE<br>05/08/03<br>05/08/03<br>05/08/03<br>05/08/03<br>05/08/03<br>05/08/03<br>05/08/03<br>05/08/03<br>05/08/03<br>05/08/03<br>05/08/03<br>05/08/03<br>05/08/03<br>05/08/03              | BK<br>CD<br><br>01<br>01<br>01<br>01<br>01<br>01<br>01<br>01<br>01<br>01<br>01<br>01<br>01     | PAYMENT IN<br>LYR AMT PA<br>YTD AMT PA<br>CHECK<br>AMOUNT<br>65.76<br>66.42<br>472.33<br>477.10<br>57.78<br>58.36<br>18.69<br>18.88<br>163.69<br>165.34<br>192.26<br>194.20<br>129.92<br>131.23 | QUIRY<br>ID<br>ID 1,087<br>DISCOUNT<br>TAKEN<br>0.66<br>4.77<br>0.58<br>0.19<br>1.65<br>1.94<br>1.31 | 20 May<br>,566.3:<br>PAY<br>DAYS 1<br><br>2<br>2<br>2<br>2<br>2<br>3<br>3<br>3<br>3<br>3<br>3<br>3<br>3<br>3<br>3<br>3<br>3 | 03<br>3<br>PF<br>-<br>Y<br>Y<br>Y<br>Y<br>Y<br>Y<br>Y<br>Y<br>Y<br>Y<br>Y<br>Y<br>Y<br>Y      |
| AP10<br>VENJ<br>IN<br>05/0<br>05/0<br>05/0<br>05/0<br>05/0<br>05/0<br>05/0<br>05/ | 6F       CW       REALT         D#       10194         VOICE       INVOI         ATE       NUMBE             06/03       10061         06/03       10061         06/03       10061         05/03       10061         05/03       10061         05/03       10061         05/03       10061         05/03       10061         05/03       10061         05/03       10061         05/03       10061         05/03       10061         05/03       10061         05/03       10061         05/03       10061         05/03       10061         05/03       10061                                                                                                    | IME SOFTWA<br>EMERGEI<br>CE<br>R<br>750<br>750<br>749<br>749<br>749<br>701<br>701<br>700<br>700<br>699<br>699<br>699<br>697<br>696<br>696      | ARE CORP<br>NCY ONE,<br>INVOICE<br>AMOUNT<br>66.42<br>66.42<br>477.10<br>477.10<br>58.36<br>58.36<br>18.88<br>18.88<br>165.34<br>165.34<br>165.34<br>194.20<br>194.20<br>131.23<br>131.23                  | INC.<br>CHECK<br>NUMBER<br><br>048098<br>048019<br>048098<br>048019<br>048098<br>048019<br>048098<br>048019<br>048098<br>048019<br>048098<br>048019<br>048098<br>048019           | VEI<br>CHECK<br>DATE<br>05/08/03<br>05/08/03<br>05/08/03<br>05/08/03<br>05/08/03<br>05/08/03<br>05/08/03<br>05/08/03<br>05/08/03<br>05/08/03<br>05/08/03<br>05/08/03<br>05/08/03                         | BK<br>CD<br><br>01<br>01<br>01<br>01<br>01<br>01<br>01<br>01<br>01<br>01<br>01<br>01<br>01     | PAYMENT IN<br>LYR AMT PA<br>YTD AMT PA<br>CHECK<br>AMOUNT<br>65.76<br>66.42<br>472.33<br>477.10<br>57.78<br>58.36<br>18.69<br>18.88<br>163.69<br>165.34<br>192.26<br>194.20<br>129.92<br>131.23 | QUIRY<br>ID<br>ID 1,087<br>DISCOUNT<br>TAKEN<br>0.66<br>4.77<br>0.58<br>0.19<br>1.65<br>1.94<br>1.31 | 20 May<br>,566.3:<br>PAY<br>DAYS 1<br><br>2<br>2<br>2<br>2<br>3<br>3<br>3<br>3<br>3<br>3<br>3<br>3<br>3<br>3<br>3<br>3<br>3 | 03<br>3<br>PF<br>-<br>Y<br>Y<br>Y<br>Y<br>Y<br>Y<br>Y<br>Y<br>Y<br>Y<br>Y<br>Y<br>Y<br>Y      |
| AP10<br>VENI<br>IN<br>05/0<br>05/0<br>05/0<br>05/0<br>05/0<br>05/0<br>05/0<br>05/ | 6F       CW       REALT         D#       10194         VOICE       INVOI         ATE       NUMBE             06/03       10061         06/03       10061         06/03       10061         05/03       10061         05/03       10061         05/03       10061         05/03       10061         05/03       10061         05/03       10061         05/03       10061         05/03       10061         05/03       10061         05/03       10061         05/03       10061         05/03       10061         05/03       10061         05/03       10061         05/03       10061         05/03       10061         05/03       10061         05/03       0061 | IME SOFTWA<br>EMERGEI<br>CE                                                                                                    | ARE CORP<br>NCY ONE,<br>INVOICE<br>AMOUNT<br><br>66.42<br>66.42<br>477.10<br>477.10<br>58.36<br>58.36<br>18.88<br>18.88<br>165.34<br>165.34<br>165.34<br>194.20<br>194.20<br>131.23<br>131.23<br>BACK, * H | INC.<br>CHECK<br>NUMBER<br><br>048098<br>048019<br>048098<br>048019<br>048098<br>048019<br>048098<br>048019<br>048098<br>048019<br>048098<br>048019<br>048098<br>048019<br>048098 | VEI<br>CHECK<br>DATE<br>05/08/03<br>05/08/03<br>05/08/03<br>05/08/03<br>05/08/03<br>05/08/03<br>05/08/03<br>05/08/03<br>05/08/03<br>05/08/03<br>05/08/03<br>05/08/03<br>05/08/03<br>05/08/03<br>05/08/03 | NDOR<br>BK<br>CD<br>01<br>01<br>01<br>01<br>01<br>01<br>01<br>01<br>01<br>01<br>01<br>01<br>01 | PAYMENT IN<br>LYR AMT PA<br>YTD AMT PA<br>CHECK<br>AMOUNT<br>65.76<br>66.42<br>472.33<br>477.10<br>57.78<br>58.36<br>18.69<br>18.88<br>163.69<br>165.34<br>192.26<br>194.20<br>129.92<br>131.23 | QUIRY<br>ID<br>ID 1,087<br>DISCOUNT<br>TAKEN<br>0.66<br>4.77<br>0.58<br>0.19<br>1.65<br>1.94<br>1.31 | 20 May<br>,566.3:<br>PAY<br>DAYS I<br><br>2<br>2<br>2<br>2<br>3<br>3<br>3<br>3<br>3<br>3<br>3<br>3<br>3<br>3<br>3<br>3<br>3 | 03<br>3<br>PF<br>-<br>Y<br>Y<br>Y<br>Y<br>Y<br>Y<br>Y<br>Y<br>Y<br>Y<br>Y<br>Y<br>Y<br>Y<br>Y |

| РО03Н  | CW REAL  | LTIME SOF | TWARE CO | ORP        | VENDOR  | INQUIRY      | 20 May 03    |
|--------|----------|-----------|----------|------------|---------|--------------|--------------|
| VENDOR | 10194    | EMERGENC  | Y ONE,   | INC.       | 012101  |              | •            |
| P/O#   | ACK I    | DATE RE   | Q DATE   | PRODUCT    | TOTAL   | ORDER TOTAL  |              |
| 136830 |          | 05        | /08/03   |            | 46.00   | 46.0         | 0 PRINTED    |
| 136824 |          | 05        | /08/03   |            | 23.78   | 23.7         | '8 PRINTED   |
| 136799 |          | 05        | /07/03   |            | 33.80   | 33.8         | 0 PRINTED    |
| 136787 |          | 05        | /06/03   | 114,       | 178.00  | 114,178.0    | 0 PRINTED    |
| 136786 |          | 05        | /06/03   |            | 0.00    | 0.0          | 0 COMPLETE   |
| 136774 |          | 05        | /06/03   |            | 0.00    | 0.0          | 0 COMPLETE   |
| 136772 |          | 05        | /06/03   |            | 12.26   | 12.2         | 6 PRINTED    |
| 136770 |          | 05        | /06/03   |            | 0.00    | 0.0          | 0 PRINTED    |
| 136755 |          | 05        | /05/03   |            | 0.00    | 0.0          | 0 COMPLETE   |
| 136748 |          | 05        | /05/03   |            | 0.00    | 0.0          | 0 COMPLETE   |
| 136744 |          | 05        | /02/03   |            | 0.00    | 0.0          | 0 COMPLETE   |
| 136733 |          | 05        | /02/03   |            | 0.00    | 0.0          | 0 COMPLETE   |
| 136732 |          | 05        | /02/03   |            | 0.00    | 0.0          | 0 COMPLETE   |
| 136729 |          | 05        | /02/03   |            | 0.00    | 0.0          | 0 COMPLETE   |
| ENTER  | (P)AGE,  | (PB)PAGE  | BACK,    | * FOR NEXT | VENDOR, | ORDER NUMBER | FOR INQUIRY, |
| ^ TO H | REDISPLA | AY VENDOR |          |            |         |              |              |

| VM01Q CW REALTIME SOFTWARE CORP VENDOR INQUIRY 20 May 03<br>A/P HISTORY |                                  |            |            |             |             |        |  |  |
|-------------------------------------------------------------------------|----------------------------------|------------|------------|-------------|-------------|--------|--|--|
| VENDOR 101                                                              | VENDOR 10194 EMERGENCY ONE, INC. |            |            |             |             |        |  |  |
| INVOICE#                                                                | INV DATE P/O#                    | DUE DATE   | DISC TAKE  | NET AMNT    | INVOICE AMT | STATUS |  |  |
| 10061749                                                                | 05/06/03                         | 05/22/03   | 4.77       | 0.00        | 477.10      |        |  |  |
| 10061699                                                                | 05/05/03 136732                  | 05/21/03   | 1.65       | 0.00        | 165.34      |        |  |  |
| 10061750                                                                | 05/06/03 136755                  | 05/22/03   | 0.66       | 0.00        | 66.42       |        |  |  |
| 10061701                                                                | 05/05/03 136744                  | 05/21/03   | 0.58       | 0.00        | 58.36       |        |  |  |
| 10061700                                                                | 05/05/03 136729                  | 05/21/03   | 0.19       | 0.00        | 18.88       |        |  |  |
| 10061698                                                                | 05/05/03 136715                  | 05/21/03   |            | 6,482.72    | 6,548.20    |        |  |  |
| 10061697                                                                | 05/05/03 136494                  | 05/21/03   | 1.94       | 0.00        | 194.20      |        |  |  |
| 10061696                                                                | 05/05/03 136269                  | 05/21/03   | 1.31       | 0.00        | 131.23      |        |  |  |
| 10061665                                                                | 05/03/03 136733                  | 05/19/03   | 1.67       | 0.00        | 167.36      |        |  |  |
| 10061664                                                                | 05/03/03 136723                  | 05/19/03   | 1.05       | 0.00        | 105.36      |        |  |  |
| 10061663                                                                | 05/03/03 136708                  | 05/19/03   | 0.89       | 0.00        | 88.59       |        |  |  |
| 10061662                                                                | 05/03/03 136700                  | 05/19/03   | 2.21       | 0.00        | 221.07      |        |  |  |
| 10061661                                                                | 05/03/03 136605                  | 05/19/03   | 0.43       | 0.00        | 42.66       |        |  |  |
| 1006148                                                                 | 04/30/03                         | 05/16/03   | 0.20       | 0.00        | 20.21       |        |  |  |
| ENTER (P)A                                                              | GE, (PB)PAGE BACK,               | * FOR NEX  | T VENDOR,  |             |             |        |  |  |
| ^ TO REDI                                                               | SPLAY VENDOR, OR F               | EF. NUMBER | FOR A/P HI | STORY INQUI | RY          |        |  |  |

At each of these separate inquiry screens you can **type in the check number, invoice number, PO number, etc**. to see further detail. On the PO screen, if it says complete that means all items have been received on that purchase order.

Accounts Payable - Operations Manual v2.0

## 2. A/P INVOICE HISTORY INQUIRY

**Type SAP03** at any menu, and then **select line 13** for a quick inquiry to find an A/P invoice. You can enter or search for the invoice number, purchase order number, or receiver report number. This is easier than going through VI (vendor inquiry) if you know the entire or beginning digits of these numbers.

| SCREEN CW | REALTIME SOFTWAR                                 | E CORP          | Invoice Processing                | 19 Jun 03 |  |  |  |
|-----------|--------------------------------------------------|-----------------|-----------------------------------|-----------|--|--|--|
| 13 CWW    |                                                  |                 |                                   | DS        |  |  |  |
| SAP03     | ENTER SELECTION NUMBER: <mark>13</mark> 16:10:22 |                 |                                   |           |  |  |  |
| HS        |                                                  |                 |                                   |           |  |  |  |
|           | FUNCTION                                         | NMBR            | DESCRIPTION                       |           |  |  |  |
|           |                                                  | 0               | Select Printer                    |           |  |  |  |
|           |                                                  | 1               | Invoice Entry Without Purchase Or | der       |  |  |  |
|           |                                                  | 2               | Recurring Invoice Release         |           |  |  |  |
|           |                                                  | 3               | Recurring Invoice Maintenance     |           |  |  |  |
|           |                                                  | 4               | Recurring Invoice List            |           |  |  |  |
|           | Purchase Orders                                  | 5               | Invoice Entry With Purchase Order |           |  |  |  |
|           |                                                  | 6               | Invoice-P/O Variance Rpt Detail B | y Item    |  |  |  |
|           |                                                  | 7               | Invoice-P/O Variance Rpt Summary  | By Item   |  |  |  |
|           |                                                  | 8               | Invoice-P/O Variance Rpt Detail B | y Vendor  |  |  |  |
|           |                                                  | 9               | Invoice-P/O Variance Rpt Summary  | By Vendor |  |  |  |
|           |                                                  | 10              | Invoice-P/O Variance File Purge   |           |  |  |  |
|           |                                                  | 11              | Invoice Entry With Inventory Rece | ipt       |  |  |  |
|           |                                                  | 12              | Invoice Entry with Receipt Regist | er        |  |  |  |
|           |                                                  | <mark>13</mark> | AP Invoice History Inquiry        |           |  |  |  |

Select 1 of the 3 choices, then type the exact number or ? and the beginning numbers. In the example below we will look up any payable invoice beginning with invoice number 176 or higher.

| AP03M CW REALTIME SOFTWARE CORP                                                                                                    | AP INVOICE INQUIRY              | 19 Jun 03 |
|----------------------------------------------------------------------------------------------------|---------------------------------|-----------|
| ENTER SELECTION NUMBER                                                                                                    | 1                               |           |
| <ol> <li>LOOKUP INVOICE BY INVOICE NUMBER</li> <li>LOOKUP INVOICE BY PURCHASE ORDER</li> <li>LOOKUP INVOICE BY RECEIVER NUMBER</li> </ol> | (WITHOUT THE VENDOR#)<br>NUMBER |           |
| (ENTER INVOICE# WITHOUT VENDOR# OR ? <pre>? ?176</pre>                                                                                    | FOLLOWED BY START OF INVOICE#)  |           |

| 1      |                     |                 |                   |                     |             |               |             |       |    |
|--------|---------------------|-----------------|-------------------|---------------------|-------------|---------------|-------------|-------|----|
| AP03   | M CW REALT          | IME SOF         | TWARE CO          | ORP                 | AP INVO     | ICE INQUIRY   | 19          | ) Jun | 03 |
|        | Dis                 | play of         | the IN            | VOICE-AP-           | XREF table, | , by Invoice# |             |       |    |
| SQ     | Invoice#            | Vendor          | # P/O#            | Name                |             | Amount        | Date        |       |    |
| 1      | 1760                | 10115           |                   | CLASS 1             |             | -940.36       | 05/08/03    |       |    |
| 2      | 17703               | 10470           |                   | THE PRIN            | T SHOPPE    | 0.80          | 04/11/03    |       |    |
| 3      | 17748               | 10470           |                   | THE PRIN            | T SHOPPE    | 10.75         | 04/28/03    |       |    |
| 4      | 17749               | 10470           |                   | THE PRIN            | T SHOPPE    | 118.80        | 04/28/03    |       |    |
| 5      | 17963               | 10191           |                   | ELKHART             | BRASS MFG.  | -241.79       | 03/19/03    |       |    |
| 6      | 18                  | 10175           | 136332            | EAGLE CO            | MPRESSORS,  | 73.91         | 04/16/03    |       |    |
| 7      | 180                 | 10586           |                   | TAR RIVE            | R KIWANIS   | 170.00        | 03/27/03    |       |    |
| 8      | 18019               | 10311           |                   | KEY PRIN            | TING , INC  | 171.14        | 04/30/03    |       |    |
| 9      | 18106               | 10191           |                   | ELKHART             | BRASS MFG.  | -1,131.00     | 04/24/03    |       |    |
| 10     | 184172              | 10515           |                   | SOUTH PA            | RK CORPORA  | 286.17        | 04/29/03    |       |    |
| 11     | 185532              | 10112           |                   | CIGNA HE            | ALTH SOURC  |               |             |       |    |
| 12     | 186667              | 10576           | 136274            | STRICKLA            | ND EQUIPME  | 1,278.84      | 03/24/03    |       |    |
| 18     | 2                   | 10194           | 135537            | EMERGENC            | Y ONE, INC  | 0.00          | 03/17/03    |       |    |
| (C)H   | ANGE, (P)AG         | E, (B)A0        | CK, (I)1          | NDEX, (T)           | OGGLE, (R)E | ETURN, * TO V | OID, SEQ#   | 1     |    |
|        |                     |                 |                   |                     |             |               |             |       |    |
| AP15   | E CW REALT          | IME SOF         | TWARE CO          | ORP                 | A/P INVO    | DICE INOUIRY  | 19          | Jun   | 03 |
|        |                     |                 |                   | -                   | ,           | ~ ~           |             |       |    |
| VEND   | OR NO 1011          | 5 CLAS          | S 1               |                     |             | CONTACT S     | ALES        |       |    |
| -      |                     |                 |                   |                     |             | TITLE         |             |       |    |
|        |                     | 5794            | COLLECT           | TION CENT           | ER DR       | PHONE 8       | 00/553-3569 | )     |    |
|        |                     | CHIC            | AGO IL            | 60693               |             |               |             |       |    |
| ACCT   | # AT VENDOR         |                 |                   |                     | P/O NUMBE   | ER            |             |       |    |
| INV    | OICE NO             |                 | <mark>1760</mark> |                     | RECEIVER    | NUMBER        |             |       |    |
| TNV    | OTCE DATE           |                 | 05/08/(           | 13                  |             |               |             |       |    |
| TNV    | OTCE AMOUNT         |                 |                   | -940 36             | AMOIINT PZ  | מדע           |             |       |    |
|        |                     |                 |                   | 210.30              | NET BALAN   | ITE<br>ICE    | -940 3      | 86    |    |
| DTS    | COUNTABLE A         | МT              |                   | -940 36             | DISCOUNT    | TAKEN         | 510.5       |       |    |
|        | MS DISCOUNT         |                 |                   | 0 00                | DISCOUNT    | LOST          |             |       |    |
| THE    | NET AMOUNT          |                 |                   | -940 36             | DISCOUNT    | DALANCE       | 0 (         | 0     |    |
| סדם    | COUNT DATE          |                 | 05/08/0           | -940.30<br>12 DCM C | OUDCE       |               | 0.0         | 0     |    |
| פדת    | COUNI DAIE          |                 | 05/00/0           | JS PECCE            | TUTTON      | APUJA         |             |       |    |
|        | DALE<br>NCACETON DA | πæ              | 00/07/0           | JS DESCR            |             |               |             |       |    |
|        | NSACIION DA         | 16              | 05/06/0           | 1000<br>1000        | SIAIUS      |               |             |       |    |
|        | ERED DAIE           |                 | 05/06/0           | JS 1099             | INVOICE     |               |             |       |    |
| LAS    | I PAY DALE          |                 |                   | ORIG                | VENDOR#     |               |             |       |    |
| OKI    | G TRAN DATE         |                 |                   | ORIG                | TINVOTCE#   |               | OPEN A/P    |       |    |
| DAMPE  |                     |                 |                   |                     |             |               |             |       |    |
| EINTE. | K (S)EKIAL#         | S, (SP          | / SERIAL          | H'S PAID,           | (A) CCOUNT  | DISTRIBUTION  | , (I)IEMS,  |       |    |
| (      | FJUTURE DA'I'       | ти <b>с,</b> (Ы | н)РАҮМЕГ          | NI HIST,            | (U)SER HISI | I, ^ OR RTN F | OR NEXT     |       |    |

Select the **line number** to the left to view the invoice.

## 3. A/P CHECK INQUIRY

The A/P check inquiry program (**SAP16**  $\#_{6}$ ) allows a user to lookup a/p checks even if they don't know the vendor it was written to.

| SCREEN CW R | REALTIME | SOFTWARE CORP | Paymen           | t History 1    | Processing | 06 Oct 04 |
|-------------|----------|---------------|------------------|----------------|------------|-----------|
| I BCP-TESI  | -6       |               |                  | _              |            | KAS       |
| SAP16       |          | ENTER S       | ELECTION NUMBER: | <mark>6</mark> |            | 19:55:08  |
| HS          |          |               |                  |                |            |           |
|             | FUNCTION | NMBR          | DESCRIPTIO       | N              |            |           |
|             |          | 0             | Select Printer   |                |            |           |
|             |          | 1             | Vendor Invoice P | ayment Inqu    | uiry       |           |
|             |          | 2             | Payment History  | Report For     | Checks     |           |
|             |          | 3             | Payment History  | Report For     | Invoices   |           |
|             |          | 4             | Payment History  | Purge          |            |           |
|             |          | 5             | Vendor Payment D | isplay         |            |           |
|             |          | 6             | A/P Check Inquir | y.             |            |           |

Type the **bank code** and **ENTER** (?-lookup is available). Type the **check number** and **ENTER**.

| AP16H  | CW REALTIM  | E SOFTWARE | CORP | A/P CHECK           | INQUIRY | 06 Oct 04 |
|--------|-------------|------------|------|---------------------|---------|-----------|
|        |             |            |      |                     |         |           |
|        |             |            |      |                     |         |           |
| 1. EN: | TER BANK CO | DE         | Х    | <mark>01</mark>     |         |           |
| 2. EN  | TER CHECK N | UMBER      | Х    | <mark>222222</mark> |         |           |

The regular check inquiry screen is displayed, including the option to branch out to view the underlying a/p invoices that were paid with the check.

| AP10 | AP16H CW REALTIME SOFTWARE CORP VENDOR CHECK INQUIRY 06 Oct 04 |               |              |       |              | 06 Oct 04 |           |
|------|----------------------------------------------------------------|---------------|--------------|-------|--------------|-----------|-----------|
| VENI | 0# 2                                                           | VENDOR #      | 2            |       | YTD          | AMT PAID  | 64,331.32 |
|      | CHECK#                                                         | CHECK DT CH   | ECK AMOUNT   | BC    | MCF CLR DATE |           |           |
|      |                                                                |               |              |       |              |           |           |
|      | 222222                                                         | 04/26/04      | 2,020.20     | 01    | Р            |           |           |
|      |                                                                |               |              |       |              |           |           |
|      |                                                                |               |              |       |              |           |           |
|      |                                                                |               |              |       |              |           |           |
|      |                                                                |               |              |       |              |           |           |
|      |                                                                |               |              |       |              |           |           |
|      |                                                                |               |              |       |              |           |           |
| <br> |                                                                |               |              |       |              |           |           |
| ENTI | SR (I)NVOIC                                                    | CES, (O)NETIM | E VENDOR INF | ·Ο, R | RIN TO EXIT  |           | •         |

# **ACCOUNTS PAYABLE**

## C. INVOICE ENTRY WITHOUT PO

## **1. REGULAR A/P INVOICE ENTRY**

Type the **Screen Jump AP** at any menu to enter A/P invoices that do not have purchase orders.

| AP03A  | CW REALTIME SOFTWARE | CORP | A/P INVOICE | ENTRY | 07 | Oct | 04 |
|--------|----------------------|------|-------------|-------|----|-----|----|
| VENDOR | XXXXXX*NNN           |      |             |       |    |     |    |

Type **??** followed by **part of vendor name** to search.

| AP03A  | CW REALTIME | SOFTWARE | CORP | A/P | INVOICE | ENTRY | 07 | Oct | 04 |
|--------|-------------|----------|------|-----|---------|-------|----|-----|----|
| VENDOR | ??BEST*NNN  |          |      |     |         |       |    |     |    |

Then select the **number** to the left of the vendor name you want and **ENTER**.

| AP03A CW REALTIME SOFTWARE CORP          | A/P I          | INVOICE ENTRY                       | 07 Oct 04      |
|------------------------------------------|----------------|-------------------------------------|----------------|
| Seq. Vendor<br><mark>1</mark> BEST STUFF | Number<br>2    | Searching on BEST<br>COON RAPIDS MN | USA            |
| Enter Seq., * To Exit, PB Page Back      | , C Change Sea | arch, or (RTN) to page.             | <mark>1</mark> |

A blank invoice screen will come up and you fill in the correct information. The system will not allow you to enter duplicate invoice numbers for the same vendor number.

| AP03A                                                    | CW REALTIME                                                                               | SOFTWARE                 | CORP                    | A/P   | INVOICE | E ENTRY         |      |      | 07 Oct  | 04 |
|----------------------------------------------------------|-------------------------------------------------------------------------------------------|--------------------------|-------------------------|-------|---------|-----------------|------|------|---------|----|
| VENDOR                                                   | . 2                                                                                       | BEST STUFF<br>123 WEST S | ,<br>South street       |       |         | CONTAC<br>TITLE | CT X |      |         |    |
|                                                          |                                                                                           | APARTMENT<br>COON RAPII  | # 7/8THS<br>DS MN 12345 |       |         | PHONE           | 111  | L/22 | 2-3333  |    |
| ACCT#                                                    | AT VENDOR 1                                                                               | 00001                    | TERMS DISCO             | UNT F | PERCENT |                 | DAYS |      | DAY/MON |    |
|                                                          |                                                                                           |                          | DUE                     |       |         |                 | DAYS | 10   | DAY/MON |    |
| 1. IN<br>2. IN<br>3. AM<br>4. TA<br>5. DI<br>6. TE<br>NE | VOICE<br>VOICE DATE<br>OUNT DUE<br>X AMOUNT<br>SCOUNTABLE AI<br>RMS DISC (%/3<br>T AMOUNT | <br>МТ<br>\$) \$         |                         | F     | PRODUCT | AMOUNT          |      |      |         |    |
| 7. DI                                                    | SCOUNT DATE                                                                               |                          | 10. DES                 | CRIPI | TION    |                 |      |      |         |    |
| 8. DU                                                    | E DAYS/DATE                                                                               |                          | 11. HOL                 | D STA | ATUS    |                 |      |      |         |    |
| 9. TR                                                    | ANSACTION DA                                                                              | ΓE                       | 12. 109                 | 9 INV | /OICE   |                 |      |      |         |    |
|                                                          |                                                                                           |                          | 13. CUS                 | Γ Ρ.C | ).      |                 |      |      |         |    |

| AP03 | BA CW REALTIME SC  | FTWARE CORP                        | A/P INVOICE            | ENTRY        | 07 Oct 04 |
|------|--------------------|------------------------------------|------------------------|--------------|-----------|
| VENI | DOR 2 BES          | ST STUFF<br>3 WEST SOUTH ST        | C<br>REET T            | CONTACT X    |           |
|      | AP#<br>COC         | ARTMENT # 7/8TH<br>ON RAPIDS MN 12 | 5 P<br>345             | HONE 111/2   | 222-3333  |
| ACC  | CT# AT VENDOR 1000 | 01 TERMS D                         | ISCOUNT PERCENT        | DAYS         | DAY/MON   |
|      |                    | DUE                                |                        | DAYS IC      | ) DAY/MON |
| 1.   | INVOICE            | <mark>185532</mark>                |                        |              |           |
| 2.   | INVOICE DATE       | <mark>09/30/04</mark>              |                        |              |           |
| 3.   | AMOUNT DUE         | <mark>384.4</mark>                 | 5                      |              |           |
| 4.   | TAX AMOUNT         |                                    |                        |              |           |
| 5.   | DISCOUNTABLE AMT   |                                    | PRODUCT AM             | IOUNT        | 384.45    |
| 6.   | TERMS DISC (%/\$)  | \$                                 |                        |              |           |
|      | NET AMOUNT         | 384.4                              | 5                      |              |           |
| 7.   | DISCOUNT DATE      | 10.                                | DESCRIPTION <b>NEW</b> | STUFF FOR BI | LDG       |
| 8.   | DUE DAYS/DATE      | 10/10/04 11.                       | HOLD STATUS            |              |           |
| 9.   | TRANSACTION DATE   | 09/30/04 12.                       | 1099 INVOICE           |              |           |
|      |                    | 13.                                | CUST P.O.              |              |           |
| ENTE | ER #, S)ERIAL#'S,  | T)AX ANALYSIS,                     | F)UTURE DATING, *      | =VOID OR RTN | I TO CONT |

Accounts Payable - Operations Manual v2.0

Notice that the due date fills in automatically based on the vendor being set up with 10 due days. If prompt 8 is called up, the user can enter either a number of days (if invoice is do in 60 days you can enter 60) or the user can override the actual date. Line 10 description is not required and generally is left blank if it is parts or purchase order related. When you type into this field it will print on the check when paid.

If this invoice is for payment of serialized inventory received (other than by PO) and you want to link serial number records to this invoice you can do so here. Type **S** and **ENTER**.

Type the **item\*serial** combinations and **ENTER**. After you have entered the last one, ENTER again. If you make a mistake, type the item\*serial combination again and ENTER, then answer Y and ENTER when asked to delete. Multiple serial number records can be linked to one payable invoice.

| AP0  | 3A CW REALTIME SOFTWARE CO                | RP A/P       | INVOICE   | ENTRY     |           | 07 Oct 04              |  |
|------|-------------------------------------------|--------------|-----------|-----------|-----------|------------------------|--|
| VENI | DOR 2 BEST STUFF                          |              |           | CONTAC    | CT X      |                        |  |
|      | 123 WEST SOU                              | TH STREET    |           | TITLE     | 111 / 0.0 |                        |  |
|      | APARIMENT #                               | //8THS       |           | PHONE     | 111/22.   | 2-3333                 |  |
|      | COON RAPIDS                               | MN 12345     |           |           |           |                        |  |
| AC   | CT# AT VENDOR 100001 TE                   | RMS DISCOUNT | F PERCENT | C.0X)     | DAYS Y    | DAY/MON Y              |  |
|      | DU                                        | E            |           |           | DAYS 10   | DAY/MON                |  |
|      |                                           |              |           |           |           |                        |  |
| 1.   | INVOICE 185532                            |              |           |           |           |                        |  |
| 2.   | INVOICE DATE 09/30/04                     |              |           |           |           |                        |  |
| 3.   | AMOUNT DUE                                | 384.45       |           |           |           |                        |  |
| 4.   | TAX AMOUNT                                |              |           |           |           |                        |  |
| 5.   | DISCOUNTABLE AMT                          |              | PRODUCT   | AMOUNT    |           | 384.45                 |  |
| 6.   | TERMS DISC (%/\$) \$                      |              |           |           |           |                        |  |
|      |                                           |              |           |           |           |                        |  |
|      | NET AMOUNT                                | 384.45 ENTE  | R SERIAL  | -MASTER   | RECORD [] | P = PAGE]              |  |
|      |                                           | EON+         | CUSPUMP*  | 123456.   |           |                        |  |
| 7.   | DISCOUNT DATE                             |              |           |           |           |                        |  |
| 8.   | DUE DAYS/DATE 10/10/04                    |              |           |           |           |                        |  |
| 9    | TRANSACTION DATE $09/30/04$               |              |           |           |           |                        |  |
| 2.   |                                           |              |           |           |           |                        |  |
| ENT  | ER #, <mark>S</mark> )ERIAL#'S, T)AX ANAL | YSIS, F)UTUF | RE DATING | ;, *=VOII | OR RTN '  | fo cont <mark>s</mark> |  |

If the vendor has offered you the option to make multiple payments on multiple dates against the invoice, you can enter the payment information here using the F)uture dating option. Type  $\mathbf{F}$  and **ENTER**.

| AP03A CW REALTIME SC                        | OFTWARE CORP                           | A/P INVOICE ENTRY                                | 07 Oct 04                |
|---------------------------------------------|----------------------------------------|--------------------------------------------------|--------------------------|
| VENDOR 2 BES<br>123                         | ST STUFF<br>3 WEST SOUTH STREET        | CONTACT X<br>TITLE                               |                          |
| AP#<br>COC                                  | ARTMENT # 7/8THS<br>DN RAPIDS MN 12345 | PHONE 111/                                       | 222-3333                 |
| ACCT# AT VENDOR 1000                        | 01 TERMS DISCO<br>DUE                  | UNT PERCENT (.0X) DAYS Y<br>DAYS 1               | DAY/MON Y<br>0 DAY/MON   |
| 1. INVOICE<br>2. INVOICE DATE               | 185532<br>09/30/04                     |                                                  |                          |
| 3. AMOUNT DUE<br>4. TAX AMOUNT              | 384.45                                 |                                                  |                          |
| 5. DISCOUNTABLE AMT<br>6. TERMS DISC (%/\$) | \$                                     | PRODUCT AMOUNT                                   | 384.45                   |
| NET AMOUNT                                  | <mark>en</mark><br>38 mm               | <mark>TER FUTURE DATES AND AMOU</mark><br>/DD/YY | NTS [^ = PAGE]           |
| 7. DISCOUNT DATE                            |                                        |                                                  |                          |
| 8. DUE DAYS/DATE<br>9. TRANSACTION DATE     | 10/10/04 -<br>09/30/04                 | -BALANCE<br>384.45                               |                          |
| ENTER #, S)ERIAL#'S,                        | T)AX ANALYSIS, <mark>F</mark> )U       | TURE DATING, *=VOID OR RT                        | n to cont <mark>f</mark> |

Input the schedule of **dates** and **amounts** until the balance equals 0.00. **ENTER** to continue.

| AP03     | A CW REALTIME SOFTWARE CORP                | A/P INVOICE          | ENTRY                   | 07 Oct 04            |
|----------|--------------------------------------------|----------------------|-------------------------|----------------------|
| VEND     | OOR 2 BEST STUFF<br>123 WEST SOUTH STREE   | T                    | CONTACT X<br>TITLE      |                      |
|          | APARTMENT # 7/8THS<br>COON RAPIDS MN 12345 | 5                    | PHONE 111/22            | 22-3333              |
| ACC      | T# AT VENDOR 100001 TERMS DISC<br>DUE      | COUNT PERCENT        | (.0X) DAYS Y<br>DAYS 10 | DAY/MON Y<br>DAY/MON |
| 1.<br>2. | INVOICE 185532<br>INVOICE DATE 09/30/04    |                      |                         |                      |
| 3.<br>4. | AMOUNT DUE 384.45<br>TAX AMOUNT            |                      |                         |                      |
| 5.<br>6. | DISCOUNTABLE AMT<br>TERMS DISC (%/\$) \$   | PRODUCT              | AMOUNT                  | 384.45               |
|          | Ē                                          | NTER FUTURE D        | ATES AND AMOUNT         | TS [^ = PAGE]        |
|          | NET AMOUNT 38 M                            | M/DD/YY              | 10/10/04<br>11/10/04    | 100.00<br>100.00     |
| 7.       | DISCOUNT DATE                              |                      | <mark>12/10/04</mark>   | 100.00               |
| 8.       | DUE DAYS/DATE 10/10/04                     | <mark>BALANCE</mark> | <mark>01/31/05</mark>   | 84.45                |
| 9.       | TRANSACTION DATE 09/30/04                  | 0.00                 |                         |                      |
| ENTE     | R #, S)ERIAL#'S, T)AX ANALYSIS, F)         | UTURE DATING,        | *=VOID OR RTN           | TO CONT F            |

**ENTER** to continue to g/l account entry

The total amount of the invoice will load automatically against the first G/L account line. If the entire invoice amount is not going to just one account, **change** the amount and then **enter the next GL** account and amount until the balance to distribute is zero.

| AP03A CW REALTIME SOFTWARE CORP      | A/P INVOICE ENTRY (            | 07 Oct 04  |
|--------------------------------------|--------------------------------|------------|
|                                      |                                |            |
|                                      |                                |            |
| VENDOR 2 BEST STUFF                  |                                |            |
| INVOICE 185532                       |                                |            |
|                                      |                                | BALANCE TO |
| G/L ACCOUNT                          | AMOUNT                         | DISTRIBUTE |
|                                      |                                | 204 45     |
| ENTER Z 5700005                      |                                | 304.45     |
| DESCRIPTION: INSURANCE HEALTH PARTS  |                                |            |
| COMMENT:                             |                                |            |
| S/N CODE:                            |                                |            |
| S/N CODE:                            | DEDIEG                         |            |
| S/N KEY.                             | DEBIIS                         | CREDIIS    |
| 1 206000 A/P-REGULAR                 |                                | 384.45     |
|                                      |                                |            |
|                                      |                                |            |
| ENTER LINE#. T)AX ANALYSIS. H)EADER. | * TO VOID, PLAGE, OR ^ TO POST |            |
|                                      | 10 (012, 1,1101, 010 10 1001   |            |

If you already have a default GL account loaded in the vendor account, it will pre-load automatically. If you know the G/L account you can type it and ENTER

If you need to search a GL you can "type?" with as many starting digits as you know it starts with (all expenses start with 5 in this case).

| AP03A CW REALTIME SOFTWARE CORP                        | A/P INVOICE            | ENTRY 07 Oct 04                    |  |
|--------------------------------------------------------|------------------------|------------------------------------|--|
| VENDOR 2 BEST STUFF<br>INVOICE 185532                  |                        |                                    |  |
| G/L ACCOUNT<br>ENTER 2 <mark>?5</mark><br>DESCRIPTION: | AMOUNT                 | BALANCE TO<br>DISTRIBUTE<br>384.45 |  |
| COMMENT:<br>S/N CODE:<br>S/N KEY:                      | DE                     | BITS CREDITS                       |  |
| 1 206000 A/P-RE                                        | GULAR                  | 384.45                             |  |
| ENTER LINE#, T)AX ANALYSIS, H)EA                       | DER, * TO VOID, P)AGE, | OR ^ TO POST                       |  |

Then select the line you want.

| AP03. | A CW REALTIME SOFTWAR                | E CORP A/P INVOICE ENTRY          | Y          | 07 Oct 04      |
|-------|--------------------------------------|-----------------------------------|------------|----------------|
|       | Display of the                       | CHART-OF-ACCOUNTS table, by Accou | unt#       |                |
| SQ    | Account#                             | Description                       | Flag BB    | C/D            |
| 1     | 5700002                              | INSURANCE HEALTH EQUIPMENT        | A          | D              |
| 2     | 5700003                              | INSURANCE HEALTH PARTS            | A          | D              |
| 3     | 5700004                              | INSURANCE HEALTH-SHOP             | A          | D              |
| 4     | 5700006                              | INSURANCE HEALTH MOBILE1          | A          | D              |
| 5     | 5700007                              | INSURANCE HEALTH MOBILE 2         | A          | D              |
| б     | 5700008                              | INSURANCE -HEALTH                 | A          | D              |
| 7     | 5700999                              | INSURANCE HEALTH                  | N          | D              |
| 8     | 5720008                              | INSURANCE LIABILITY               | A          | D              |
| 9     | 5750008                              | INSURANCE LIFE                    | A          | D              |
| 10    | 5770001                              | INS. WORKERS COMP APPARATUS       | A          | D              |
| 11    | 5770002                              | INS WORKERS COMP EQUIPMENT        | A          | D              |
| 12    | 5770003                              | INS WORKERS COMP PARTS            | A          | D              |
| 13    | 5770004                              | INS WORKERS COMP -SHOP            | A          | D              |
| 14    | 5770005                              | INS WORKERS COMP SERVICE NEW A    | A          | D              |
|       |                                      |                                   |            |                |
| (C)H. | ANGE, $(\mathbf{P})$ AGE, $(B)$ ACK, | (I)NDEX, (T)OGGLE, (R)ETURN, * TO | VOID, SEQ# | <mark>2</mark> |

Then type **description** if needed for each g/l account line. If not **ENTER** to continue.

| AP03A CW REALTIME SOFTWARE CORP        | A/P INVOICE ENTRY          | 07 Oct 04  |
|----------------------------------------|----------------------------|------------|
| VENDOR 2 BEST STUFF                    |                            |            |
| INVOICE 185532                         |                            | BALANCE TO |
| G/L ACCOUNT                            | AMOUNT                     | DISTRIBUTE |
| ENTER 2 <mark>5700003</mark>           |                            | 384.45     |
| DESCRIPTION: INSURANCE HEALTH PARTS    |                            |            |
| COMMENT:                               | •••                        |            |
| S/N CODE:                              |                            | ODEDITO    |
|                                        | DEBIIS                     | 284 45     |
| I 200000 A/F REGULAR                   |                            | 501.15     |
|                                        |                            |            |
| ENTER LINE#, T)AX ANALYSIS, H)EADER, * | TO VOID, P)AGE, OR ^ TO PC | ST         |

Accounts Payable - Operations Manual v2.0

If you have G/L account numbers with delimiting characters, (e.g. '-'), you can enter any portion of the account number and a list of accounts to choose from will be displayed. Then **select the line** you want.

| AP03A CW REALTIME                     | SOFTWARE CORP     | A/P INVOICE        | ENTRY       | 0           | 7 Oct 04                       |
|---------------------------------------|-------------------|--------------------|-------------|-------------|--------------------------------|
| VENDOR 2<br>INVOICE 185532            | BEST STUFF        |                    |             |             |                                |
| G/L ACCO<br>ENTER 2 <mark>1000</mark> | DUNT              | AMOUNT             |             | BA<br>DI    | LANCE TO<br>STRIBUTE<br>384.45 |
| SEQ ACCOUNT NUMBER                    | R ACCOUNT I       | DESCRIPTION        | FLAG        | BB C        | /D                             |
| 1 1000<br>2 10000.1000                | TEST<br>Sterling  | Bank               | А<br>А<br>А | ч<br>У<br>У | – –<br>D<br>D                  |
| ENTER (P)AGE, (PB)                    | PAGE BACK, SEQ TO | O SELECT OR * TO B | EXIT        |             |                                |

When done the system will take you to the change line.

| AP03A CW REALTIME SOFTWARE           | CORP A/P INVOICE EN        | VTRY 07 Oct 04           |
|--------------------------------------|----------------------------|--------------------------|
| VENDOR 2 BEST STUF<br>INVOICE 185532 | F                          |                          |
| G/L ACCOUNT                          | AMOUNT                     | BALANCE TO<br>DISTRIBUTE |
| ENTER 4                              |                            | 0.00                     |
|                                      | DEI                        | BITS CREDITS             |
| <mark>1 206000 A</mark>              | /P-REGULAR                 | 384.45                   |
| 2 5700003 I                          | NSURANCE HEALTH PART       | 246.48                   |
| 3 5700004 I.                         | NSURANCE HEALTH-SHOP       | 137.97                   |
| ENTER LINE#, T)AX ANALYSIS,          | H)EADER, * TO VOID, P)AGE, | OR ^ TO POST ^           |

When finished **^ to post**. The screen will be at a blank invoice screen with the same vendor to continue entering invoices for that vendor. **ENTER** to return to vendor screen if you need to select a new vendor.

# ACCOUNTS PAYABLE

### C. INVOICE ENTRY WITHOUT PO

## 2. SPECIAL COSTING LINKED TO SERIAL RECORDS

When entering A/P invoices, there is an option available that allows expenses to be linked with apparatus which have serial numbers using the S/O# or serial number assigned by the manufacturer. It will also enable you to add value to the cost of the apparatus by using a different code. The two code categories are EXP for expenses, which will give historical tracking only, and ADD, which will add inventory value to a specific apparatus.

To use this option it requires the serial master record of the apparatus. This consists of the prefix and part number, an asterisk, and the serial (or S/O) number. An example of a serial master record is EON+COMPUMP\*127232. If serial number 127232 only exists once in the system, you can enter just the serial number (127232). All invoices and/or receipts should be coded with the S/O # if they are to be linked through A/P. They should also note if it is EXP or ADD as well

| AP03    | A CW REALTIME  | SOFTWARE                | CORP      | A/P IN      | <u>IVOIC</u> | CE ENTRY   |    | 23 May 03 |
|---------|----------------|-------------------------|-----------|-------------|--------------|------------|----|-----------|
|         |                |                         |           |             |              |            |    |           |
| VENI    | OR 10035       | AMERICAN 1              | EXPRESS   |             |              | CONTACT    |    |           |
|         |                |                         |           |             |              | TITLE      |    |           |
|         |                | SUITE 000               | 1         |             |              | PHONE      |    |           |
|         |                | CHICAGO II              | L 60679-0 | 0001        |              |            |    |           |
| ACC     | T# AT VENDOR   |                         | TERMS DI  | SCOUNT PERC | ENT          | 0.000 DAYS | 0  | DAY/MON   |
|         |                |                         | DUE       |             |              | DAYS       | 30 | DAY/MON   |
| 1.      | INVOICE        | 158888                  | 35        |             |              |            |    |           |
| 2.      | INVOICE DATE   | 05/23/0                 | 03        |             |              |            |    |           |
| 3.      | AMOUNT DUE     |                         | 648.36    | 5           |              |            |    |           |
| 4.      | TAX AMOUNT     |                         |           |             |              |            |    |           |
| 5.      | DISCOUNTABLE A | MT                      | 648.36    | 5 PROI      | JUCT         | AMOUNT     |    | 648.36    |
| б.      | TERMS DISC (%/ | \$)\$                   | 0.00      | )           |              |            |    |           |
|         |                |                         |           | _           |              |            |    |           |
|         | NET AMOUNT     |                         | 648.36    | 5           |              |            |    |           |
| 7       |                | 05/23                   | /03 10    |             | ידי ד        | NVEL EYD   |    |           |
| у.<br>8 | DISCOONT DATE  | 06/23                   | /03 10.   | HOLD STATIC | 2 11         | CAVEL EAF. |    |           |
| а.<br>а | TRANSACTION D  | ערד 05/23.<br>ידד 05/23 | /03 12    | 1099 TMUOTO | ,<br>ידי     |            |    |           |
| ٠.      | INTROACTION DE |                         | 13        | CIIST P O   | ·            |            |    |           |
| ENTE    | R #, S)ERIAL#' | S, T)AX A               | NALYSIS,  | *=VOID, ^ ( | R RT         | IN TO CONT |    |           |

Type the Screen Jump **AP** at any menu. The basic entry is the same as the previous section.

Type the **GL** account, the **comment**, and the correct **code**. In this case we want to track an expense for historical purposes to an apparatus being sold to a customer. **Type EXP** for the S/N Code, then the serial master record. The amount will fill in automatically. Change amount if different. The EXP code can be used even after an apparatus is billed to the customer.

| AP03A CW   | REALTIME SOFTWARE CORP   | A/P INVOICE ENTRY              | 23 May 03  |
|------------|--------------------------|--------------------------------|------------|
| VENDOR 10  | 035 AMERICAN EXPR        | ESS                            |            |
| INVOICE 15 | 888835                   |                                |            |
|            |                          |                                | BALANCE TO |
|            | G/L ACCOUNT              | AMOUNT                         | DISTRIBUTE |
| ENTER 2    | <b>4041001</b>           | 568.00                         | 648.36     |
| DESCRIPTIC | N: TRAVEL-APPARATUS      |                                |            |
| COMMENT:   | JOHN, AIRFARE, CONWAY FI | RE                             |            |
| S/N CODE:  | EXP                      |                                |            |
| S/N KEY:   | EON+COMPUMP*127232       | DEBITS                         | CREDITS    |
| 1 20600    | 0 A/P-RE                 | GULAR                          | 648.36     |
|            |                          |                                |            |
|            |                          |                                |            |
|            |                          |                                |            |
|            |                          |                                |            |
| ENTER LINE | C#, T)AX ANALYSIS, H)EA  | DER, * TO VOID, P)AGE, OR ^ TO | POST       |
|            |                          |                                |            |

If more than one GL, continue entering. If there is a portion of the invoice that does not link to a serial number, leave S/N code blank and proceed to the amount. Then **^ to post** when finished.

| AP03A CW REALTIME SOFTWARE COP     | RP A/P INVOICE ENTRY          | 23 May 03  |
|------------------------------------|-------------------------------|------------|
| VENDOR 10035 AMERICAN EXE          | PRESS                         |            |
| INVOICE 15888835                   |                               |            |
|                                    |                               | BALANCE TO |
| G/L ACCOUNT                        | AMOUNT                        | DISTRIBUTE |
| ENTER 3 <b>4042001</b>             | 80 <b>.</b> 36                | 80.36      |
| DESCRIPTION: MEALS-APPARATUS       |                               |            |
| COMMENT: JOHN, MEALS, CONWAY FI    | RE                            |            |
| S/N CODE: <mark>EXP</mark> EXPENSE |                               |            |
| S/N KEY: EON+COMPUMP*127232        | DEBITS                        | CREDITS    |
| 1 20600 <mark>0 A/P-</mark> F      | REGULAR                       | 648.36     |
| 2 4041001 TRAVE                    | EL-APPARATUS 568              | .00        |
|                                    |                               |            |
|                                    |                               |            |
|                                    |                               |            |
| ENTER LINE#, T)AX ANALYSIS, H)B    | EADER, * TO VOID, P)AGE, OR ' | TO POST    |

To enter an A/P invoice that adds value, begin the same way as above until you reach the S/N code. Then **type ADD** for the code, then the **serial record**.

| AP03A CW REALTIME SOFTWARE                                         | C CORP A/P INVOICE ENTRY                                                                                                    | 23 May 03          |
|--------------------------------------------------------------------|----------------------------------------------------------------------------------------------------|--------------------|
| VENDOR 10237 FOX INTER                                             | RNATIONAL CONTACT<br>TITLE<br>PHONE                                                                                                    |                    |
| ACCT# AT VENDOR                                                    | TERMS DISCOUNT PERCENT 0.000 DAYS 0<br>DUE DAYS 30                                                                                         | DAY/MON<br>DAY/MON |
| 1. INVOICE3851162. INVOICE DATE05/23/3. AMOUNT DUE44TAX AMOUNT     | 03<br>200.00                                                                                                    |                    |
| 5. DISCOUNTABLE AMT<br>6. TERMS DISC (%/\$) \$                     | 200.00 PRODUCT AMOUNT<br>0.00                                                                                                    | 200.00             |
| NET AMOUNT                                                         | 200.00                                                                                                    |                    |
| 7. DISCOUNT DATE05/238. DUE DAYS/DATE06/229. TRANSACTION DATE05/23 | <ul> <li>B/03 10. DESCRIPTION APPARATUS FRT</li> <li>B/03 11. HOLD STATUS</li> <li>B/03 12. 1099 INVOICE</li> <li>13. CUST P.O.</li> </ul> |                    |
| ENTER #, S)ERIAL#'S, T)AX A                                        | ANALYSIS, *=VOID, ^ OR RTN TO CONT                                                                                                    | • •                |

If a serial record is entered that is already invoiced to the customer, it will warn you with a message that the apparatus is not on hand. The inventory must be in stock and not billed to the customer yet to enter an ADD type of cost that increases the cost value of the truck. Be sure all costs of this type are entered **before billing** the truck to the customer. Parts and equipment will be on an internal sales order to add to the cost of the truck. A/P invoice entry with ADD code is used for misc. types of costs that are to be added.

| AP03A CW REALTIME SOFTWARE CORP          | A/P INVOICE ENTRY           | 23 May 03  |
|------------------------------------------|-----------------------------|------------|
| VENDOR 10237 FOX INTERNATIONAL           |                             |            |
|                                          |                             | BALANCE TO |
| G/L ACCOUNT                              | AMOUNT                      | DISTRIBUTE |
| ENTER 2 135010                           |                             | 200.00     |
| DESCRIPTION: INVENTORY APPARATUS         |                             |            |
| COMMENT: INBOUND FRT, TRK FOR AFTON FIRE |                             |            |
| S/N CODE: ADD ADDED VALUE                |                             |            |
| S/N KEY:                                 | DEBITS                      | CREDITS    |
| 1 206000 A/P-REGULAR                     |                             | 200.00     |
|                                          |                             |            |
|                                          |                             |            |
|                                          |                             |            |
|                                          |                             |            |
| ENTER LINE#, T)AX ANALYSIS, H)EADER, * T | O VOID, P)AGE, OR ^ TO POST |            |
| EON+COMPUMP*126292 NOT ON HAND           |                             |            |

Accounts Payable - Operations Manual v2.0

NOTE: The g/l account entered on an "ADD" entry will automatically be washed out by the system. When using the ADD code, the payables system will debit the g/l account entered and credit the A/P account. The system will then automatically generate a second set of g/l entries as it raises the on hand value of the serial numbered record. This second entry debits the inventory account related to the S/N key and credits the entered g/l account. The net accounting effect is zero to the g/l account entered, a debit to inventory and a credit to accounts payable.

When finished with entry, **^ to post**.

| AP03A CW REALTIME SOFTWARE CORP          | A/P INVOICE ENTRY           | 23 May 03  |
|------------------------------------------|-----------------------------|------------|
| VENDOR 10237 FOX INTERNATIONAL           |                             |            |
| INVOICE 385116                           |                             |            |
|                                          |                             | BALANCE TO |
| G/L ACCOUNT                              | AMOUNT                      | DISTRIBUTE |
| ENTER 2 <b>135010</b>                    | 200.00                      | 200.00     |
| DESCRIPTION: INVENTORY APPARATUS         |                             |            |
| COMMENT: INBOUND FRT, TRK FOR AFTON FIRE |                             |            |
| S/N CODE: ADD ADDED VALUE                |                             |            |
| S/N KEY: <mark>EON+ALAD*125806</mark>    | DEBITS                      | CREDITS    |
| 1 206000 A/P-REGULAR                     |                             | 200.00     |
|                                          |                             |            |
|                                          |                             |            |
|                                          |                             |            |
|                                          |                             |            |
|                                          |                             |            |
| ENTER LINE#, T)AX ANALYSIS, H)EADER, * T | O VOID, P)AGE, OR ^ TO POST | Г          |

To see information later on what serial records were used for an A/P invoice, go to Vendor Inquiry (**VI**) and A/P Invoice History (**APH**). Select the invoice number, then **A** for account distribution.

| AP15E C     | W REALTIME S | SOFTWARE CORP       | A/P INVOICE    | INQUIRY    | 23 May 03 |
|-------------|--------------|---------------------|----------------|------------|-----------|
| VENDOR N    | 10 10237 FC  | DX INTERNATIONAL    |                |            |           |
| INVOICE     | NO 385116    |                     | P/O NUMBER     |            |           |
| INVOICE     | DATE         | 05/23/03            | AMOUNT PAID    |            |           |
| INVOICE     | AMOUNT       | 200.00              | NET BALANCE    |            | 200.00    |
| ACCOUNT     | NUMBER       | DESCRIPTION         |                | AMOUNT     |           |
| 206000      |              | A/P-REGULAR         |                | -200.00    |           |
| 135010      |              | INVENTORY APPARAT   | US             | 100.00     |           |
| ADD         | INBOUND FRT  | TRK FOR AFTON FIRE  | EON+ALAD       | 125806     |           |
| 4042001     |              | MEALS-APPARATUS     |                | 100.00     |           |
| EXP         | JACK, CARSON | VOL FIRE            | EON+COMPUMP    | 126292     |           |
|             |              |                     |                |            |           |
|             |              |                     |                |            |           |
| ריקיינייט א | EOD NEVT IN  |                     |                |            |           |
| ENIEK *     | FOR NEXI IN  | VICE, P IO PAGE AC  | COUNT NUMBERS, |            |           |
| ( 5         | S)ERIAL#'S,  | (SP)SERIAL#'S PAID, | RTN TO REDISP  | LAY HEADER | • •       |

Accounts Payable - Operations Manual v2.0

## ACCOUNTS PAYABLE

## D. INVOICE ENTRY WITH PO

### **1. REGULAR INVOICE ENTRY WITH PO**

Type the **Screen Jump APPO** at any menu to enter A/P invoices that have purchase orders. The PO# and RR# (receiver number) should be on the packing list for your reference.

| AP03E C  | W REALTIME | SOFTWARE | CORP | INVOICE | ENTRY | WITH | P/O | 20 Ma | y 03 | 3 |
|----------|------------|----------|------|---------|-------|------|-----|-------|------|---|
| PURCHASE | ORDER NO   | 136900   |      |         |       |      |     |       |      |   |

If the PO does not pull up and you get the message stated below, it could mean several things. You typed the wrong PO#, the PO as not been received and completed, or the PO has been recently received and has not been updated for A/P invoices. This update is typically run during the end of day batch but also can be run manually at any time. If you run the updates and it still doesn't pull up it may be that the A/P invoice has already been entered to that PO.

| AP03E CW   | REALTIME | SOFTWARE  | CORP          | INVOICE   | ENTRY | WITH | P/O | 20 | May | 03 |
|------------|----------|-----------|---------------|-----------|-------|------|-----|----|-----|----|
| PURCHASE O | RDER NO  |           |               |           |       |      |     |    |     |    |
|            |          |           |               |           |       |      |     |    |     |    |
| 136900 NOT | IN PURCH | IASE/ORDE | R-AWAITING-IN | VOICE-KEY | FILE  |      |     |    |     |    |

At any menu **type SPO11** and then **select 2** and type the profile **DAILY** and **Y** to execute.

| SCREEN CW<br>17 CWW | REALTIME | SOFTWARE | CORP  | Receipts         | Process        | ing      | 07 Oct 04<br>DS |
|---------------------|----------|----------|-------|------------------|----------------|----------|-----------------|
| AS                  |          | ENI      | er Si | ELECIION NUMBER. | <mark>2</mark> |          | 10.31.40        |
|                     | FUNCTION | J N      | MBR   | DESCRIPTI        | ON             |          |                 |
|                     |          |          | 0     | Select Printer   |                |          |                 |
|                     |          |          | 1     | Purchase Order   | Receipts       | Entry    |                 |
|                     |          |          | 2     | Purchase Order   | Receipts       | Report   |                 |
|                     |          |          | 3     | Status Analysis  | Report         |          |                 |
|                     |          |          | 4     | Receipts Status  | Change/I       | Reject I | Entry           |
|                     |          |          | 5     | Receipts Status  | Change/H       | Reject H | Report          |
|                     |          |          | 6     | Daily Purchase   | Order Red      | ceipts H | Register        |
|                     |          |          | 7     | Receipts Booked  | Distribu       | ution Re | eport           |
|                     |          |          | 8     | P/O Receipts To  | tals Main      | ntenance | 2               |
|                     |          |          | 9     | P/O Receipts To  | tals Repo      | ort      |                 |
|                     |          |          | 10    | P/O Receipts Pe  | nding Inv      | voices H | Report          |
|                     |          |          | 11    | Material Travel  | er Print       |          |                 |
|                     |          |          | 12    | Partially Proce  | ssed Rece      | eipts St | tatus Report    |
|                     |          |          | 13    | P/O Receipts St  | andard Co      | ost Upda | ate             |
|                     |          |          | 14    | Open P/O Receip  | ts/Reject      | tion Ind | quiry           |
|                     |          |          | 15    | Purchase Order 1 | Receipts       | Reinsta  | atement         |
|                     |          |          | 16    | Receiver Re-Pri  | nt             |          |                 |

Accounts Payable - Operations Manual v2.0

| <b>Realtime Software Corporation - Accounts Payable Operations Manual</b> |  |  |  |  |  |
|---------------------------------------------------------------------------|--|--|--|--|--|
| PO11B CW REALTIME SOFTWARE CORP PURCHASE ORDER RECEIPTS REPORT 07 Oct 04  |  |  |  |  |  |
| 0. ENTER PROFILE TO USE <mark>DAILY</mark> DESC - DAILY BATCH             |  |  |  |  |  |
| 1. ENTER REPORT NUMBER OR ALL C 1 REPORT BY PURCHASE ORDER NUMBER         |  |  |  |  |  |
|                                                                           |  |  |  |  |  |
|                                                                           |  |  |  |  |  |
|                                                                           |  |  |  |  |  |
| ENTER #, S)AVE PROFILE, * TO VOID, OR ' <mark>Y</mark> ' TO EXECUTE Y     |  |  |  |  |  |

## Then select 6 and type Y to execute.

| SCREEN CW | REALTIME | SOFTWARE | CORP  | Receipts         | Processing     | 07 Oct 04     |
|-----------|----------|----------|-------|------------------|----------------|---------------|
| 17 CWW    |          |          |       |                  |                | DS            |
| SP011     |          | ENT      | ER SI | ELECTION NUMBER: | <mark>6</mark> | 18:51:48      |
| AS        |          |          |       |                  |                |               |
|           | FUNCTION | J N      | IMBR  | DESCRIPTI        | ON             |               |
|           |          |          | 0     | Select Printer   |                |               |
|           |          |          | 1     | Purchase Order   | Receipts Entry |               |
|           |          |          | 2     | Purchase Order   | Receipts Repor | t             |
|           |          |          | 3     | Status Analysis  | Report         |               |
|           |          |          | 4     | Receipts Status  | Change/Reject  | Entry         |
|           |          |          | 5     | Receipts Status  | Change/Reject  | Report        |
|           |          |          | 6     | Daily Purchase   | Order Receipts | Register      |
|           |          |          | 7     | Receipts Booked  | Distribution 3 | Report        |
|           |          |          | 8     | P/O Receipts To  | tals Maintenan | ce            |
|           |          |          | 9     | P/O Receipts To  | tals Report    |               |
|           |          |          | 10    | P/O Receipts Pe  | nding Invoices | Report        |
|           |          |          | 11    | Material Travel  | er Print       |               |
|           |          |          | 12    | Partially Proce  | ssed Receipts  | Status Report |
|           |          |          | 13    | P/O Receipts St  | andard Cost Up | date          |
|           |          |          | 14    | Open P/O Receip  | ts/Rejection I | nquiry        |
|           |          |          | 15    | Purchase Order   | Receipts Reins | tatement      |
|           |          |          | 16    | Receiver Re-Pri  | nt             |               |

| PO11F   | CW H | REALTIME | SOFTWARE | CORP    | DAILY               | P/O RECEIPTS | REGISTER         | 07 Oct 04 |
|---------|------|----------|----------|---------|---------------------|--------------|------------------|-----------|
|         |      |          |          |         |                     |              |                  |           |
|         |      |          |          |         |                     |              |                  |           |
| ENTER : | # ТО | CHANGE , | * TO VOI | D, OR ' | <mark>y</mark> ' TO | EXECUTE      | <mark>Ү</mark> . |           |

Accounts Payable - Operations Manual v2.0

When the PO pulls up correctly, it will also show you the receiving report number which should match the number on your packing slip. Sometimes there can be more than one receiving number for the same PO. If more than one displays at this screen, select the one you want or select all.

| AP03E              | CW REALTIME                  | SOFTWARE (         | CORP | INVOICE | ENTRY | WITH | P/O | 07 | Oct | 04 |
|--------------------|------------------------------|--------------------|------|---------|-------|------|-----|----|-----|----|
| PURCHAS<br>RECEIVI | SE ORDER NO<br>ING REPORT NC | 135687<br>) 151134 |      |         |       |      |     |    |     |    |

Enter the information the same as A/P invoices without PO's. Be sure that the vendor tied to the PO is the correct one. If you need to change the vendor **\* to exit** and follow the instructions in section D. below to change a vendor for a PO receipt.

| AP03           | 3E CW REALTIME SOFTW                         | IARE CORP                            | INVOICE EN                          | TRY WITH                     | P/0 0                     | 7 Oct 04   |
|----------------|----------------------------------------------|--------------------------------------|-------------------------------------|------------------------------|---------------------------|------------|
| PUR(<br>VENI   | CHASE ORDER NO 13568<br>DOR NO 10208 FEDERA  | 7 RECEIVING REPORT<br>L SIGNAL CORP. | Г NO 15113                          | 34 DATED<br>CONTACT<br>TITLE | 09/09/04                  |            |
|                | 96631<br>CHICAG                              | COLLECTION CENTER<br>O IL 60693-6631 | DRIVE                               | PHONE                        | 708/534-340               | 0          |
| ACC            | Γ# AT VENDOR                                 | TERMS DISCOUN<br>DUE                 | NT PERCENT                          | 0.000 D.<br>D.               | AYS 0 DAY/<br>AYS 30 DAY/ | MON<br>MON |
| 1.             | INVOICE NO                                   |                                      | PRODUCT                             | TOTAL                        | 844                       | .96        |
| 2.<br>3.<br>4. | INVOICE DATE<br>INVOICE AMOUNT<br>TAX AMOUNT | 13<br>14<br>15                       | 3. DISCOUN<br>4. FREIGHT<br>5. MISC | T (%/\$) \$                  |                           |            |
| 5.             | DISCOUNTABLE AMT                             | 16                                   | 5. ORD TAX                          | (%/\$)\$                     |                           |            |
| 6.             | TERMS DISC (%/\$) \$                         |                                      |                                     |                              |                           |            |
|                | NET AMOUNT                                   | 0.00                                 | RECEIPT                             | TOTAL                        | 844                       | .96        |
| 7.             | DISCOUNT DATE                                | 10. DESCH                            | RIPTION                             |                              |                           |            |
| 8.             | DUE DAYS/DATE                                | 11. HOLD                             | STATUS                              |                              |                           |            |
| 9.             | TRANSACTION DATE                             | 12. 1099                             | INVOICE                             |                              |                           |            |

Notice how the invoice amount is a different amount than the product total to the right. If you want to look at the items on the PO to see where the difference is, **type A** to adjust items. For an explanation of the S)erial#'s and F)uture dating options, see the Invoice Entry Without PO section above.

AP03E CW REALTIME SOFTWARE CORP 07 Oct 04 INVOICE ENTRY WITH P/O PURCHASE ORDER NO 135687 RECEIVING REPORT NO 151134 DATED 09/09/04 VENDOR NO 10208 FEDERAL SIGNAL CORP. CONTACT TITLE 96631 COLLECTION CENTER DRIVE PHONE 708/534-3400 CHICAGO IL 60693-6631 ACCT# AT VENDOR TERMS DISCOUNT PERCENT 0.000 DAYS 0 DAY/MON 

 DUE
 DUE
 DA

 3589992
 PRODUCT TOTAL

 05/15/03
 13. DISCOUNT (%/\$) \$

 857.83
 14. FREIGHT

 DAYS 30 DAY/MON INVOICE NO
 INVOICE DATE
 INVOICE AMOUNT <mark>3589992</mark> 844.96 4. TAX AMOUNT 15. MISC 

 5. DISCOUNTABLE AMT
 857.83
 16. ORD TAX (%/\$) \$

 6. TERMS DISC (%/\$) \$
 0.00

 NET AMOUNT
 857.83
 RECEIPT TOTAL

 857.83 RECEIPT TOTAL 844.96 
 7. DISCOUNT DATE
 05/15/03
 10. DESCRIPTION

 8. DUE DAYS/DATE
 06/14/03
 11. HOLD STATUS
 9. TRANSACTION DATE 05/01/03 12. 1099 INVOICE LINE #, F)UTURE DATING, (A)DJUST ITEMS, (S)ERIAL#'S, \*=VOID, RTN TO CONT <mark>A</mark>.

Compare this next screen to your invoice. If one of the lines is not on your invoice, **select that line** number and do a "**shift, underline**" on the LINE SEL right over the X to deselect the line. This will leave that line item open on the PO waiting for another invoice to come in later. If this happens you may need to check with your receiving department to see if they received something incorrectly, or check with your vendor for billing errors.

| AP03E CW REALTIME S  | OFTWARE CORP | )    | INVO      | ICE ENTRY  | WITH P/O   | 07 Oct 04 |
|----------------------|--------------|------|-----------|------------|------------|-----------|
| PURCHASE ORDER NO 1  | 35687        |      |           |            |            |           |
| RECEIVING REPORT NO  | 151134       |      |           | INVO       | ICE AMOUNT | 857.83    |
| VENDOR NO 10208 FE   | DERAL SIGNAL | CORE | P.        | TOTA       | L P/O      | 844.96    |
| INVOICE NO 3589992   | INVOICE      | DATE | 05/15/0   | 3 REMI     | NG TO BAL  | 12.87     |
| SEQ                  |              | LINE | QTY       | QTY        | PURCHASE   | PURCHASE  |
| NO. ITEM NO. I       | TEM DESC.    | SEL  | ORDERED   | RECEIVED   | PRICE      | AMOUNT    |
|                      |              |      |           |            |            |           |
| 001 FED.GS5 F        | LUSH MOUNT S | Х    | б         | б          | 49.68      | 298.08    |
| 002 FED.SY12FS S     | ENTRY ROTATO | X    | 2         | 2          | 42.75      | 85.50     |
| 003 FED.SPS-8 8      | OUTLET POWE  | Х    | 1         | 1          | 335.94     | 335.94    |
| 004 FED.FHL2 F       | LASHER       | Х    | 1         | 1          | 35.44      | 35.44     |
| 005 FED.601341 F     | EDERAL STROB | Х    | 6         | 6          | 15.00      | 90.00     |
|                      |              |      |           |            |            |           |
|                      |              |      |           |            |            |           |
| ENTER LINE TO CHANGE | , * TO VOID, | P T( | ) PAGE, R | IN TO CONT | INUE       |           |

| AP03                     | E CW REALTIME  | SOFTWARE CORI  | P        | INVO         | ICE ENTRY  | WITH P/O             | 07 Oct 04       |   |
|--------------------------|----------------|----------------|----------|--------------|------------|----------------------|-----------------|---|
| PURCHASE ORDER NO 135687 |                |                |          |              |            |                      |                 |   |
| RECE                     | IVING REPORT N | 0 151134       |          |              | INVC       | DICE AMOUNT          | 857.83          |   |
| VEND                     | OR NO 10208    | FEDERAL SIGNA  | L COR    | P.           | TOTA       | AL P/O               | 844.96          |   |
| INVO                     | ICE NO 358999  | 2 INVOICE      | DATE     | 05/15/0      | 3 REMI     | ING TO BAL           | 12.87           |   |
| SEO                      |                |                | T.TNE    | OTY          | OTY        | PIIRCHASE            | PURCHASE        |   |
| NO                       | ττέμ ΝΟ        | TTEM DESC      | SEL      | ORDERED      | RECEIVED   | PRICE                | AMOUNT          |   |
| 004                      | FFD FHL?       | TIEM DESC.     |          | ORDERED<br>1 |            | 35 44                | 35 44           |   |
| 001                      | FED.FIIDZ      | FIACUFD        | <u> </u> | 1            | T          | 55.11                | 55.11           |   |
| 0.0.1                    | FFD CCE        | FILCU MOINT    | o v      | 6            | 6          | 10 69                | 200 00          |   |
| 001                      | FED.GSS        | CENTRY DOTAT   |          | 0            | 0          | 49.00                | 290.00<br>05 50 |   |
| 002                      | FED.SILZFS     | O OUT THE DOLU |          | ∠<br>1       | 1          | 42.75                | 05.50           |   |
| 003                      | FED.SPS-8      | 8 OUILEI POWI  |          | 1            | 1          | 335.94               | 335.94          |   |
| 004                      | FED.FHLZ       | FLASHER        | X        | Ţ            | Ţ          | 35.44                | 35.44           |   |
| 005                      | FED.601341     | FEDERAL STROP  | зх       | 6            | 6          | 15.00                | 90.00           |   |
|                          |                |                |          |              |            |                      |                 |   |
| ENTE                     | R LINE TO CHAN | GE, * TO VOID  | , РТ     | O PAGE, R    | TN TO CONT | finue <mark>4</mark> |                 |   |
|                          |                |                |          |              |            |                      |                 |   |
| AP03                     | E CW REALTIME  | SOFTWARE CORI  | P        | INVO         | ICE ENTRY  | WITH P/O             | 07 Oct 04       | - |
| PURC                     | HASE ORDER NO  | 135687         |          |              |            |                      |                 |   |
| RECE                     | IVING REPORT N | 0 151134       |          |              | INVO       | DICE AMOUNT          | 857.83          |   |
| VEND                     | OR NO 10208    | FEDERAL SIGNA  | L COR    | Ρ.           | TOTA       | AL P/O               | 809.52          |   |
| INVO                     | ICE NO 358999  | 2 INVOICE      | DATE     | 05/15/0      | 3 REMI     | ING TO BAL           | 48.31           |   |
|                          |                |                | T T NTD  |              |            |                      |                 |   |
| SEQ<br>NO                |                | THEM DECC      |          | QII          | VII        | PURCHASE             | PURCHASE        |   |
| NO.                      | TTEM NO.       | ITEM DESC.     | SEL      | ORDERED      | RECEIVED   | PRICE                | AMOUNT          |   |
|                          |                |                |          |              |            |                      |                 |   |
| 001                      | FED.GS5        | FLUSH MOUNT S  | SХ       | 6            | б          | 49.68                | 298.08          |   |
| 002                      | FED.SY12FS     | SENTRY ROTATO  | ХС       | 2            | 2          | 42.75                | 85.50           |   |
| 003                      | FED.SPS-8      | 8 OUTLET POW   | ΞХ       | 1            | 1          | 335.94               | 335.94          |   |
| 004                      | FED.FHL2       | FLASHER        |          | 1            | 1          | 35.44                | 35.44           |   |
| 005                      | FED.601341     | FEDERAL STROP  | зΧ       | б            | 6          | 15.00                | 90.00           |   |
|                          |                |                |          |              |            |                      |                 |   |
|                          |                |                |          |              |            |                      |                 |   |
| ENTE                     | R LINE TO CHAN | GE, * TO VOID  | , РТ     | O PAGE, R    | TN TO CONT | CINUE                |                 |   |

In this case there is also a difference in one of the part number prices. We can adjust for this by again using the "A" option and changing the purchase price to agree with the invoice cost. The system will generate an automatic adjustment to correct the item's FIFO/LIFO string (if the item is still on-hand AND you are using FIFO or LIFO costing methods) or it will charge the "Price Variance" account. The Price Variance account is designated in the product group table. If it is an on-hand serialized item, the variance will be reflected as an added-value adjustment to the serial-master record.

Accounts Payable - Operations Manual v2.0

| AP03 | E CW REALTIME  | SOFTWARE COR   | 2      | INVO      | ICE ENTRY  | WITH P/O             | 07 Oct 04 |
|------|----------------|----------------|--------|-----------|------------|----------------------|-----------|
| PURC | HASE ORDER NO  | 135687         |        |           |            |                      |           |
| RECE | IVING REPORT N | 0 151134       |        |           | INVO       | DICE AMOUNT          | 857.83    |
| VEND | OR NO 10208    | FEDERAL SIGNAI | COR    | P.        | TOTA       | AL P/O               | 844.96    |
| INVO | ICE NO 358999  | 2 INVOICE      | DATE   | 05/15/0   | 3 REMI     | ING TO BAL           | 12.87     |
| SEQ  |                |                | LINE   | QTY       | QTY        | PURCHASE             | PURCHASE  |
| NO.  | ITEM NO.       | ITEM DESC.     | SEL    | ORDERED   | RECEIVED   | PRICE                | AMOUNT    |
| 003  | FED.SPS-8      |                | Х      | 1         | 1          | <mark>337.81</mark>  | 335.94    |
|      |                | 8 OUTLET POWE  | C      |           |            |                      |           |
| 001  | FED.GS5        | FLUSH MOUNT S  | S X    | 6         | б          | 49.68                | 298.08    |
| 002  | FED.SY12FS     | SENTRY ROTATO  | Х      | 2         | 2          | 42.75                | 85.50     |
| 003  | FED.SPS-8      | 8 OUTLET POWE  | ΞХ     | 1         | 1          | 335.94               | 335.94    |
| 004  | FED.FHL2       | FLASHER        | Х      | 1         | 1          | 35.44                | 35.44     |
| 005  | FED.601341     | FEDERAL STROP  | 3 X    | б         | 6          | 15.00                | 90.00     |
|      |                |                |        |           |            |                      |           |
|      |                |                |        |           |            |                      |           |
|      |                |                |        |           |            |                      |           |
|      |                |                |        |           |            |                      |           |
|      |                |                |        |           |            |                      |           |
| ENTE | R LINE TO CHAN | GE, * TO VOID  | , P T( | O PAGE, R | TN TO CONT | FINUE <mark>3</mark> |           |

This will leave us with an \$11.00 variance representing freight charges. You can leave it alone and accept the variance or select 14 and input the \$11.00 to balance the header. Here we will accept the variance.

| AP03E CW REALTIME SOFTWARE CORP INVOICE ENTRY WITH P/O 07 Oct 04 |  |
|------------------------------------------------------------------|--|
| PURCHASE ORDER NO 135687 RECEIVING REPORT NO 151134              |  |
| VENDOR NO 10208 FEDERAL SIGNAL CORP. CONTACT                     |  |
| TITLE                                                            |  |
| 96631 COLLECTION CENTER DRIVE PHONE 708/534-3400                 |  |
| CHICAGO IL 60693-6631                                            |  |
| ACCT# AT VENDOR TERMS DISCOUNT PERCENT 0.000 DAYS 0 DAY/MON      |  |
| DUE DAYS 30 DAY/MON                                              |  |
| 1. INVOICE NO 3589992 PRODUCT TOTAL 846.83                       |  |
| 2. INVOICE DATE 05/15/03 13. DISCOUNT (%/\$) \$                  |  |
| 3. INVOICE AMOUNT 857.83 14. FREIGHT                             |  |
| 4. TAX AMOUNT 15. MISC                                           |  |
| 5. DISCOUNTABLE AMT 857.83 16. ORD TAX (%/\$) \$                 |  |
| 6. TERMS DISC (%/\$) \$ 0.00                                     |  |
| NET AMOUNT 857.83 RECEIPT TOTAL 846.83                           |  |
|                                                                  |  |
| 7. DISCOUNT DATE 05/15/03 10. DESCRIPTION                        |  |
| 8. DUE DAYS/DATE 06/14/03 11. HOLD STATUS                        |  |
| 9. TRANSACTION DATE 05/01/03 12. 1099 INVOICE                    |  |
|                                                                  |  |
|                                                                  |  |
| VARIANCE OF '11.00' (Y/N) Y                                      |  |

At the next screen you will be prompted for a **GL account for the variance** to go to. The freight amount will go to the **freight GL**. If you have multiple freight accounts, be sure to use the correct freight account for the department involved.

| AP03E CW REALTIME SOFTWAR                                           | E CORP          | INVOICE ENTRY | WITH P/O | 07 Oct 04  |
|---------------------------------------------------------------------|-----------------|---------------|----------|------------|
| VENDOR 10208 FEDERAL<br>INVOICE 3589992<br>DURCHASE ORDER NO 135687 | SIGNAL CORP.    |               |          |            |
| RECEIVING REPORT 151134                                             |                 |               |          |            |
|                                                                     |                 |               |          |            |
| G/L ACCOUNT                                                         |                 | AMOUNT        |          | BALANCE TO |
|                                                                     |                 |               |          | DISTRIBUTE |
| ENTER 3                                                             |                 |               |          | 11.00      |
|                                                                     |                 | DE            | BITS     | CREDITS    |
| 1 206000                                                            | A/P-REGULAR     |               |          | 857.83     |
| 2 249000                                                            | INVENTORY P.O.  | CLEAR         | 844.96   |            |
| 3 6700003                                                           | INVENTORY REVAI | LUATION       | 1.87     |            |

Make sure the balance to distribute is zero. Then <sup>^</sup> to post.

| AP03E CW REALTIME SOFTWARE              | E CORP INVOICE          | ENTRY WITH P/O     | 07 Oct 04         |
|-----------------------------------------|-------------------------|--------------------|-------------------|
| VENDOR 10208 FEDERAL<br>INVOICE 3589992 | SIGNAL CORP.            |                    |                   |
| PURCHASE ORDER NO 135687                |                         |                    |                   |
| RECEIVING REPORT 151134                 |                         |                    |                   |
| G/L ACCOUNT                             | AM                      | OUNT               | BALANCE TO        |
| -,                                      |                         | •••                | DISTRIBUTE        |
| ENTER 5                                 |                         |                    | <mark>0.00</mark> |
|                                         |                         | DEBITS             | CREDITS           |
| 1 206000                                | A/P-REGULAR             |                    | 857.83            |
| 2 249000                                | INVENTORY P.O. CLEAR    | 844.96             |                   |
| 3 6700003                               | INVENTORY REVALUATION   | 1.87               |                   |
| 4 <mark>4300002</mark>                  | FREIGHT-EQUIP           | <b>11.00</b>       |                   |
|                                         |                         |                    |                   |
|                                         |                         |                    |                   |
|                                         |                         |                    |                   |
|                                         |                         |                    |                   |
|                                         |                         |                    |                   |
| ENTER LINE#, H)EADER, T FC              | OR TAX ANAL, * TO VOID, | P TO PAGE, ^ TO PO | st <mark>^</mark> |

Accounts Payable - Operations Manual v2.0

| SCREEN CW RE | CALTIME SOFTWARE         | CORP               | Accounts Payable                      | 07 Oct 04 |  |  |  |  |  |  |  |  |
|--------------|--------------------------|--------------------|---------------------------------------|-----------|--|--|--|--|--|--|--|--|
| 17 CWW       |                          |                    |                                       | DS        |  |  |  |  |  |  |  |  |
| SA/P         | EN                       | TER SI             | ELECTION NUMBER: <mark>4</mark>       | 18:41:25  |  |  |  |  |  |  |  |  |
| AS           |                          |                    |                                       |           |  |  |  |  |  |  |  |  |
| F            | UNCTION 1                | MBR                | BR DESCRIPTION                        |           |  |  |  |  |  |  |  |  |
|              |                          | 0                  | Select Printer                        |           |  |  |  |  |  |  |  |  |
| Co           | ompany                   | 1                  | Company Processing                    |           |  |  |  |  |  |  |  |  |
| Ve           | endor                    | 2                  | Vendor Processing                     |           |  |  |  |  |  |  |  |  |
| Pa           | yables                   | Invoice Processing |                                       |           |  |  |  |  |  |  |  |  |
|              | 4 Daily Invoice Register |                    |                                       |           |  |  |  |  |  |  |  |  |
|              |                          | 5                  | Invoice Adjustment & Voids Processing | ſ         |  |  |  |  |  |  |  |  |
| Ca           | ish Management           | 6                  | Cash Requirement Reports              |           |  |  |  |  |  |  |  |  |
|              |                          | 7                  | Payment Hold/Reverse Hold             |           |  |  |  |  |  |  |  |  |
|              |                          | 8                  | Open Invoice Reports                  |           |  |  |  |  |  |  |  |  |
| Di           | sbursements              | 9                  | Invoice Payment Processing            |           |  |  |  |  |  |  |  |  |
|              |                          | 10                 | Daily Check Register                  |           |  |  |  |  |  |  |  |  |
|              |                          | 11                 | Voided Check Processing               |           |  |  |  |  |  |  |  |  |
| Pe           | eriod End                | 12                 | Accounts Payable Trial Balances       |           |  |  |  |  |  |  |  |  |
|              |                          | 13                 | Period End Check Register             |           |  |  |  |  |  |  |  |  |
|              |                          | 14                 | Check Reconciliation Processing       |           |  |  |  |  |  |  |  |  |
| Ye           | ear End                  | 15                 | Year End Processing                   |           |  |  |  |  |  |  |  |  |
| Hi           | story                    | 16                 | Payment History Processing            |           |  |  |  |  |  |  |  |  |

When all invoices are entered process the Daily Invoice Register on menu SA/P choice #4.

**Type Y** to execute. This register must be run before processing any invoices for payment so it is usually run daily or after a large batch of invoices have been entered. Some users have the Batch Processing system run this register.

| AP04  | CW   | REALTIME  | SOFTWARE  | CORP    | DAILY                 | INVOICE | REGISTER |                  | 07 Oct 04 |
|-------|------|-----------|-----------|---------|-----------------------|---------|----------|------------------|-----------|
|       |      |           |           |         |                       |         |          |                  |           |
|       |      |           |           |         |                       |         |          |                  |           |
|       |      |           |           |         |                       |         |          |                  |           |
| ENTER | # ТС | ) CHANGE, | * TO VOII | ), OR ' | <mark>y</mark> ' to e | EXECUTE |          | <mark>Y</mark> . |           |

#### DO NOT ACCEPT THIS REGISTER UNTIL YOU MAKE SURE IT HAS PRINTED.

| AP04 | CW | REALTIME | SOFTWA  | RE CO | RP     |        | DAILY  | INV   | OICE | REG | IST | ER     | 07 | Oct | 04 |  |
|------|----|----------|---------|-------|--------|--------|--------|-------|------|-----|-----|--------|----|-----|----|--|
|      |    |          |         |       |        |        |        |       |      |     |     |        |    |     |    |  |
|      |    |          |         |       |        |        |        |       |      |     |     |        |    |     |    |  |
|      |    |          |         |       |        |        |        |       |      |     |     |        |    |     |    |  |
|      |    |          |         |       |        |        |        |       |      |     |     |        |    |     |    |  |
|      |    |          |         |       |        |        |        |       |      |     |     |        |    |     |    |  |
|      |    |          |         | NO    | नगः जग | ACCI   | CRTED. |       |      |     |     |        |    |     |    |  |
|      |    | UPDATI   | ES WILL | TAKE  | PLACE  | AND    | REGIST | FER ( | CAN  | NOT | BE  | RERUN. |    |     |    |  |
|      |    | -        |         |       | -      |        |        |       | -    | -   |     |        |    |     |    |  |
|      |    | -        | ਾਤ ਸਮਸ  | REGIS |        | ידסיזי | ABIE?  | (V/N  | )    |     |     |        |    |     |    |  |

Accounts Payable - Operations Manual v2.0
# D. INVOICE ENTRY WITH PO

### 2. CLEARING OFFSETTING RECEIVERS

From time to time, you may have 2 or more receivers for the same purchase order that offset each other and net to zero. One way this can happen is if a purchase order is received, re-instated, and received again. If the a/p invoice entered is only matched to the final receipt, the receivers for the initial receipt and re-instatement remain pending.

The best way to clear these is by entering a \$0 a/p invoice with PO matched to the offsetting receivers. You can use anything for an invoice number, but it is a good idea to use some variation of the actual invoice number that was matched to the receipt.

There will be no accounts to enter on the distribution screen. Since the invoice is for \$0 and the receivers net to 0.00, the balance to distribute is already 0.00

\$0 invoices go directly to the history file. There is no need to "pay" them with a \$0 check to clear them from accounts payable.

# D. INVOICE ENTRY WITH PO

#### 3. PREVIOUSLY ENTERED/PAID WITHOUT PO

From time to time, you may have invoices that were entered (and possibly paid) without purchase order, that should have been entered with a purchase order. When this occurs, the receiver remains pending.

#### Unpaid

If the invoice entered without PO is unpaid, it should be deleted using the a/p invoice adjustments program. The invoice should then be re-entered *with PO* matching it with the pending receiver.

#### Paid

If the invoice entered without PO has already been paid, it will be necessary to look it up using either vendor inquiry and the APH option or the a/p invoice inquiry program (SAP03 choice 13). Once displayed, use the A)ccount distribution option to determine where it was debited. A \$0 a/p invoice should be entered with PO matched to the open receiver. On the distribution page, you will need to enter an offsetting credit. You should enter the same g/l account that was entered as a debit when the a/p invoice was originally entered. The net effect of these two separate transactions will then be a debit to inventory clearing and a credit to accounts payable.

## D. INVOICE ENTRY WITH PO

#### **4. PO RECEIPTS MAINTENANCE**

Type **SPO11**, then select **#8** to change an incorrect vendor on a PO or merge more than one PO if both PO's are on the same invoice.

| SCREEN CW | REALTIME | SOFTWARE | CORP  | Receipts         | Processing      | 21 May 03       |
|-----------|----------|----------|-------|------------------|-----------------|-----------------|
| 16 CWW    |          |          |       |                  |                 | DS              |
| SP011     |          | ENT      | ER SI | ELECTION NUMBER: | <mark>8</mark>  | 13:20:34        |
| HS        |          |          |       |                  |                 |                 |
|           | FUNCTION | N N      | MBR   | DESCRIPTI        | ON              |                 |
|           |          |          | 0     | Select Printer   |                 |                 |
|           |          |          | 1     | Purchase Order 1 | Receipts Entry  |                 |
|           |          |          | 2     | Purchase Order 1 | Receipts Report | t               |
|           |          |          | 3     | Status Analysis  | Report          |                 |
|           |          |          | 4     | Receipts Status  | Change/Reject   | Entry           |
|           |          |          | 5     | Receipts Status  | Change/Reject   | Report          |
|           |          |          | б     | Daily Purchase   | Order Receipts  | Register        |
|           |          |          | 7     | Receipts Booked  | Distribution D  | Report          |
|           |          |          | 8     | P/O Receipts To  | tals Maintenand | <mark>ce</mark> |
|           |          |          | 9     | P/O Receipts To  | tals Report     |                 |
|           |          |          | 10    | P/O Receipts Per | nding Invoices  | Report          |
|           |          |          | 11    | Material Travel  | er Print        |                 |
|           |          |          | 12    | Partially Proces | ssed Receipts S | Status Report   |
|           |          |          | 13    | P/O Receipts Sta | andard Cost Upo | date            |
|           |          |          | 14    | Open P/O Receip  | ts/Rejection I  | nquiry          |
|           |          |          | 15    | Purchase Order 1 | Receipts Reinst | tatement        |

Type the **PO number** and the **Receiver Number** and **ENTER**. Type **V** to change vendor.

| PO11H              | CW REALTIME                   | SOFTWARE | CORP | P/O RECEIPTS<br>MAINTENANCE | TOTALS | 21 Ma | ay 03 |
|--------------------|-------------------------------|----------|------|-----------------------------|--------|-------|-------|
| P/O NO.<br>R/R NO. | <mark>136614</mark><br>152024 |          |      |                             |        |       |       |

| PO11H CW REA  | LTIME SOFTWARE CORP       | P/O RECEIPTS TOTALS                    | 21 May 03                |
|---------------|---------------------------|----------------------------------------|--------------------------|
|               |                           | MATNTFNANCF                            |                          |
|               |                           | MATHIBINANCE                           |                          |
|               |                           |                                        |                          |
| P/O NO. 13661 | 4 VENDOR NO. 10208        | FEDERAL SIGNAL CORP.                   |                          |
| R/R NO 15202  | 4 הי <u>ה אדד אדג</u> ם 4 | CARRIER NAME                           |                          |
| N/N NO: 15202 | DATE REC D 05/00/05       |                                        |                          |
|               | PRODUCT TOTAL             | 258.75                                 |                          |
|               |                           |                                        |                          |
| 1             | TOTAL DISCOUNT &/\$       |                                        |                          |
| ÷ ±           | IOIAL DISCOUNT 870        |                                        |                          |
|               |                           |                                        |                          |
| 2.            | TOTAL FREIGHT             |                                        |                          |
|               |                           |                                        |                          |
| 2             | BOBAL MIGORIIANBOIO       |                                        |                          |
| 3.            | IOTAL MISCELLANEOUS       |                                        |                          |
|               |                           |                                        |                          |
| 4.            | TOTAL TAX %/\$            |                                        |                          |
|               |                           |                                        | 250 75                   |
|               | IAXABLE AMOUNI            |                                        | 250.75                   |
|               | RECEIVING REPORT TOTAL    | 258.75                                 |                          |
| ENTER LINE TO | CHANGE, *-VOID, C-CANCEL, | M-MERGE, $\nabla$ -VENDOR#,            | ^ TO POST <mark>v</mark> |
|               |                           | ······································ |                          |

The prompt will take you to vendor# to type the **correct vendor#** and **ENTER**. Then <sup>^</sup> to post.

| PO11H CW RE  | ALTIME SOFTWARE           | CORP                 | P/O RECE<br>MAINTENA | IPTS TOTALS<br>NCE |         | 21 | May | 03 |
|--------------|---------------------------|----------------------|----------------------|--------------------|---------|----|-----|----|
| P/O NO. 1366 | 14 VENDOR NO.             | <mark>10194</mark> I | EMERGENCY            | ONE, INC.          |         |    |     |    |
| R/R NO. 1520 | 24 DATE REC'D             | 05/08/03             | CARRIER N            | IAME               |         |    |     |    |
|              |                           |                      |                      |                    |         |    |     |    |
|              | PRODUCT TOTAL             |                      | 2                    | 58.75              |         |    |     |    |
| 1            | . TOTAL DISCOUNT          | %/\$                 |                      |                    |         |    |     |    |
| 2            | . TOTAL FREIGHT           |                      |                      |                    |         |    |     |    |
| 3            | . TOTAL MISCELLA          | NEOUS                |                      |                    |         |    |     |    |
| 4            | . TOTAL TAX<br>TAXABLE AM | %/\$<br>OUNT         |                      |                    | 258.75  |    |     |    |
|              | RECEIVING REPO            | RT TOTAL             | 2                    | 58.75              |         |    |     |    |
| ENTER LINE T | O CHANGE, *-VOID          | , C-CANCEL, N        | M-MERGE,             | V-VENDOR#,         | TO POST | ·  | ^   |    |

**Type M** to merge one PO and receiver with another PO and receiver if they are both on the same A/P invoice that you are entering.

Accounts Payable - Operations Manual v2.0

Realtime Software Corporation / Page 39

| PO11H CW REA                   | LTIME SOFTWARE CORP                         | P/O RECEIPTS TOTALS<br>MAINTENANCE   | 21 May 03           |
|--------------------------------|---------------------------------------------|--------------------------------------|---------------------|
| P/O NO. 13661<br>R/R NO. 15202 | 4 VENDOR NO. 10208<br>4 DATE REC'D 05/08/03 | FEDERAL SIGNAL CORP.<br>CARRIER NAME |                     |
|                                | PRODUCT TOTAL                               | 258.75                               |                     |
| 1.                             | TOTAL DISCOUNT %/\$                         |                                      |                     |
| 2.                             | TOTAL FREIGHT                               |                                      |                     |
| 3.                             | TOTAL MISCELLANEOUS                         |                                      |                     |
| 4.                             | TOTAL TAX %/\$<br>TAXABLE AMOUNT            | 258.                                 | 75                  |
|                                | RECEIVING REPORT TOTAL                      | 258.75                               |                     |
| ENTER LINE TO                  | CHANGE, *-VOID, C-CANCEL,                   | M-MERGE, V-VENDOR#, ^ TO I           | POST <mark>M</mark> |

You will be asked which PO# you want to merge with. The screen will show the original PO# but you will type the **new PO# over it**, then type the **receiver#** of the second PO.

| PO11H CW REALTIME SOFTWARE CORF                                                                                                    | P/O RECEIPTS TOTALS<br>MAINTENANCE              | 21 May 03 |
|----------------------------------------------------------------------------------------------------|-------------------------------------------------|-----------|
| P/O NO. 136614       VENDOR NO. 102         R/R NO. 152024       DATE REC'D 05/         MERGE WITH P/O#:       136614         R/R NO.       R/R NO. FOR CO | 208 FEDERAL SIGNAL CORP.<br>208/03 CARRIER NAME |           |
| PRODUCT TOTAL                                                                                                    | 258.75                                          |           |
| 1. TOTAL DISCOUNT %/\$                                                                                                    | 3                                               |           |
| 2. TOTAL FREIGHT                                                                                                    |                                                 |           |
| 3. TOTAL MISCELLANEOU                                                                                                    | JS                                              |           |
| 4. TOTAL TAX %/\$<br>TAXABLE AMOUNT                                                                                                    | 258.75                                          |           |
| RECEIVING REPORT I                                                                                                    | COTAL 258.75                                    |           |
| ENTER LINE TO CHANGE, *-VOID, C-                                                                                                    | CANCEL, M-MERGE, V-VENDOR#, ^ TO PO             | ST M      |

PO11H CW REALTIME SOFTWARE CORP P/O RECEIPTS TOTALS 21 May 03 MAINTENANCE P/O NO. 136614 VENDOR NO. 10208 FEDERAL SIGNAL CORP. R/R NO. 152024 DATE REC'D 05/08/03 CARRIER NAME MERGE WITH P/O#: **136741** R/R NO. **151996** R/R NO. FOR COMBINED **152030** PRODUCT TOTAL 1,431.75 TOTAL DISCOUNT %/\$ 0.00 TOTAL FREIGHT 0.00 TOTAL MISCELLANEOUS 0.00 TOTAL TAX %/\$ 0.00 1,431.75 TAXABL AMOUNT RECEIVING REPORT TOTAL 1,431.75 ENTER \* TO VOID OR M TO MERGE M

Notice how the new product total changes to the new amount of the two PO's together. It also assigns a new receiver# to the combined PO's. Type **M** to go ahead with the merge or \* to void out and change nothing. It's a good idea to write the new PO#/Receiver# combination on the invoice and note "merge".

When you type the Screen Jump **APPO** to enter the invoice, you will type the **original PO#** of 136614 and it will automatically pull up the new receiver# of 152030. Go ahead with the entry as previously instructed.

```
AP03E CW REALTIME SOFTWARE CORP INVOICE ENTRY WITH P/O 21 May 03
PURCHASE ORDER NO 136614
RECEIVING REPORT NO 152030
```

There is a report than can be run that lists all purchase orders with line items that have been received but do not have A/P invoices posted to them yet. This is run at the end of the month and used to balance the Inventory P.O. Clearing GL account, but it can be run at any time if you are searching for something or need to review. At any menu, type Screen Jump **POPENDING** and then select the report profile **EOM** to print.

It is very important to monitor old Purchase Order Receipts that have not been matched to A/P Invoices. Any receivers that become old are usually the result of billing errors, receiving errors, or other data entry error.

## E. INVOICE ADJUSTMENTS

#### **1. ADJUSTING INVOICE DETAILS**

Type the Screen Jump **APA** at any menu to adjust existing A/P invoices that have not been processed for payment. You can change invoice dates, due dates, amounts, descriptions, and general ledger accounts. The Daily Invoice Register must have been run in order to make changes. Invoices can be deleted as well.

| AP05A  | CW REALTIME SOFTWARE CORP | INVOICE ADJUSTMENTS ENTRY | 21 May 03 |
|--------|---------------------------|---------------------------|-----------|
| VENDOR | NNNNN .                   |                           |           |

Type the **vendor number** or search with?? and **name**. Then type the **invoice number** you want to change and then **ENTER**.

| AP05A CW REALTIM                                                        | E SOFTWARE CO               | RP I                                                       | NVOICE AD                   | JUSTMENTS                 | ENTRY 21 May           | 03 |
|-------------------------------------------------------------------------|-----------------------------|------------------------------------------------------------|-----------------------------|---------------------------|------------------------|----|
| VENDOR 10641                                                            | VERRANDEAUX<br>1920 SOUTHWE | VISUAL COMMU<br>ST 12TH AVE.                               | NICATIONS                   | CONTACT<br>TITLE<br>PHONE |                        |    |
| ACCT# AT VENDOR                                                         | OCALA FL 344<br>TE<br>DU    | 74<br>RMS DISCOUNT<br>E                                    | PERCENT                     | DAY                       | S DAY/MON<br>S DAY/MON |    |
| INVOICE<br>2. INVOICE DATE                                              | <mark>11760</mark>          |                                                            |                             |                           |                        |    |
| 3. AMOUNT DUE<br>4. TAX AMOUNT<br>5. DISCOUNTABLE 7<br>6. TERMS DISC (% | AMT<br>/\$)                 |                                                            | PRODUCT                     | AMOUNT                    |                        |    |
| NET AMOUNT                                                              |                             |                                                            |                             |                           |                        |    |
| 7. DISCOUNT DATE<br>8. DUE DATE<br>9. TRANSACTION DA                    | ATE                         | 10. DESCRIP<br>11. HOLD ST.<br>12. 1099 IN<br>13. CUST P.0 | TION<br>ATUS<br>VOICE<br>O. |                           |                        |    |

The information from the invoice will all pull up automatically. Then select the **line item** you wish to change. If the GL account is the only thing that needs changing, **ENTER** to continue to the second screen.

| AP05  | 5A CW REALTIME  | SOFTWARE CO  | ORP          | INVOICE AI | DJUSTMENTS EN | TRY  | 21 May 03 |
|-------|-----------------|--------------|--------------|------------|---------------|------|-----------|
| VENI  | DOR 10641       | VERRANDEAUX  | VISUAL COMM  | UNICATIONS | S CONTACT     |      |           |
| UIIII | 1 HOM           | 1920 800111  |              | •          | PHONE         |      |           |
|       |                 | OCALA FL 34  | 174          |            |               |      |           |
| ACO   | CT# AT VENDOR   | TI           | ERMS DISCOUN | IT PERCENT | 0.000 DAYS    | 0    | DAY/MON   |
|       |                 | DI           | JE           |            | DAYS          | 30   | DAY/MON   |
|       | INVOICE         | 11760        |              |            |               |      |           |
| 2.    | INVOICE DATE    | 04/17/03     |              |            | PAID TO DATE  |      |           |
|       |                 |              |              |            | DISC. TAKEN   |      |           |
| 3.    | AMOUNT DUE      |              | 325.00       |            |               |      |           |
| 4.    | TAX AMOUNT      |              |              | PRODUCT    | AMOUNT        |      | 325.00    |
| 5.    | DISCOUNTABLE A  | MT           | 325.00       |            |               |      |           |
| 6.    | TERMS DISC (%/  | ′\$)\$       | 0.00         |            |               |      |           |
|       |                 |              |              |            |               |      |           |
|       | NET AMOUNT      |              | 325.00       |            |               |      |           |
|       |                 |              |              |            |               |      |           |
| 7.    | DISCOUNT DATE   | 04/17/03     | 10. DESCRI   | PTION      |               |      |           |
| 8.    | DUE DATE        | 05/17/03     | 11. HOLD S   | STATUS     |               |      |           |
| 9.    | TRANSACTION DA  | ATE 05/01/03 | 12. 1099 I   | NVOICE     |               |      |           |
|       |                 |              | 13. CUST F   | P.O.       |               |      |           |
| ENTI  | ER #, S)ERIAL#' | S, F)UTURE,  | T)AX ANAL,   | *=VOID, DI | EL)ETE, ^=POS | т, г | RTN=CONT  |

If you want to delete the invoice, **type DEL** to delete. If you need to change a serial number, **type S.** 

| AP05A CW REALTIME                | SOFTWARE CORP         | INVOICE ADJUSTMENTS    | ENTRY 21 May 03   |
|----------------------------------|-----------------------|------------------------|-------------------|
| VENDOR 10641<br>INVOICE 11760    | VERRANDEAUX VISUAL C  | OMMUNICATIONS          |                   |
| G/L ACC                          | DUNT                  | AMOUNT                 | BALANCE TO        |
|                                  |                       |                        | DISTRIBUTE        |
| ENTER                            |                       |                        | 0.00              |
|                                  |                       | DEBITS                 | CREDITS           |
| 1 206000                         | A/P-REGULAR           |                        | 325.00            |
| 2 5100001                        | ADVERTISING-          | APPA 325.00            |                   |
| ENTER <mark>A</mark> TO ADD, T 1 | FOR TAX ANAL, * TO VO | ID, P TO PAGE, ^ TO PC | ST <mark>A</mark> |

To change a GL account, **type A** to enter a new line. You cannot change the existing lines but you can do an opposite entry to the GL that is incorrect and then enter the correct one on yet another line.

Realtime Software Corporation / Page 43

| AP05A | CW REALTIM           | E SOFTWARE CORP      | INVOICE      | ADJUSTMENTS                | ENTRY               | 21 May 03         |
|-------|----------------------|----------------------|--------------|----------------------------|---------------------|-------------------|
| VENDO | R 10641<br>CE 11760  | VERRANDEAUX VISUAL   | COMMUNICATI  | IONS                       |                     |                   |
|       | G/L AC               | COUNT                | AMOU         | JNT                        | B                   | ALANCE TO         |
|       |                      |                      |              |                            | D                   | ISTRIBUTE         |
| ENTER | 5                    |                      |              |                            |                     | <mark>0.00</mark> |
|       |                      |                      |              | DEBITS                     |                     | CREDITS           |
| 1     | 206000               | A/P-REGULAF          | 2            |                            |                     | 325.00            |
| 2     | 5100001              | ADVERTISING          | B-APPA       | 325.00                     |                     |                   |
| 3     | <mark>5100001</mark> | ADVERTISING          | G-APPARATUS  |                            | <mark>325.00</mark> |                   |
| 4     | <mark>5100003</mark> | ADVERTISING          | G-PART       | <mark>325.00</mark>        |                     |                   |
|       |                      |                      |              |                            |                     |                   |
| ENTER | A TO ADD, T          | FOR TAX ANAL, * TO V | VOID, P TO P | PAGE, <mark>^</mark> to po | dst <mark>^</mark>  |                   |

### 2. CHANGING VENDOR# OR INVOICE#

To change vendor# or invoice#, type **SAP05** at any menu and select #**3**.

| SCREEN CW F | REALTIME | SOFTWARE COR   | Adjustments &           | Voids Proces | ss 07 Oct 04         |
|-------------|----------|----------------|-------------------------|--------------|----------------------|
| 3 BCP-TESI  | 76       |                |                         |              | KAS                  |
| SAP05       |          | ENTER          | ELECTION NUMBER:        |              | 13:20:40             |
| HS          |          |                |                         |              |                      |
|             | FUNCTION | I NMBR         | DESCRIPTION             |              |                      |
|             |          | 0              | Select Printer          |              |                      |
|             |          | 1              | Invoice Adjustments Ent | ry           |                      |
|             |          | 2              | Invoice Adjustments Reg | ister        |                      |
|             |          | <mark>3</mark> | Adjustments with Vendor | #/Invoice# ( | <mark>lhanges</mark> |

You will then be prompted for the vendor number and invoice number to change.

| AP05C | CW REALTIME   | SOFTWARE | CORP               | CHANGE | A/P | NUMBER | 21 May | 03 |
|-------|---------------|----------|--------------------|--------|-----|--------|--------|----|
| ENTER | VENDOR NUMBER | 2        |                    |        | • • |        |        |    |
| ENTER | INVOICE NUMBE | SR       |                    |        |     |        |        |    |
|       |               |          |                    |        |     |        |        |    |
| AP05C | CW REALTIME   | SOFTWARE | CORP               | CHANGE | A/P | NUMBER | 21 May | 03 |
|       |               |          |                    |        |     |        |        |    |
|       |               |          |                    |        |     |        |        |    |
| ENTER | VENDOR NUMBER | ર        | 10470              |        |     |        |        |    |
| ENTER | INVOICE NUMBE | ER       | 17749              |        |     |        |        |    |
| ENTER | NEW VENDOR NU | JMBER    | 10470              |        |     |        |        |    |
| ENTER | NEW INVOICE N | IUMBER   | <mark>17748</mark> |        |     |        |        |    |

In this case, the vendor number is correct but the invoice number needs to be changed.

| AP05C CW REALTIME SOFTWARE   | CORP               | CHANGE A/P NU | JMBER            | 21 May | 03 |
|------------------------------|--------------------|---------------|------------------|--------|----|
|                              |                    |               |                  |        |    |
|                              |                    |               |                  |        |    |
| ENTER VENDOR NUMBER          | 10470              |               |                  |        |    |
| ENTER INVOICE NUMBER         | 17749              |               |                  |        |    |
| ENTER NEW VENDOR NUMBER      | <mark>10399</mark> |               |                  |        |    |
| ENTER NEW INVOICE NUMBER     | 17749              |               |                  |        |    |
| ARE YOU SURE YOU WANT TO PRO | OCEED WITH THE     | IS CHANGE?    | <mark>Ү</mark> . |        |    |

In this case, the vendor number is changed but the invoice number is correct. After **ENTER** you will be asked if the changes are correct. Answer  $\mathbf{Y}$  if correct,  $\mathbf{N}$  to to start over.

When all adjustments have been entered process the Invoice Adjustments Register on menu **SAP05** choice **#2**.

| SCREEN CW | REALTIME | SOFTWARE CORP | Accounts Payable               | 07 Oct 04    |
|-----------|----------|---------------|--------------------------------|--------------|
| 17 CWW    |          |               |                                | DS           |
| SAP05     |          | ENTER S       | ELECTION NUMBER:               | 13:26:30     |
| HS        |          |               |                                |              |
|           | FUNCTION | N NMBR        | DESCRIPTION                    |              |
|           |          | 0             | Select Printer                 |              |
|           |          | 1             | Invoice Adjustments Entry      |              |
|           |          | 2             | Invoice Adjustments Register   |              |
|           |          | 3             | Adjustments with Vendor#/Invoi | ice# Changes |

Type  $\mathbf{Y}$  to execute. This register must be run before processing any invoices for payment so it is usually run daily or after a large batch of invoices have been entered.

| AP05B   | CW | REALTIME | SOFTWARE  | CORP | INVOICE                 | ADJUSTMENTS | REGISTER         | 07 Oct 04 |
|---------|----|----------|-----------|------|-------------------------|-------------|------------------|-----------|
|         |    |          |           |      |                         |             |                  |           |
|         |    |          |           |      |                         |             |                  |           |
|         |    |          |           |      |                         |             |                  |           |
|         |    |          |           |      |                         |             |                  |           |
| ENTER # | ТО | CHANGE,  | * TO VOID | , OR | ' <mark>y</mark> ' to e | XECUTE      | <mark>צ</mark> . |           |

#### DO NOT ACCEPT THIS REGISTER UNTIL YOU MAKE SURE IT HAS PRINTED.

| AP05B | CW | REALTIME | SOFTWARE  | CORP   | INVOICE   | ADJUSTME | NTS | REGISTE | lR     | 07 | Oct | 04 |  |
|-------|----|----------|-----------|--------|-----------|----------|-----|---------|--------|----|-----|----|--|
|       |    |          |           |        |           |          |     |         |        |    |     |    |  |
|       |    |          |           |        |           |          |     |         |        |    |     |    |  |
|       |    |          |           |        |           |          |     |         |        |    |     |    |  |
|       |    |          |           |        |           |          |     |         |        |    |     |    |  |
|       |    |          |           |        |           |          |     |         |        |    |     |    |  |
|       |    |          |           |        |           |          |     |         |        |    |     |    |  |
|       |    |          |           |        |           |          |     |         |        |    |     |    |  |
|       |    |          |           | NOTE:  | IF ACCE   | PTED,    |     |         |        |    |     |    |  |
|       |    | UPDATES  | S WILL TA | KE PLA | ACE AND I | REGISTER | CAN | NOT BE  | RERUN. |    |     |    |  |
|       |    |          |           |        |           |          |     |         |        |    |     |    |  |

IS THE REGISTER ACCEPTABLE? (Y/N) .

# Realtime Software Corporation - Accounts Payable Operations Manual ACCOUNTS PAYABLE

## **PAYMENT PROCESSING**

#### 1. CHECK WRITER (CHECK RUNS)

At the Business Control menu, type 9 for Accounts Payable. Select 6 for Cash Requirements and then 1 for report. This is a good report to run for previewing what a check run would include based on due date parameters. If an invoice has been entered with future payments, only those payments, that meet the criteria will be included. From this report you can release invoices for payment and then delete or add to those invoices as needed.

| SCREEN CW | REALTIME SOFTWAR | E CORP  | Accounts Payable                | 22 May 03 |
|-----------|------------------|---------|---------------------------------|-----------|
| 1 CWW     |                  |         |                                 | DS        |
| SA/P      | E                | NTER SI | ELECTION NUMBER: <mark>6</mark> | 10:26:48  |
| HS        |                  |         |                                 |           |
|           | FUNCTION         | NMBR    | DESCRIPTION                     |           |
|           |                  | 0       | Select Printer                  |           |
|           | Company          | 1       | Company Processing              |           |
|           | Vendor           | 2       | Vendor Processing               |           |
|           | Payables         | 3       | Invoice Processing              |           |
|           |                  | 4       | Daily Invoice Register          |           |
|           |                  | 5       | Invoice Adjustment & Voids Pr   | rocessing |
|           | Cash Management  | 6       | Cash Requirement Reports        |           |
|           |                  | 7       | Payment Hold/Reverse Hold       |           |
|           |                  | 8       | Open Invoice Reports            |           |
|           | Disbursements    | 9       | Invoice Payment Processing      |           |
|           |                  | 10      | Daily Check Register            |           |
|           |                  | 11      | Voided Check Processing         |           |
|           | Period End       | 12      | Accounts Payable Trial Balance  | ces       |
|           |                  | 13      | Period End Check Register       |           |
|           |                  | 14      | Check Reconciliation Processi   | ing       |
|           | Year End         | 15      | Year End Processing             | -         |
|           | History          | 16      | Payment History Processing      |           |

Select ALL vendors and insert due date FROM and TO. If you want to pick up all previous due dates leave FROM blank. ENTER to run the report.

| AP06A   | CW  | REALTIME | SOFTWARE CORP                      | CASH REQUIREMENTS REPORT 22 May 03 |
|---------|-----|----------|------------------------------------|------------------------------------|
|         |     |          | 1. SELECTION BY<br>2. SELECTION BY | VENDOR NUMBER<br>VENDOR CLASS      |
|         |     |          | ENTER SELECTION                    | NUMBER 1                           |
|         |     |          | VENDOR #                           | FROM TO<br><mark>All</mark>        |
|         |     |          | DISCOUNT DATE                      | 05/25/03                           |
|         |     |          | INCLUDE INVOICES                   | S ON HOLD? (Y/N) Y                 |
|         |     |          | AS OF DATE FOR I                   | DISCOUNTS TAKEN 05/22/03           |
|         |     |          |                                    |                                    |
| ENTER ( | C T | CHANGE,  | * TO VOID, ^ OR <mark>H</mark>     | <mark>RTN</mark> TO PRINT REPORT   |

Goto menu **SAP09** and select **1** to Release Invoices for Payment.

| SCREEN CW | REALTIME | SOFTWARE | CORP   | Invoice Payment Processing          | 22 May 03 |
|-----------|----------|----------|--------|-------------------------------------|-----------|
| 1 CWW     |          |          |        |                                     | DS        |
| SAP09     |          | EN       | CER SH | ELECTION NUMBER: <mark>1</mark>     | 10:39:35  |
|           | FUNCTIO  | ON       | NMBR   | DESCRIPTION                         |           |
|           |          |          | 0      | Select Printer                      |           |
|           |          |          | 1      | Release Invoices For Payment        |           |
|           |          |          | 2      | Payment Release Review Report       |           |
|           |          |          | 3      | Check Writer                        |           |
|           |          |          | 4      | Manual Check Entry For Invoices On  | File      |
|           |          |          | 5      | Manual Check Entry Without Invoices | 5         |
|           |          |          | 6      | Un-Release Invoices for Payment     |           |

Option 1 is used if all the invoices on the cash requirements report are to be paid. It will release everything you saw on that report if you use the same due date parameters. You can unrelease (#6 on the menu) an individual vendor after releasing all, but it will unrelease every invoice for that vendor.

Use Option 2 if you need to skip some of the invoices and not pay them. This allows you to look at each invoice and accept or decline the release, or pay a partial amount. But you have to look at every single invoice selected from your vendor and due date parameters.

Option 3 is manual. You must select one vendor at a time and type one invoice# at a time for release. This is handy to pick up the few that may be missed from a due date selection, or if you need to do a small check run for a very few invoices.

AP09A CW REALTIME SOFTWARE CORP RELEASE INVOICES FOR PAYMENT 06 Oct 04 ENTER PROFILE TO USE NO TEMPLATE PROFILE IN USE 1. ENTER SELECTION NUMBER C. 1 = AUTO-RELEASE 2 = AUTO-RELEASE W/OPERATOR ACTION 3 = MANUAL RELEASE

You can select all vendor classes, or range of classes, or individual classes (can be multiple)

AP09A CW REALTIME SOFTWARE CORP RELEASE INVOICES FOR PAYMENT 06 Oct 04 ENTER PROFILE TO USE NO TEMPLATE PROFILE IN USE 1. ENTER SELECTION NUMBER C 3 MANUAL RELEASE 2. ENTER VENDOR CLASS ENTER DATA TYPE FROM THE FOLLOWING LIST . A - SELECT ALL DATA I - INDIVIDUAL DATA ENTRY (MULTIVALUED) N - INDIVIDUAL DATA ENTRY NOT EQUAL TO (MULTIVALUED) R - ENTER RANGE OF DATA

You can select all vendors, or range of vendors, or individual vendors (can be multiple)

AP09A CW REALTIME SOFTWARE CORP ENTER PROFILE TO USE 1. ENTER SELECTION NUMBER C 3 MANUAL RELEASE 2. ENTER VENDOR CLASS A 3. ENTER VENDOR NUMBERS ENTER DATA TYPE FROM THE FOLLOWING LIST . A - SELECT ALL DATA I - INDIVIDUAL DATA ENTRY (MULTIVALUED) N - INDIVIDUAL DATA ENTRY NOT EQUAL TO (MULTIVALUED) R - ENTER RANGE OF DATA

Input the **discount date range** and **ENTER** 

| AP   | 09A              | CW           | REALTIME                | SOFTWARE   | CORP   |       | R    | ELEASE  | INVOICES   | FOR    | PAYMENT      | 06   | Oct | 04 |  |
|------|------------------|--------------|-------------------------|------------|--------|-------|------|---------|------------|--------|--------------|------|-----|----|--|
|      | E                | NTER         | PROFILE                 | TO USE     |        |       | DESC | -       |            |        |              |      |     |    |  |
| 1    | . E              | NTER         | SELECTIO                | N NUMBER   |        | C     | 3    | MANUAL  | RELEASE    |        |              |      |     |    |  |
| 2    | . E              | NTER         | VENDOR C                | LASS       |        | A     |      |         |            |        |              |      |     |    |  |
| 3    | . E              | NTER         | VENDOR N                | IUMBERS    |        | A     |      |         |            |        |              |      |     |    |  |
| 4    | . <mark>E</mark> | NTER         | DISCOUNT                | DATE       |        | FROM  | D    |         |            |        |              |      |     |    |  |
|      |                  |              |                         |            |        | то    |      |         |            |        |              |      |     |    |  |
|      |                  | *** ]        | NOTE ***                |            |        |       |      |         |            |        |              |      |     |    |  |
|      |                  | $\mathbf{T}$ | nis sele <mark>c</mark> | tion does  | not a  | apply | to c | hoice 3 | above -    | Manu   | ual Relea    | ase. |     |    |  |
|      |                  |              |                         |            |        |       |      |         |            |        |              |      |     |    |  |
|      |                  | This         | is the l                | atest date | e at v | which | a di | scount  | may be ta  | aken.  |              |      |     |    |  |
|      |                  |              |                         |            |        |       |      |         | - 1        |        |              |      |     |    |  |
|      |                  |              |                         |            |        |       |      |         |            |        |              |      |     |    |  |
|      |                  |              |                         |            |        |       |      |         |            |        |              |      |     |    |  |
| ការ  | רדס              | ם י          | ' FOR SI                | ס המדבדה ה | ለጥፑ    | ·     | FOP  | AN OFFS | ידי דפסא מ | זססוזי | יזייגר ייזאי |      |     |    |  |
| וויי | 1 G I            |              |                         |            |        | י שר  |      |         |            |        |              | מדשי |     |    |  |
|      | 5                | 10           | LINPUI A S              | PECIAL DA. | IE COI | JE, ( | _ FO | K CURRE | MI DALE,   | UR I   |              | SUTL |     |    |  |
|      |                  |              |                         |            |        |       |      |         |            |        |              |      |     |    |  |

#### Input the **due date** and **ENTER**

| AP09A CW REALTIME SOFTWARE CORP                                               | RELEASE INVOICES FOR PAYMENT 06 Oct 04                                     |
|-------------------------------------------------------------------------------|----------------------------------------------------------------------------|
| ENTER PROFILE TO USE                                                          | DESC -                                                                     |
| 1. ENTER SELECTION NUMBER<br>2. ENTER VENDOR CLASS<br>3. ENTER VENDOR NUMBERS | C 3 MANUAL RELEASE<br>A<br>A                                               |
| 4. ENTER DISCOUNT DATE<br>5. ENTER DUE DATE<br>*** NOTE ***                   | R D TO C 10/06/04<br>X.                                                    |
| This selection does not appl                                                  | y to choice 3 above - Manual Release.                                      |
|                                                                               |                                                                            |
| ENTER ' D ' FOR SPECIFIED DATE, ' O<br>'S' TO INPUT A SPECIAL DATE CODE,      | ' FOR AN OFFSET FROM CURRENT DATE<br>'C' FOR CURRENT DATE, OR NULL TO SKIP |

Input the **as-of discount date** and **ENTER** Then **Y** and **ENTER** to release the invoices

Accounts Payable - Operations Manual v2.0

Realtime Software Corporation / Page 50

AP09A CW REALTIME SOFTWARE CORP RELEASE INVOICES FOR PAYMENT 06 Oct 04 ENTER PROFILE TO USE DESC -1. ENTER SELECTION NUMBER C 3 MANUAL RELEASE 2. ENTER VENDOR CLASS А 3. ENTER VENDOR NUMBERS А 4. ENTER DISCOUNT DATE R D TO C 10/06/04 X C 10/06/04 5. ENTER DUE DATE 6. AS OF DATE FOR DISCOUNTS TAKEN X C 10/06/04 \*\*\* NOTE \*\*\* This selection does not apply to choice 3 above - Manual Release. Used to determine if discounts will be taken. ENTER ' D ' FOR SPECIFIED DATE, ' O ' FOR AN OFFSET FROM CURRENT DATE 'S' TO INPUT A SPECIAL DATE CODE, 'C' FOR CURRENT DATE, OR NULL TO SKIP

**Option 1**(Auto-Release) - no further action is required to release invoices.

**Option 2** This is the first invoice from the release. Select C or S if you don't want to pay, P to pay partial, D to take discount, or ^ to release. E will exit you completely and cancel the entire release from that point on.

| AP09A            | CW REA       | LTIME SOFTWAR | E CORP                       | RELEASE   | INVOICE          | S FOR PA | YMENT  | 22 May | 03 |
|------------------|--------------|---------------|------------------------------|-----------|------------------|----------|--------|--------|----|
| VENDOR<br>SHIP-F | 10020<br>ROM | AKRON BRASS   | COMPANY                      |           | TERMS C          | CODE 30  |        |        |    |
|                  |              |               |                              |           |                  | DISC     |        |        |    |
| INVOI            | CE           | INVOICE AMT   | DISCOUNT AMT                 | NET       | AMOUNT           | DATE     | DUE D. | ATE    |    |
| 320127           | 4            | 114.21        | 0.00                         |           | 114.21           | 04/15/03 | 05/15  | /03    |    |
| ENTER            | C TO CA      | NCEL PAYMENT, | P FOR PARTIAL                | PAYMENT   | , S OR *         | TO SKIP  | ,      |        |    |
|                  | d to ta      | KE DISCOUNT,  | <mark>^ TO RELEASE, H</mark> | E TO EXIT | <mark>г</mark> . |          |        |        |    |

**Option 3** is manual. You must select one vendor at a time and type one invoice# at a time for release. This is handy to pick up the few that may be missed from a due date selection, or if you need to do a small check run for a very few invoices.

Type **the vendor#**, then the **invoice#** and **select from the options** at the bottom of the screen.

| AP09A CW REA              | LTIME SOFTWARE                    | CORP                           | RELEASE | INVOICE       | S FOR PAY    | YMENT 22 | May 03 |
|---------------------------|-----------------------------------|--------------------------------|---------|---------------|--------------|----------|--------|
| VENDOR 10457<br>SHIP-FROM | PIGEON MOUNTA:                    | IN INDUSTRIES                  | ,       | TERMS C       | ODE 30       |          |        |
| INVOICE                   | INVOICE AMT                       | DISCOUNT AMT                   | NET     | AMOUNT        | DISC<br>DATE | DUE DATE |        |
| 131026-1                  | 80.53                             | 0.00                           |         | 80.53         | 04/24/03     | 05/24/03 |        |
| ENTER C TO CA<br>D TO TA  | NCEL PAYMENT, I<br>KE DISCOUNT, ^ | P FOR PARTIAL<br>TO RELEASE, H | PAYMENT | , S OR *<br>[ | TO SKIP      | ,        |        |

Run menu **SAP09** choice **2** for Payment Release Report for final review.

| SCREEN CW | REALTIME | SOFTWARE CORP     | Invoice Payment Processing                | 22 May 03 |
|-----------|----------|-------------------|-------------------------------------------|-----------|
| 1 CWW     |          |                   |                                           | DS        |
| SAP09     |          | ENTER SEL         | ECTION NUMBER:                            | 11:18:33  |
| AS        |          |                   |                                           |           |
|           | FUNCTION | NMBR              | DESCRIPTION                               |           |
|           |          | 0 S               | elect Printer                             |           |
|           |          | 1 R               | elease Invoices For Payment               |           |
|           |          | <mark>2 Pa</mark> | <mark>ayment Release Review Report</mark> |           |
|           |          | 3 C.              | heck Writer                               |           |
|           |          | 4 M               | anual Check Entry For Invoices O          | n File    |
|           |          | 5 M               | anual Check Entry Without Invoice         | es        |
|           |          | 6 U:              | n-Release Invoices for Payment            |           |

Run a previously stored profile or select a **sort option** and **ENTER**. Then **Y** and **ENTER** to run.

| AP09B CW REALTIME SOFTWARE CO                                           | DRP PAY                      | MENT RELEASE REVIEW REPORT | 06 Oct 04 |  |  |
|-------------------------------------------------------------------------|------------------------------|----------------------------|-----------|--|--|
| ENTER PROFILE TO USE                                                    | RT-DF DESC                   | - DEFAULT - BY VENODR NAME |           |  |  |
| <pre>1. ENTER SORT OPTION 1 = By Vendor Number 2 = By Vendor Name</pre> | C 2                          | By Vendor Name             |           |  |  |
| By Vendor Number is the standard report selection.                      |                              |                            |           |  |  |
| Select #, S)AVE, DEL)ETE PROFI                                          | ile, or ' <mark>y</mark> ' t | O EXECUTE                  |           |  |  |

If the release review report looks good, proceed to Check Writer.

If the report has invoices you don't want to pay, you can go back and manually release/cancel invoices or you can "Un-release" invoices for a vendor, range of vendors, or all vendors. Run menu **SAP09** choice  $\frac{6}{5}$  to Un-Release Invoices for Payment.

| SCREEN CW<br>1 CWW | REALTIME SOF | TWARE CORP       | Invoice Payment Processing         | 22 May 03<br>DS |
|--------------------|--------------|------------------|------------------------------------|-----------------|
| SAP09              |              | ENTER SEI        | LECTION NUMBER:                    | 11:18:33        |
| AS                 |              |                  |                                    |                 |
|                    | FUNCTION     | NMBR             | DESCRIPTION                        |                 |
|                    |              | 0 5              | Select Printer                     |                 |
|                    |              | 1 F              | Release Invoices For Payment       |                 |
|                    |              | 2 E              | Payment Release Review Report      |                 |
|                    |              | 3 (              | Check Writer                       |                 |
|                    |              | 4 M              | Manual Check Entry For Invoices On | File            |
|                    |              | 5 M              | Manual Check Entry Without Invoice | S               |
|                    |              | <mark>б Т</mark> | Jn-Release Invoices for Payment    |                 |
|                    |              |                  |                                    |                 |

Type **ALL** or **from/to vendor numbers** to un-release invoices for and **ENTER**. Then **Y** and **ENTER** to confirm un-release.

| AP09I | CW   | REALTIME               | SOFTWARE               | CORP U               | N-RELEASE<br>CH           | INVOICES<br>ECKS      | S FOR            | PAYMENT         | 06      | Oct | 04 |
|-------|------|------------------------|------------------------|----------------------|---------------------------|-----------------------|------------------|-----------------|---------|-----|----|
|       |      |                        | 1. <mark>VEND</mark> O | <mark>OR RANG</mark> | FR(<br>E <mark>ALL</mark> | MC<br>• • •           | ТО               |                 |         |     |    |
|       |      | ARE                    | YOU SURE               | YOU WA               | NT TO UN-1                | RELEASE 5             | THESE            | RECORDS?        |         |     |    |
|       |      |                        |                        |                      |                           |                       |                  |                 |         |     |    |
| ]     | NOTE | : OPEN A/I<br>FLAGS WI | P INVOICE              | RECORD<br>BE REMO    | S WILL NO'<br>VED FOR A   | I BE DELI<br>FUTURE I | ETED -<br>RELEAS | - PAYMENT<br>SE | RELEASE |     |    |
|       |      |                        |                        |                      |                           |                       |                  |                 |         |     |    |
| ENTER | LIN  | E TO CHANG             | GE, * TO V             | VOID, ^              | OR RTN T                  | O CONTINU             | UE               |                 |         |     |    |

You can now return to the beginning of this section to start the release process over.

Run menu **SAP09** choice **3** to for Check Writer.

| N REALTIME SO | OFTWARE CORP       | Invoice Payment Processing                                                                                                    | 1 22 May 03<br>DS                                                                                                    |
|---------------|--------------------|----------------------------------------------------------------------------------------------------|----------------------------------------------------------------------------------------------------|
|               | ENTER SELEC        | TION NUMBER:                                                                                                    | 11:18:33                                                                                                    |
|               |                    |                                                                                                    |                                                                                                    |
| FUNCTION      | NMBR               | DESCRIPTION                                                                                                    |                                                                                                    |
|               | 0 Sel              | ect Printer                                                                                                    |                                                                                                    |
|               | 1 Rel              | ease Invoices For Payment                                                                                                    |                                                                                                    |
|               | 2 Pay              | ment Release Review Report                                                                                                    |                                                                                                    |
|               | <mark>3 Che</mark> | <mark>ck Writer</mark>                                                                                                    |                                                                                                    |
|               | 4 Man              | ual Check Entry For Invoices O                                                                                                    | n File                                                                                                    |
|               | 5 Man              | ual Check Entry Without Invoic                                                                                                    | es                                                                                                    |
|               | б Un-              | Release Invoices for Payment                                                                                                    |                                                                                                    |
|               | V REALTIME SO      | V REALTIME SOFTWARE CORP<br>ENTER SELEC<br>FUNCTION NMBR<br>0 Sel<br>1 Rel<br>2 Pay<br><mark>3 Che</mark><br>4 Man<br>5 Man<br>6 Un- | V REALTIME SOFTWARE CORP<br>Invoice Payment Processing<br>ENTER SELECTION NUMBER:<br>FUNCTION<br>NMBR<br>DESCRIPTION<br>O Select Printer<br>1 Release Invoices For Payment<br>2 Payment Release Review Report<br>3 Check Writer<br>4 Manual Check Entry For Invoices O<br>5 Manual Check Entry Without Invoic<br>6 Un-Release Invoices for Payment |

**Answer the following prompts** to print checks. You can store a profile(s) for this program.

#### Verify the printer is correct and ENTER

| AP09C CW REALTIME SOFTWARE CO                                                                                                    | DRP A/P CHECK WRITER                                           | 06 Oct 04 |
|----------------------------------------------------------------------------------------------------|----------------------------------------------------------------|-----------|
| ENTER PROFILE TO USE                                                                                                    | RT-D DESC - DAILY BY VENDOR NAM                                | E         |
| <ol> <li>ENTER VENDOR CLASS</li> <li>ENTER VENDOR#</li> <li>CHOOSE SORTING OPTION</li> <li>ENTER BANK CODE</li> <li>CHECK DATE</li> <li>PRINT FORMS ALIGNMENT</li> </ol> | I<br>I<br>C 2 BY VENDOR NAME<br>X 01<br>X C 09/30/04<br>C N NO |           |
| Select #, S)AVE, DEL)ETE PROFI                                                                                                    | LE, OR 'Y' TO EXECUTE                                          |           |

The beginning check number will appear. **Make sure it is the correct beginning check number**. If it is not, type in the correct check number. **ENTER** and then accept the default check date of current date or change to a different date.

ENTER CHECK DATE 09/30/04 ENTER BEGINNING CHECK NUMBER **990009**  After checks have printed, make sure they are correct and then type  $\mathbf{Y}$  to accept the check run.

# \*\*\*\* DO NOT TYPE Y UNTIL YOU HAVE THE CHECKS IN HAND or you cannot reprint them if needed. If your printer jams or checks need to be reprinted, answer N and re-run the Check Writer. AP09C CW REALTIME SOFTWARE CORP CHECK WRITER 22 May 03 \*\*\* CHECK PROCESSING NOW COMPLETE \*\*\* HAVE CHECKS BEEN REMOVED YET? (Y/N) Y NOTE: IF ACCEPTED, UPDATES WILL TAKE PLACE AND CHECKS CAN NOT BE RERUN ARE CHECKS ACCEPTABLE? (Y/N) .

### 2. MANUAL CHECK - INVOICES ON FILE

To record a manual check written to pay invoices on file go to menu **SAP09** choice #4.

| SCREEN CW | REALTIME | SOFTWARE | CORP   | Invoice Payment Processing           | 22 May 03        |
|-----------|----------|----------|--------|--------------------------------------|------------------|
| 1 CWW     |          |          |        |                                      | DS               |
| SAP09     |          | EN       | FER SI | ELECTION NUMBER:                     | 11:40:35         |
|           | FUNCTIO  | NC       | NMBR   | DESCRIPTION                          |                  |
|           |          |          | 0      | Select Printer                       |                  |
|           |          |          | 1      | Release Invoices For Payment         |                  |
|           |          |          | 2      | Payment Release Review Report        |                  |
|           |          |          | 3      | Check Writer                         |                  |
|           |          |          | 4      | Manual Check Entry For Invoices On F | <mark>ile</mark> |
|           |          |          | 5      | Manual Check Entry Without Invoices  |                  |
|           |          |          | 6      | Un-Release Invoices for Payment      |                  |

This check has an invoice on file. **Fill in the prompts** as required. The date defaults to the current date but can be changed. You can pay multiple invoices with one check. Invoices can be partially paid from this menu as well.

| AP09D   | CW REALTIME S          | OFTWARE CORP  | MANUAL<br>INVOICE | CHECK ENTRY -<br>S ON FILE | 22 May 03    |
|---------|------------------------|---------------|-------------------|----------------------------|--------------|
| BANK    | <mark>01</mark> REG. C | CHECKING ACCO | UNT               |                            |              |
| VENDOR  | 10457 PIGEON           | NOUNTAIN IN   | DUSTRIES ,        | TERMS CODE 30              |              |
| CHECK   | 048160 CHECK           | DATE 05/22/0  | 3                 | CHECK A                    | AMT 278.02   |
|         |                        |               | BALA              | NCE TO DISTRIBU            | JTE 0.00     |
|         |                        |               |                   |                            |              |
|         | INVOICE                | INV DATE      | INVOICE AMT       | DISC AMT                   | NET AMT 1099 |
|         |                        |               |                   |                            |              |
| ENTER   |                        |               |                   |                            |              |
|         |                        |               |                   |                            |              |
|         | 1 <b>130971</b>        | 04/15/03      | 278.02            | 0.00                       | 278.02       |
|         |                        |               |                   |                            |              |
|         |                        |               |                   |                            |              |
|         |                        |               |                   |                            |              |
|         |                        |               |                   |                            |              |
|         |                        |               |                   |                            |              |
| ENTER 1 | LINE TO CHANGE         | E, * TO VOID, | P TO PAGE, ^ TO   | POST <mark>^</mark>        |              |

#### 3. MANUAL CHECK - NO INVOICES ON FILE

Use of the Instant Print feature requires that a flag be set in the A/P company control record.

To Instant Print a laser check or to record a manual check written to pay invoices NOT on file go to menu **SAP09** choice **#5**.

| SCREEN CW | REALTIME | SOFTWARE | CORP   | Invoice Payment Processing          | 22 May 03 |
|-----------|----------|----------|--------|-------------------------------------|-----------|
| 1 CWW     |          |          |        |                                     | DS        |
| SAP09     |          | ENT      | TER SE | ELECTION NUMBER:                    | 11:40:35  |
|           | FUNCTIO  | ON       | NMBR   | DESCRIPTION                         |           |
|           |          |          | 0      | Select Printer                      |           |
|           |          |          | 1      | Release Invoices For Payment        |           |
|           |          |          | 2      | Payment Release Review Report       |           |
|           |          |          | 3      | Check Writer                        |           |
|           |          |          | 4      | Manual Check Entry For Invoices On  | File      |
|           |          |          | 5      | Manual Check Entry Without Invoices | 3         |
|           |          |          | 6      | Un-Release Invoices for Payment     | -         |

This check does not have an invoice on file. **Fill in prompts** as required. **If you are going to instant print a laser check make sure the check number agrees to the number of the check loaded into the printer.** The date defaults to the current date but can be changed. Answer **N** to the prepayment check prompt unless you are sending in a deposit or downpayment.

| AP09E  | CW REALTIME SOFTWARE CO         | RP MANUAL C                   | CHECK ENTRY -      | 22 May 03 |
|--------|---------------------------------|-------------------------------|--------------------|-----------|
|        |                                 | WITHOUT                       | INVOICES           |           |
| BANK   | 01 REG. CHECKIN                 | G ACCOUNT                     |                    |           |
| VENDOR | 10470 THE PRINT SH              | OPPE                          |                    |           |
| CHECK  | 048161 CHECK DATE 05/22         | <mark>/03</mark> CHECK AMOUNT | <mark>35.00</mark> |           |
| REFERE | NCE NUMBER <mark>PO 1845</mark> | 1099 FLAG                     |                    |           |
|        |                                 |                               |                    |           |
|        | IS THIS CHECK FOR A PREP.       | AYMENT ? Y/N                  | N N                |           |
|        |                                 |                               |                    |           |

You can distribute the check amount over multiple general ledger accounts.

| AP09E   | CW REALTIME SOFTWARE CORP                            | MANUAL CHECK ENTRY -            | 22 May 03  |
|---------|------------------------------------------------------|---------------------------------|------------|
|         |                                                      | WITHOUT INVOICES                |            |
| BANK    | 01 REG. CHECKING AC                                  | COUNT                           |            |
| VENDOR  | <b>10470</b> THE PRINT SHOPPE                        |                                 |            |
| CHECK   | <mark>048161</mark> CHECK DATE <mark>05/22/03</mark> | CHECK AMOUNT 35.00              |            |
| REFEREI | NCE NUMBER <mark>PO 1845</mark>                      | 1099 FLAG                       |            |
|         |                                                      |                                 |            |
|         | G/L ACCOUNT                                          | AMOUNT                          | BALANCE TO |
|         |                                                      |                                 | DISTRIBUTE |
| ENTER   |                                                      |                                 | 0.00       |
|         |                                                      | DEBITS CREDITS                  |            |
|         | 1 <mark>5100001</mark>                               | <mark>25.00</mark>              |            |
|         | 2 <mark>5100002</mark>                               | <mark>10.00</mark>              |            |
|         |                                                      |                                 |            |
| ENTER   | # TO CHANGE, I)NSTANT PRINT,                         | O)NETIME, P)AGE, * TO VOID, ^ T | O POST     |

If you are recording a manually written check, type <sup>^</sup> and **ENTER** to post.

| AP09E   | CW REALTIME SOFTWARE CORP                            | MANUAL CHECK ENTRY -                          | 22 May 03  |
|---------|------------------------------------------------------|-----------------------------------------------|------------|
|         |                                                      | WITHOUT INVOICES                              |            |
| BANK    | 01 REG. CHECKING AC                                  | COUNT                                         |            |
| VENDOR  | <b>10470</b> THE PRINT SHOPPE                        |                                               |            |
| CHECK   | <mark>048161</mark> CHECK DATE <mark>05/22/03</mark> | CHECK AMOUNT 35.00                            |            |
| REFERE  | NCE NUMBER <mark>PO 1845</mark>                      | 1099 FLAG                                     |            |
|         |                                                      |                                               |            |
|         | G/L ACCOUNT                                          | AMOUNT                                        | BALANCE TO |
|         |                                                      |                                               | DISTRIBUTE |
| ENTER   |                                                      |                                               | 0.00       |
|         |                                                      | DEBITS CREDITS                                |            |
|         | 1 5100001                                            | 25.00                                         |            |
|         | 2 = 5100002                                          | 10 00                                         |            |
|         | 2 5100002                                            | 10.00                                         |            |
| ENTER # | # TO CHANGE, I)NSTANT PRINT,                         | O)NETIME, P)AGE, * TO VOID, <mark>^</mark> TO | POST       |

#### **INSTANT PRINT**

If you want to instantly print a laser check, type **I** and **ENTER** to continue.

| AP09E   | CW REALTIME SOFTWARE CORP                | MANUAL CHECK ENTRY -          | 22 May 03  |  |  |  |  |
|---------|------------------------------------------|-------------------------------|------------|--|--|--|--|
|         |                                          | WITHOUT INVOICES              |            |  |  |  |  |
| BANK    | 01 REG. CHECKING ACCOUNT                 |                               |            |  |  |  |  |
| VENDOR  | <b>10470</b> THE PRINT SHOPPE            |                               |            |  |  |  |  |
| CHECK   | 048161 CHECK DATE 05/22/03               | CHECK AMOUNT 35.00            |            |  |  |  |  |
| REFEREI | ICE NUMBER <mark>PO 1845</mark>          | 1099 FLAG                     |            |  |  |  |  |
|         |                                          |                               |            |  |  |  |  |
|         | G/L ACCOUNT                              | AMOUNT                        | BALANCE TO |  |  |  |  |
|         |                                          |                               | DISTRIBUTE |  |  |  |  |
| ENTER   |                                          |                               | 0.00       |  |  |  |  |
|         |                                          | DEBITS CREDIT                 | S          |  |  |  |  |
|         | 1 <mark>5100001</mark>                   | <mark>25.00</mark>            |            |  |  |  |  |
|         | 2 <mark>5100002</mark>                   | <mark>10.00</mark>            |            |  |  |  |  |
|         |                                          |                               |            |  |  |  |  |
| ENTER   | to CHANGE, <mark>I</mark> )NSTANT PRINT, | O)NETIME, P)AGE, * TO VOID, ^ | TO POST    |  |  |  |  |

Verify/Select the printer for laser checks and **ENTER** to continue. This will print a laser check to the printer you designate. Once printed, if accepted, the transaction will post, including creating an a/p invoice history record, which will be flagged as paid by the check printed.

| AP09E   | CW REALTIME SOFTWARE CORP       | MANUAL CHECK ENTRY       | <i>I</i> - 22 May 03 |
|---------|---------------------------------|--------------------------|----------------------|
|         |                                 | WITHOUT INVOICES         |                      |
| BANK    | 01 REG. CHECKING AC             | COUNT                    |                      |
| VENDOR  | <b>10470</b> THE PRINT SHOPPE   |                          |                      |
| CHECK   | 048161 CHECK DATE 05/22/03      | CHECK AMOUNT 35.0        | <mark>00</mark>      |
| REFERE  | NCE NUMBER <mark>PO 1845</mark> | 1099 FLAG                |                      |
|         |                                 |                          |                      |
|         | G/L ACCOUNT                     | AMOUNT                   | BALANCE TO           |
|         |                                 |                          | DISTRIBUTE           |
| ENTER   |                                 |                          | 0.00                 |
|         |                                 | DEBITS                   | CREDITS              |
|         | 1 <mark>5100001</mark>          | <mark>25.00</mark>       |                      |
|         | 2 <mark>5100002</mark>          | <mark>10.00</mark>       |                      |
|         |                                 |                          |                      |
| PRINTE  | R HS HOLD                       | SUPPRESS                 | COPIES 1             |
| ENTER I | NEW PRINTER, ? FOR DISPLAY O    | F ALL PRINTERS, OR ENTER | FO CONTINUE'         |

### **4. PREPAYMENT CHECK**

Use of the Instant Print feature requires that a flag be set in the A/P company control record.

To Instant Print a laser check or to record a manual check for a prepayment go to menu SAP09 choice #5.

| SCREEN CW | REALTIME S | SOFTWARE CORE | Invoice Payment Processing 22 May 03    |
|-----------|------------|---------------|-----------------------------------------|
| 1 CWW     |            |               | DS                                      |
| SAP09     |            | ENTER S       | SELECTION NUMBER: 11:40:35              |
|           | FUNCTION   | N NMBI        | R DESCRIPTION                           |
|           |            | 0             | Select Printer                          |
|           |            | 1             | Release Invoices For Payment            |
|           |            | 2             | Payment Release Review Report           |
|           |            | 3             | Check Writer                            |
|           |            | 4             | Manual Check Entry For Invoices On File |
|           |            | 5             | Manual Check Entry Without Invoices     |
|           |            | 6             | Un-Release Invoices for Payment         |

Fill in prompts as required. If you are going to instant print a laser check make sure the check number agrees to the number of the check loaded into the printer. Date defaults to current but can be changed. Answer  $\frac{\mathbf{Y}}{\mathbf{Y}}$  to the prepayment check prompt.

| AP09E   | CW REALTIME SOFTWARE CORP          | MANUAL CHECK ENTRY - 22 May 03 |
|---------|------------------------------------|--------------------------------|
|         |                                    | WITHOUT INVOICES               |
| BANK    | <b>01</b> REG. CHECKING ACCOUNT    |                                |
| VENDOR  | 10470 THE PRINT SHOPPE             |                                |
| CHECK   | 048161 CHECK DATE 05/22/03 CHECK   | AMOUNT <mark>100,000.00</mark> |
| REFEREI | NCE NUMBER PPY 123456 1099         | FLAG                           |
|         |                                    |                                |
| :       | IS THIS CHECK FOR A PREPAYMENT ? Y | /N <mark>Y</mark>              |
|         |                                    | —                              |

The account distribution will be automatically filled in using the Accounts Payable G/L account designated by the vendor class-code. *You cannot change this line or add any additional lines*.

You can either post the manual check or instant print the laser check as described in the previous section.

During posting, a negative-dollar a/p invoice record beginning with the letter "U" will be created which can later be released for payment in order to apply it to the actual a/p invoice that it is prepaying.

| AP09E CW RE       | ALTIME SOFTWARE CORP   | MANUAL CHEC      | CK ENTRY -      | 22 May 03  |
|-------------------|------------------------|------------------|-----------------|------------|
|                   |                        | WITHOUT INV      | /OICES          |            |
| BANK 01           | REG. CHECKING AC       | COUNT            |                 |            |
| VENDOR 10470      | THE PRINT SHOPPE       |                  |                 |            |
| CHECK 04816       | 1 CHECK DATE 05/22/03  | CHECK AMOUNT 1   | 100,000.00      |            |
| REFERENCE NU      | MBER PPY 123456        | 1099 FLAG        |                 |            |
| G/                | L ACCOUNT              | AMOUNT           |                 | BALANCE TO |
|                   |                        |                  |                 | DISTRIBUTE |
| ENTER             |                        |                  |                 | 0.00       |
|                   |                        |                  |                 |            |
| COMMENT           |                        | DEBITS           | CREDITS         |            |
| <mark>1 20</mark> | 00                     | 100,000.00       |                 |            |
|                   |                        |                  |                 |            |
| ENTER # TO C      | HANGE, I)NSTANT PRINT, | O)NETIME, P)AGE, | * TO VOID, ^ TO | POST       |

#### **5. ONETIME VENDOR**

A vendor may be specified as a "Onetime Vendor" during vendor maintenance by entering a Y in the field and posting the record.

| VM01 | L CW REALTIN                         | ME SOFTWARE CORP      | VENDOR I | MASTER MAINTENANCE   | 07 Oct 04  |  |  |
|------|--------------------------------------|-----------------------|----------|----------------------|------------|--|--|
| VENI | DOR Test                             |                       |          |                      |            |  |  |
| 1.   | NAME                                 | TEST VENDOR WITH LONG | NAME     | 13. START DATE       | 04/30/01   |  |  |
| 2.   | ADDRESS 1                            | HERE                  |          | 14. LINE ITEM TAX CD | 81975      |  |  |
| 3.   | ADDRESS 2                            | THERE                 |          | 15. ACCT# AT VENDOR  | 1234567890 |  |  |
| 4.   | CITY                                 | ANYWHERE              |          | 16. DUE DAYS 3       | 0          |  |  |
| 5.   | STATE/COUNTY                         | TX                    |          | OR DAY OF MONTH      |            |  |  |
| б.   | ZIP/POST                             | 75234                 |          | 17. VENDOR CLASS     | 001        |  |  |
| 7.   | COUNTRY                              | USA                   |          | 18. G/L ACCT#        |            |  |  |
| 8.   | PHONE                                | 847/123-4567          |          | 10000000000          | 00000001   |  |  |
| 9.   | FAX NUMBER                           | 847/987-6543          |          | 19. PRIMARY EMAIL AD | DRESS      |  |  |
| 10.  | CONTACT                              | JOE-BOB BRIGGANND SR  | JO@YOMAM | A.COM                |            |  |  |
| 11.  | TITLE                                | COLLECTIONS MANAGER   |          |                      |            |  |  |
| 12.  | SHIP VIA                             | ?                     |          | 20. ONETIME VENDOR   | Y          |  |  |
|      |                                      |                       |          |                      |            |  |  |
|      |                                      |                       |          |                      |            |  |  |
| ENTI | ENTER #, (C)REDIT SCREEN, * TO VOID, |                       |          |                      |            |  |  |
| D)EI | LETE, I)NDEX,                        | N)EXT, P)REV, INF(O), | OR RTN   | TO POST              |            |  |  |

You are now able to record checks written to various miscellaneous payees and save their individual names and addresses, as well as "Instant Print" a check.

To record checks to a onetime payee go to menu **SAP09** choice **#5**.

| SCREEN CW REALTIME SO | FTWARE CORP           | Invoice Payment Processing   | 07 Oct 04 |
|-----------------------|-----------------------|------------------------------|-----------|
| 4 BCP-TEST6           |                       |                              | KAS       |
| SAP09                 | ENTER SELECTION       | NUMBER:                      | 16:56:35  |
| HS                    |                       |                              |           |
| FUNCTION              | NMBR D                | ESCRIPTION                   |           |
|                       | 0 Select              | Printer                      |           |
|                       | 1 Release             | Invoices For Payment         |           |
|                       | 2 Payment             | Release Review Report        |           |
|                       | 3 Check W             | riter                        |           |
|                       | 4 Manual              | Check Entry For Invoices On  | File      |
|                       | <mark>5 Manual</mark> | Check Entry Without Invoices | 5         |
|                       | 6 Un-Rele             | ase Invoices for Payment     |           |

Once the input screen is displayed answer the prompts for the **bank code** and **onetime vendor number**.

| AP09E CW REALTIME SOFTWARE CORP            | MANUAL CHECK ENTRY -<br>WITHOUT INVOICES | 07 Oct 04  |
|--------------------------------------------|------------------------------------------|------------|
| BANK <mark>01</mark> BANK CODE 01          |                                          |            |
| VENDOR <b>TEST</b> XX*NNN TEST VENDOR WITH | LONG NAME                                |            |
| CHECK CHECK DATE                           | CHECK AMOUNT                             |            |
| REFERENCE NUMBER                           | 1099 FLAG                                |            |
|                                            |                                          |            |
| G/L ACCOUNT                                | AMOUNT                                   | BALANCE TO |
|                                            |                                          | DISTRIBUTE |
| ENTER                                      |                                          |            |
|                                            |                                          |            |
| COMMENT                                    | DEBITS CREDITS                           |            |
|                                            |                                          |            |
|                                            |                                          |            |
|                                            |                                          |            |
| ENTER # TO CHANGE, I)NSTANT PRINT,         | O)NETIME, P)AGE, * TO VOID, ^ TO         | POST       |

When you hit enter after entering a vendor number that has been flagged as a onetime vendor, you will see the following screen displayed for input of the name and address for the check:

You have several options here:

- **N** input the name and address for a new payee
- $\mathbf{C}$  lookup a customer and use their name and address
- ? lookup a previous "onetime" payee
- \* void the process of entering a check to miscellaneous vendor

You will have the opportunity to override the name and address fields. If you select "N", the system will assign the payee a sequential onetime-vendor number.

| AP09E   | CW REALTIM                  | E SOFTWARE CORP     | MANUAL CHECK ENTRY - 0                           | 7 Oct 04 |
|---------|-----------------------------|---------------------|--------------------------------------------------|----------|
|         |                             |                     | WITHOUT INVOICES                                 |          |
| BANK    | 01                          | BANK CODE 01        |                                                  |          |
| VENDOR  | TEST                        | TEST VENDOR WITH L  | ONG NAME                                         |          |
|         |                             |                     |                                                  |          |
|         |                             |                     | VENDOR#                                          |          |
|         |                             |                     | NAME                                             |          |
|         |                             |                     | ATTN                                             |          |
|         |                             |                     | ADDR .                                           |          |
|         |                             |                     | CITY_                                            |          |
|         |                             |                     | STATE                                            |          |
|         |                             |                     | ZIP                                              |          |
|         |                             |                     | COUNTRY                                          |          |
|         |                             |                     |                                                  |          |
|         |                             |                     |                                                  |          |
| ENTER A | A ' <mark>N</mark> ' FOR A  | NEW ONETIME VENDOR  | , ' <mark>C</mark> ' TO ENTER/LOOKUP A CUSTOMER# |          |
| OR A    | A ' <mark>?</mark> ' TO LO( | OKUP PREVIOUS ONETI | ME-VENDORS, ' <mark>*</mark> ' PREVIOUS SCREEN   |          |

Once a payee has been entered, you will be returned to the check entry screen. **Fill in prompts** as required. **If you are going to instant print a laser check make sure the check number agrees to the number of the check loaded into the printer.** Date defaults to current but can be changed.

You will then be asked if this is a prepayment check.

If you respond "Y", a negative-dollar a/p invoice record will be created which can later be released for payment in order to apply it to the actual a/p invoice that it is prepaying. If you respond "N", you will be prompted to enter g/l account numbers and amounts sufficient to equal the check amount.

AP09E CW REALTIME SOFTWARE CORP MANUAL CHECK ENTRY - 07 Oct 04 WITHOUT INVOICES BANK 01 BANK CODE 01 BANK CODE 01\*\*\*ONETIME # / NAME \*TEST VENDOR WITH LONG NAME3455Bank Of Hawaii VENDOR TEST CHECK 323235 CHECK DATE 09/30/04 CHECK AMOUNT 100000.00 REFERENCE NUMBER PPY 654321 1099 FLAG G/L ACCOUNT AMOUNT BALANCE TO DISTRIBUTE ENTER 0.00 COMMENT CREDITS DEBITS 1 2000 100,000.00 ENTER # TO CHANGE, I)NSTANT PRINT, O)NETIME, P)AGE, \* TO VOID, ^ TO POST

Once the "Balance to Distribute" is zero, you can select one of the options at the bottom of the screen:

I - Instant print - this will print a laser check to the printer you designate. Once printed, if accepted, the transaction will post, including creating an a/p invoice record which will be paid by the check printed.

**O** – will re-display onetime vendor information and allow you to change it if needed

- $\mathbf{P}$  page the display to view additional g/l entry lines
- <sup>^</sup> Post NOTHING will print this feature is handy for entering manually written checks.
- \* void the check entry process

The onetime payee information is available through vendor inquiry of the vendor record that was flagged. Type **CH** and **ENTER** 

| VM01Q CW REALTIME SOFTWARE CORP VENDOR INQUIRY 07 Oct 04 |                                                |                       |             |  |  |  |  |
|----------------------------------------------------------|------------------------------------------------|-----------------------|-------------|--|--|--|--|
| VENDOR <mark>TEST</mark>                                 |                                                |                       |             |  |  |  |  |
| NAME                                                     | TEST VENDOR WITH LONG NAME                     | START DATE            | 04/30/01    |  |  |  |  |
| ADDRESS 1                                                | HERE                                           | ACCT# AT VENDOR       | 1234567890  |  |  |  |  |
| ADDRESS 2                                                | THERE                                          | DUE DAYS              | 30          |  |  |  |  |
| CITY                                                     | ANYWHERE                                       | OR DAY OF MONTH       |             |  |  |  |  |
| STATE/COUNTY                                             | TX                                             | VENDOR CLASS          | 001         |  |  |  |  |
| ZIP/POST                                                 | 75234                                          | LINE ITEM TAX CD      | 81975       |  |  |  |  |
| COUNTRY                                                  | USA                                            | ONETIME VENDOR        | Y           |  |  |  |  |
| PHONE                                                    | 847/123-4567                                   |                       |             |  |  |  |  |
| FAX NUMBER                                               | 847/987-6543                                   |                       |             |  |  |  |  |
| CONTACT                                                  | JOE-BOB BRIGGANND SR                           |                       |             |  |  |  |  |
| TITLE                                                    | COLLECTIONS MANAGER                            |                       |             |  |  |  |  |
| SHIP VIA                                                 | ?                                              |                       |             |  |  |  |  |
| G/L ACCT#                                                | 100000000000000000000000000000000000000        |                       |             |  |  |  |  |
|                                                          |                                                |                       |             |  |  |  |  |
|                                                          |                                                |                       |             |  |  |  |  |
| (PO)OPEN PO, (PO                                         | H)PO HIST, ( <mark>CH</mark> )CHECK HIST, (PH) | PMT HIST, (C)REDIT, ( | U)SER HIST, |  |  |  |  |
| (TB)TRIAL BAL, (                                         | AP)OPEN AP, (APH)AP HIST, (I)NF                | O, (EF)EMAIL/FAX, RTN | I           |  |  |  |  |

The check history screen is displayed below:

Notice the Onetime Vendor column on the right side of the screen – this only displays for vendors flagged as onetime vendors.

Onetime vendor checks are given an "M" flag similar to manual checks entered, as they are not part of a check run.

Prepayment checks are given a "P" flag.

| AP16G CW REALTIME SOFTWARE CORP |                                                             |          |                 | V   | ENDOI | R CHE | CK IN      | QUIRY     | 07 Oct 04    |
|---------------------------------|-------------------------------------------------------------|----------|-----------------|-----|-------|-------|------------|-----------|--------------|
| VENI                            | D# Test                                                     | TEST VI  | ENDOR WITH LONG | NAM | Έ     |       | LYR<br>YTD | AMT PAID  | 107,378.00   |
| SEQ                             | CHECK#                                                      | CHECK DT | CHECK AMOUNT    | BC  | MCF   | CLR   | DATE       | ONETIME-V | VENDOR       |
| 1                               | 555555                                                      | 02/07/20 | 1.00            | 01  | M     |       |            |           |              |
| 2                               | 223344                                                      | 11/29/31 | 111.00          | 01  | М     |       |            |           |              |
| 3                               | 222666                                                      | 01/20/30 | 1.00            | 01  | М     |       |            |           |              |
| 4                               | 222559                                                      | 10/05/29 | 1.00            | 01  | М     |       |            |           |              |
| 5                               | 222551                                                      | 09/27/29 | 100.00          | 01  | М     |       |            |           |              |
| 6                               | 222334                                                      | 02/22/29 | 100.00          | 01  | М     |       |            |           |              |
| 7                               | 323235                                                      | 09/30/04 | 100,000.00      | 01  | Р     |       |            | Bank Of H | Hawaii       |
| 8                               | 990008                                                      | 08/27/04 | 25.00           | 01  |       |       |            |           |              |
| 9                               | 000K14                                                      | 08/26/04 | 14.00           | 01  | Ρ     |       |            | SCOTTY T  | EST CUSTOMER |
| 10                              | 000K13                                                      | 08/26/04 | 13.00           | 01  | М     |       |            | WIZEGUYS  |              |
| 11                              | 000K12                                                      | 08/26/04 | 12.00           | 01  | М     |       |            | K-K       |              |
| 12                              | 000K11                                                      | 08/26/04 | 11.00           | 01  | М     |       |            | K-K       |              |
| 13                              | 000K10                                                      | 08/26/04 | 10.00           | 01  | М     |       |            | K-K       |              |
| 14                              | 0000K8                                                      | 08/24/04 | 8.00            | 01  | М     |       |            | Bank Of H | Hawaii       |
| 15                              | 0000K7                                                      | 08/23/04 | 700.00          | 01  | М     |       |            | ME OF COU | URSE         |
| ENTI                            | ENTER (P)AGE, (PB)PAGE BACK, SEQ#, BK * CHECK#, * TO VOID 7 |          |                 |     |       |       |            |           |              |

Accounts Payable - Operations Manual v2.0

Realtime Software Corporation / Page 65

If a sequence is chosen the check information is displayed as normal. In addition you may choose "O" Onetime at this point and see the name and address of the onetime-vendor payee the check was issued to. This payee name also appears on the various check registers and reconciliation reports.

| AP16G CW REA                                 | ALTIME SOFTW       | ARE CORP                                 | VEN                | IDOR CHECK               | INQUIRY                        | 07                                              | Oct 04            |
|----------------------------------------------|--------------------|------------------------------------------|--------------------|--------------------------|--------------------------------|-------------------------------------------------|-------------------|
| VEND # Test<br>CHECK# 323235<br>BANK CODE 01 | TEST<br>CHK<br>CHK | VENDOR WIT:<br>DT 09/30/04<br>AMT 100,00 | H LONG NAN<br>0.00 | 4 ONET<br>3455           | IME VENDOR<br>Bank (<br>A/P Bi | <mark># / NAME</mark><br>Of Hawaii<br>AL 9,893, | 512.31            |
| INVOICE<br>SQ NUMBER                         | CHECK<br>AMOUNT    | AMOUNT<br>PAID/USED                      | DISCOUNT<br>AMOUNT | INVOICE<br>DATE          | INVOICE<br>AMOUNT              | TRANS<br>DATE                                   | VENDOR<br>PO NMBR |
| 1 <mark>U00051</mark>                        | 100,000.00         | 100,000.00                               |                    | 10/07/04                 | 100,000.00                     |                                                 |                   |
| ENTER (P)AGE,                                | (PB)PAGE B         | ACK, SEQ#,                               | INVOICE#,          | ( <mark>O</mark> )NETIME | , * TO VOII                    | D <mark>0</mark>                                |                   |

In addition, this check was for a prepayment – note the sequential "U…" invoice number similar to unapplied cash deposits. This check created a/p invoice U00051 that is a prepayment and available for release when it needs to be applied to the actual invoice received.

| AP16G CW REAL                                                              | TIME SOFTWARE CORP                                                                                                    | VENDOR CHE     | CK INQUIRY                                  | 07 Oct 04                                     |
|----------------------------------------------------------------------------|----------------------------------------------------------------------------------------------------|----------------|---------------------------------------------|-----------------------------------------------|
| VEND # Test<br>CHECK# 323235<br>BANK CODE 01                               | TEST VENDOR WITH I<br>CHK DT 09/30/04<br>CHK AMT 100,000.0                                                                     | long nam<br>00 | ONETIME VENDOR #<br>3455 Bank Of<br>A/P BAL | <mark>/ NAME</mark><br>Hawaii<br>9,893,512.31 |
| VENDOR#<br>NAME<br>ATTN<br>ADDRESS<br>CITY<br>STATE<br>ZIP-CODE<br>COUNTRY | 3455<br>Bank Of Hawaii<br>Equipment Leasing Div.<br>130 Merchant St.,Ste.19<br>Honolulu<br>HI<br>96813<br>Ms. Chanelle Akamine | 930<br>930     |                                             |                                               |
| RTN TO CONTINUE                                                            | 6                                                                                                    |                |                                             |                                               |

Note the display of the onetime vendor number and name in a/p invoice inquiry from within vendor inquiry or from menu SAP03 #13

| AP15E CW REALTIME | E SOFTWARE CORP         | A/P INVOICE INQUIRY      | 07 Oct 04            |
|-------------------|-------------------------|--------------------------|----------------------|
| VENDOR NO Test    | TEST VENDOR WITH LONG   | NAME ***ONET<br>NUMBER 3 | IME VENDOR***<br>455 |
|                   | ANYWHERE TX 75234       | Bank OI H                | awall                |
| ACCT# AT VENDOR   | 1234567890              | P/O NUMBER               |                      |
| INVOICE NO        | <b>U00051</b>           | RECEIVER NUMBER          |                      |
| INVOICE DATE      | 09/30/04                |                          |                      |
| INVOICE AMOUNT    | -100000.00              | AMOUNT PAID              |                      |
| TAX AMOUNT        |                         | NET BALANCE              | -100000.00           |
| DISCOUNTABLE AMT  |                         | DISCOUNT TAKEN           |                      |
| TERMS DISCOUNT    |                         | DISCOUNT LOST            |                      |
| NET AMOUNT        | -100,000.00             | DISCOUNT BALANCE         | 0.00                 |
| DISCOUNT DATE     | 09/30/04 PGM SO         | URCE AP09E               |                      |
| DUE DATE          | 09/30/04 DESCRI         | PTION PPY 654321         |                      |
| TRANSACTION DATE  | HOLD S'                 | TATUS                    |                      |
| ENTERED DATE      | 10/07/04 1099 II        | NVOICE 1000000           |                      |
| LAST PAY DATE     | 09/30/04 ORIG V         | ENDOR#                   |                      |
| ORIG TRAN DATE    | ORIG I                  | NVOICE#                  | OPEN A/P             |
| ENTER (S)ERIAL#'S | , (SP)SERIAL#'S PAID,   | (A)CCT DIST, (O)NETIME   | , (I)TEMS,           |
| (F)UTURE DATING   | G, (PH)PAYMENT HIST, (1 | U)SER HIST, * OR RTN F   | OR NEXT              |

#### 6. DAILY CHECK REGISTER

After checks have been accepted go to menu  $\frac{SA/P}{P}$  choice  $\frac{10}{10}$ . This program may also be run in your nightly batch.

| SCREEN CW              | REALTIME SOFTWAR | E CORP | Accounts Payable                     | 22 May 03 |
|------------------------|------------------|--------|--------------------------------------|-----------|
| 1 CWW                  |                  |        |                                      | DS        |
| SA/P                   | EI               | NTER S | ELECTION NUMBER: <mark>10</mark>     | 11:42:29  |
| AS                     |                  |        |                                      |           |
|                        | FUNCTION         | NMBR   | DESCRIPTION                          |           |
|                        |                  | 0      | Select Printer                       |           |
|                        | Company          | 1      | Company Processing                   |           |
|                        | Vendor           | 2      | Vendor Processing                    |           |
|                        | Payables         | 3      | Invoice Processing                   |           |
| 4                      |                  |        | Daily Invoice Register               |           |
| 5                      |                  |        | Invoice Adjustment & Voids Processin | g         |
| Cash Management 6<br>7 |                  |        | Cash Requirement Reports             |           |
|                        |                  |        | Payment Hold/Reverse Hold            |           |
|                        |                  | 8      | Open Invoice Reports                 |           |
|                        | Disbursements    | 9      | Invoice Payment Processing           |           |
|                        |                  | 10     | Daily Check Register                 |           |
|                        |                  | 11     | Voided Check Processing              |           |
|                        | Period End       | 12     | Accounts Payable Trial Balances      |           |
|                        |                  | 13     | Period End Check Register            |           |
|                        |                  | 14     | Check Reconciliation Processing      |           |
|                        | Year End         | 15     | Year End Processing                  |           |
|                        | History          | 16     | Payment History Processing           |           |

Type **Y** and **ENTER** to process. Select a printer and **ENTER** 

Review the register and if acceptable, type **Y** and **ENTER** 

| AP10  | CW    | REALTIME  | SOFTWARE   | CORP          | DAILY    | CHECK   | REGISTER   |         | 06 | Oct | 04 |
|-------|-------|-----------|------------|---------------|----------|---------|------------|---------|----|-----|----|
|       |       |           |            |               |          |         |            |         |    |     |    |
|       |       |           |            |               |          |         |            |         |    |     |    |
|       |       |           |            |               |          |         |            |         |    |     |    |
|       |       |           |            |               |          |         |            |         |    |     |    |
|       |       |           | THIS IS    | S THE DAILY C | HECK RE  | GISTER  | •          |         |    |     |    |
|       |       |           |            |               |          |         |            |         |    |     |    |
|       | WHEN  | IT IS FI  | NISHED, YC | OU WILL BE AS | KED IF : | IT IS A | ACCEPTABLE | OR NOT. |    |     |    |
|       |       |           |            |               |          |         |            |         |    |     |    |
|       |       |           |            |               |          |         |            |         |    |     |    |
|       |       |           |            |               |          |         |            |         |    |     |    |
|       |       |           |            |               |          |         |            |         |    |     |    |
|       |       |           |            |               |          |         |            |         |    |     |    |
| Selea | ct DE | L)ETE PRO | FILE, OR ' | Y' TO EXECUT  | E        |         |            |         |    |     |    |

Review the register and if acceptable, type **Y** and **ENTER** 

# G. RECURRING INVOICES

At Accounts Payable menu, select 3 and then 3 again to set up recurring invoices. These would be invoices that recur every month such as loan, lease, or rental payments.

| SCREEN C | W REALTIME SOFTWAR | E CORP  | Accounts Payable                   | 22 May 03 |
|----------|--------------------|---------|------------------------------------|-----------|
| 1 CWW    |                    |         |                                    | DS        |
| SA/P     | E                  | NTER SI | ELECTION NUMBER: <mark>3</mark>    | 12:36:05  |
| AS       |                    |         |                                    |           |
|          | FUNCTION           | NMBR    | DESCRIPTION                        |           |
|          |                    | 0       | Select Printer                     |           |
|          | Company            | 1       | Company Processing                 |           |
|          | Vendor             | 2       | Vendor Processing                  |           |
|          | Payables           | 3       | Invoice Processing                 |           |
|          |                    | 4       | Daily Invoice Register             |           |
|          |                    | 5       | Invoice Adjustment & Voids Process | sing      |
|          | Cash Management    | б       | Cash Requirement Reports           |           |
|          |                    | 7       | Payment Hold/Reverse Hold          |           |
|          |                    | 8       | Open Invoice Reports               |           |
|          | Disbursements      | 9       | Invoice Payment Processing         |           |
|          |                    | 10      | Daily Check Register               |           |
|          |                    | 11      | Voided Check Processing            |           |
|          | Period End         | 12      | Accounts Payable Trial Balances    |           |
|          |                    | 13      | Period End Check Register          |           |
|          |                    | 14      | Check Reconciliation Processing    |           |
|          | Year End           | 15      | Year End Processing                |           |
|          | History            | 16      | Payment History Processing         |           |

| SCREEN CW | REALTIME SOFTWAR | E CORP | Invoice Processing               | 22 May 03 |
|-----------|------------------|--------|----------------------------------|-----------|
| SAP03     | E                | NTER S | ELECTION NUMBER: <mark>3</mark>  | 12:36:47  |
| AS        |                  |        |                                  |           |
|           | FUNCTION         | NMBR   | DESCRIPTION                      |           |
|           |                  | 0      | Select Printer                   |           |
|           |                  | 1      | Invoice Entry Without Purchase O | rder      |
|           |                  | 2      | Recurring Invoice Release        |           |
|           |                  | 3      | Recurring Invoice Maintenance    |           |
|           |                  | 4      | Recurring Invoice List           |           |
|           | Purchase Orders  | 5      | Invoice Entry With Purchase Orde | r         |
|           |                  | 6      | Invoice-P/O Variance Rpt Detail  | By Item   |
|           |                  | 7      | Invoice-P/O Variance Rpt Summary | By Item   |
|           |                  | 8      | Invoice-P/O Variance Rpt Detail  | By Vendor |
|           |                  | 9      | Invoice-P/O Variance Rpt Summary | By Vendor |
|           |                  | 10     | Invoice-P/O Variance File Purge  |           |
|           |                  | 11     | Invoice Entry With Inventory Rec | eipt      |
|           |                  | 12     | Invoice Entry with Receipt Regis | ter       |
|           |                  | 13     | AP Invoice History Inquiry       |           |
|           |                  | -      |                                  |           |

Type in: **vendor#**.

Use the account# for **purchase order**.

The **class code** is how recurring invoices are released (not the vendor class-code), so you could use the same class for invoices that need to be paid at a certain time in the month. For example, you could use C10 for the  $10^{\text{th}}$  due date, C25 for the  $25^{\text{th}}$  due date, or something similar. The **description** is what will print on the check.

The number of **times released** can be used to follow a calendar year or you can set up payments for the life of the loan, lease term, etc. Alternatively, you can enter the the total amount of all payments to be made, and the system will stop payments when that amount is reached.

AP03C CW REALTIME SOFTWARE CORP 22 May 03 RECURRING INVOICE MAINT VENDOR **10109** CHASE AUTOMOTIVE FINANCE CONTACT P O BOX 15594 TITLE PHONE WILMINGTON DE 19886-1304 <mark>3588849</mark> PURCHASE ORDER ACCT# AT VENDOR 1. INV CLASS CODE **C10** 2. RELEASE DATE 05/01/03 <mark>481.36</mark> 3. AMOUNT DUE 4. TAX AMOUNT PRODUCT TOTAL 481.36 5. DESCRIPTION AUTO PAYMENT6. 1099 INVOICE 7. MAXIMUM AMOUNT AMOUNT RELEASED OR NUMBER TIMES TO RELEASE 8 TIMES RELEASED TO DATE ENTER LINE TO CHANGE, T FOR TAX ANALYSIS, D TO DELETE, \* TO VOID, ^ TO POST, RTN TO CONTINUE .

Enter the GL account (s) and then amount (s) until balance to distribute is zero. These accounts can be modified at the time of release in the case of principal and interest amounts change

| AP03C             | CW REALTIME SOFTWAR        | RE CORP    | RECURRING INVOI      | CE MAINT 22 May 03             |  |
|-------------------|----------------------------|------------|----------------------|--------------------------------|--|
| VENDOR<br>P/O NO. | 10109 CHASE 2<br>. 3588849 | AUTOMOTIVE | FINANCE              |                                |  |
|                   | G/L ACCOUNT                |            | AMOUNT               | BALANCE TO                     |  |
| ENTER             | 3                          |            |                      | DISTRIBUTE<br>0.00             |  |
|                   |                            |            | DEBITS               | CREDITS                        |  |
|                   | 1 206000                   |            |                      | 481.36                         |  |
|                   | 2 <mark>5140008</mark>     |            | <mark>481.36</mark>  |                                |  |
|                   |                            |            |                      |                                |  |
| ENTER I           | LINE TO CHANGE,            |            |                      |                                |  |
| נ                 | F FOR TAX ANALYSIS,        | D TO DELET | E, * TO VOID, P TO P | PAGE, ^ TO POST <mark>^</mark> |  |

Here is another example with a different class code.

| AP03                             | 3C CW REALTIM                                                                                     | E SOFTWARE CORP                                            | RECURRING | INVOICE                   | MAINT                  | 22 M | ay | 03 |
|----------------------------------|---------------------------------------------------------------------------------------------------|------------------------------------------------------------|-----------|---------------------------|------------------------|------|----|----|
| VENI                             | DOR 16533                                                                                         | HUNTER REALTY<br>1602 DAVIE AVENUE<br>STATESVILLE NC 28677 |           | CONTACT<br>TITLE<br>PHONE |                        |      |    |    |
| 1                                | PURCHASE ORDER                                                                                    | R 54003                                                    |           | ACCT# AT                  | VENDOR                 |      |    |    |
| 1.<br>2.<br>3.<br>4.<br>5.<br>6. | RELEASE DATE<br>AMOUNT DUE<br>TAX AMOUNT<br>DESCRIPTION<br>1099 INVOICE                           | 05/01/03<br>2800.00<br>BUILDING RENT                       | PRODUCT   | TOTAL                     | 2,800                  | .00  |    |    |
| 7.                               | MAXIMUM AMOUN<br>OR NUMBER TIM                                                                    | f<br>es to release 8                                       |           | AMOUNT R<br>TIMES RE      | ELEASED<br>LEASED TO I | DATE |    |    |
| ENTI                             | ENTER LINE TO CHANGE,<br>T FOR TAX ANALYSIS, D TO DELETE, * TO VOID, ^ TO POST, RTN TO CONTINUE . |                                                            |           |                           |                        |      |    |    |

To release Recurring Invoices select option  $\frac{2}{2}$ . This is usually done at the very first of every month and all invoices for the month are released at that time.

| SCREEN CW | REALTIME SOFTWAR | E CORP | Invoice Processing                  | 22 May 03 |
|-----------|------------------|--------|-------------------------------------|-----------|
| 1 CWW     |                  |        |                                     | DS        |
| SAP03     | E                | NTER S | ELECTION NUMBER:                    | 13:45:36  |
| AS        |                  |        |                                     |           |
|           | FUNCTION         | NMBR   | DESCRIPTION                         |           |
|           |                  | 0      | Select Printer                      |           |
|           |                  | 1      | Invoice Entry Without Purchase Orde | er        |
|           |                  | 2      | Recurring Invoice Release           |           |
|           |                  | 3      | Recurring Invoice Maintenance       |           |
|           |                  | 4      | Recurring Invoice List              |           |
|           | Purchase Orders  | 5      | Invoice Entry With Purchase Order   |           |
|           |                  | б      | Invoice-P/O Variance Rpt Detail By  | Item      |
|           |                  | 7      | Invoice-P/O Variance Rpt Summary B  | y Item    |
|           |                  | 8      | Invoice-P/O Variance Rpt Detail By  | Vendor    |
|           |                  | 9      | Invoice-P/O Variance Rpt Summary B  | y Vendor  |
|           |                  | 10     | Invoice-P/O Variance File Purge     |           |
|           |                  | 11     | Invoice Entry With Inventory Receip | pt        |
|           |                  | 12     | Invoice Entry with Receipt Registe: | r         |
|           |                  | 13     | AP Invoice History Inquiry          |           |
The date of the release will default to current date. The recurring invoice date must be less than this date in order to be released. **ENTER** to continue.

| AP03B | CW REALTIME SOFTWARE CORP                | RECURRING INVOICE RELEASE            | 22 May 03 |
|-------|------------------------------------------|--------------------------------------|-----------|
|       | ENTER RECURRING INVOICE CLASS            | CODE TO BE RELEASED <mark>C25</mark> |           |
|       | ENTER RELEASE DATE <mark>05/01/03</mark> |                                      |           |

The invoice number is assigned automatically. Releases ideally need to be done the first working day of the month. The invoice date will default to that date. Then the invoices will be ready to process for payment during the month based on the due date entered here.

| AP03        | B CW REALTIME SO           | OFTWARE CO      | ORP          | RECURRING   | INVOICE RELEAS   | SE 22 May 03 |
|-------------|----------------------------|-----------------|--------------|-------------|------------------|--------------|
| VEND<br>P/O | OR 10107 CEN<br>NO AL33568 | NTURA BANI      | ζ            |             | CONTACT<br>TITLE |              |
|             | P.                         | O. BOX 12       | 220          |             | PHONE            |              |
|             | ROO                        | CKY MOUNT       | NC 27802     |             |                  |              |
| ACC         | T# AT VENDOR               | TI              | ERMS DISCOU  | NT PERCENT  | 0.000 DAYS       | 0 DAY/MON    |
|             |                            | DU              | JE           |             | DAYS 3           | 30 DAY/MON   |
|             | TNVOTOF                    | R100007         |              |             | RELEASES         | ΔΜΟΓΙΝΤ      |
| 2.          | INVOICE DATE               | $\frac{05}{01}$ |              | MAXTMUM     | RELEASES         | ANOUNT       |
| 3.          | AMOUNT DUE                 |                 | 525.00       | ACTUAL TO   | DATE             |              |
| 4. '        | TAX AMOUNT                 |                 |              |             |                  |              |
| 5.1         | DISCOUNTABLE AMT           |                 | 525.00       | PRODUCT AN  | IOUNT            | 525.00       |
| 6. '        | TERMS DISC (%/\$)          | \$              | 0.00         |             |                  |              |
|             |                            |                 |              |             |                  |              |
| ]           | NET AMOUNT                 |                 | 525.00       |             |                  |              |
| 7.1         | DISCOUNT DATE              | 05/01/03        | 10. DESCI    | RIPTION NO  | DTE PYMT         |              |
| 8.1         | DUE DATE                   | 05/25/03        | 11. HOLD     | STATUS      |                  |              |
| 9. '        | TRANSACTION DATE           | 05/01/03        | 12. 1099     | INVOICE     |                  |              |
| ENTE        | R LINE TO CHANGE           | ,               |              |             |                  |              |
|             | T FOR TAX ANALY            | KSIS, S TO      | ) SKIP, E TO | ) END, ^ TO | D POST, RTN TO   | CONTINUE     |

**ENTER** to continue if a GL account amount needs to be changed. If not then <u>^ to post</u>. Then the next invoice in the class C25 will appear. Make necessary changes in the same way until all invoices are processed.

If you do not want to release an invoice then type  $\frac{S}{S}$  to skip.

If you're through with what you want with this invoice and don't want to scroll through the rest, type  $\mathbf{E}$  to end.

In this case the GL account amounts need to be changed because the principle and interest changes every month.

| AP03B CW H                               | REALTIME SOFTWARE CORP             | RECURRING INVOICE  | RELEASE 22 May 03              |
|------------------------------------------|------------------------------------|--------------------|--------------------------------|
| VENDOR 103<br>INVOICE R10<br>P/O NO. AL3 | 107 CENTURA BANK<br>00011<br>33568 |                    |                                |
|                                          | G/L ACCOUNT                        | AMOUNT             | BALANCE TO                     |
| ENTER                                    |                                    |                    | 0.00                           |
|                                          |                                    | DEBITS             | CREDITS                        |
| 1                                        | 206000                             |                    | 525.00                         |
| 2                                        | 216000                             | 468.43             |                                |
| 3                                        | 5800008                            | 56.57              |                                |
|                                          |                                    |                    |                                |
| ENTER LINE                               | TO CHANGE, T FOR TAX ANAL, S       | OR * TO SKIP, P TO | PAGE, ^ TO POST <mark>2</mark> |

Select line 2 and change the principle amount. Then select line 3 and change the interest amount.

| RECURRING INVOICE RELEASE 22 May 03 |
|-------------------------------------|
|                                     |
| AMOUNT BALANCE TO DISTRIBUTE        |
| 0.00                                |
| DEBITS CREDITS                      |
| 525.00                              |
| 4/3.58                              |
| <mark>51.42</mark>                  |
|                                     |
|                                     |

When finished, run the Daily Invoice Register (4) from the Accounts Payable menu to update.

| SCREEN CW                    | REALTIME SOFTWAR | E CORP  | Accounts Payable                     | 22 May 03 |
|------------------------------|------------------|---------|--------------------------------------|-----------|
| 1 CWW                        |                  |         |                                      | DS        |
| SA/P                         | E                | NTER SI | ELECTION NUMBER: <mark>4</mark>      | 14:50:58  |
| AS                           |                  |         |                                      |           |
|                              | FUNCTION         | NMBR    | DESCRIPTION                          |           |
|                              |                  | 0       | Select Printer                       |           |
|                              | Company          | 1       | Company Processing                   |           |
|                              | Vendor           | 2       | Vendor Processing                    |           |
|                              | Payables         | 3       | Invoice Processing                   |           |
|                              |                  | 4       | Daily Invoice Register               |           |
|                              |                  | 5       | Invoice Adjustment & Voids Processin | g         |
|                              | Cash Management  | б       | Cash Requirement Reports             |           |
| 7 Pay                        |                  |         | Payment Hold/Reverse Hold            |           |
|                              |                  | 8       | Open Invoice Reports                 |           |
|                              | Disbursements    | 9       | Invoice Payment Processing           |           |
|                              |                  | 10      | Daily Check Register                 |           |
|                              |                  | 11      | Voided Check Processing              |           |
|                              | Period End       | 12      | Accounts Payable Trial Balances      |           |
| 13 Period End Check Register |                  |         |                                      |           |
|                              |                  | 14      | Check Reconciliation Processing      |           |
|                              | Year End         | 15      | Year End Processing                  |           |
|                              | History          | 16      | Payment History Processing           |           |

Once recurring invoices are released with the above process, that just means you have created a real invoice. They will show up on your cash requirements report based on due dates and still need to be released for payment in the same manner as any other A/P invoice. They can also be adjusted like any other A/P invoice to change due dates, amounts, GL's, etc.

# H. VOIDING CHECKS

>From the Accounts Payable menu, select 11 for void check processing, then 1 to enter void checks.

| SCREEN CW | REALTIME SOFTWAR            | E CORP | Accounts Payable                 | 22 May 03 |  |
|-----------|-----------------------------|--------|----------------------------------|-----------|--|
| 1 CWW     |                             |        |                                  | DS        |  |
| SA/P      | E                           | NTER S | ELECTION NUMBER: <mark>11</mark> | 15:02:44  |  |
| AS        |                             |        |                                  |           |  |
|           | FUNCTION                    | NMBR   | DESCRIPTION                      |           |  |
|           |                             | 0      | Select Printer                   |           |  |
|           | Company                     | 1      | Company Processing               |           |  |
|           | Vendor                      | 2      | Vendor Processing                |           |  |
|           | Payables                    | 3      | Invoice Processing               |           |  |
|           |                             | 4      | Daily Invoice Register           |           |  |
|           |                             | 5      | Invoice Adjustment & Voids Proce | essing    |  |
|           | Cash Management             | 6      | Cash Requirement Reports         |           |  |
|           | 7 Payment Hold/Reverse Hold |        |                                  |           |  |
|           |                             | 8      | Open Invoice Reports             |           |  |
|           | Disbursements               | 9      | Invoice Payment Processing       |           |  |
|           |                             | 10     | Daily Check Register             |           |  |
|           |                             | 11     | Voided Check Processing          |           |  |
|           | Period End                  | 12     | Accounts Payable Trial Balances  |           |  |
|           |                             | 13     | Period End Check Register        |           |  |
|           |                             | 14     | Check Reconciliation Processing  |           |  |
|           | Year End                    | 15     | Year End Processing              |           |  |
|           | History                     | 16     | Payment History Processing       |           |  |

Enter the **bank code, check#,** and **reason** for voiding check.

You will be asked if you want the A/P invoice to be put back into open A/P.

Answer **Y** if you do, or

N if it is not going to be reissued (see below).

**ENTER** and the next screen will show the GL adjustment to the bank account and the payable account. The invoice gets automatically put back on the vendor account exactly the way it was before it was paid. Finish with <sup>^</sup> to post.

| AP11A CW REALTIME SOFTWARE CORP            | VOIDED CHECK ENTRY        | 22 May 03      |
|--------------------------------------------|---------------------------|----------------|
| BANK <mark>01</mark> REG. CHECKING ACCOUNT | 1099                      |                |
| CHECK 047541 VENDOR 10667 WEST EDGECOMB    | E FIRE DEPARTMEN AMOUNT   | 200.00         |
| CHECK DATE 03/21/03                        | DISC TAKEN                | 0.00           |
| REASON CD <mark>VD</mark> VOIDED CHECK     | DISC LOST                 | 0.00           |
| DO YOU WANT TO PUT INVOICES BACK INTO OPE  | N A/P (Y/N)               | <mark>Ү</mark> |
| G/L ACCOUNT                                | AMOUNT                    | BALANCE TO     |
|                                            |                           | DISTRIBUTE     |
| ENTER                                      |                           |                |
|                                            | DEBITS CREDITS            |                |
|                                            |                           |                |
|                                            |                           |                |
|                                            |                           |                |
|                                            |                           |                |
|                                            |                           |                |
| ENTED DO TO OUNNOE DENCON CODE             |                           |                |
| LINE TO CHANGE REASON CODE,                |                           |                |
| LINE IO CHANGE, P TO PAGE, * TO VOL.       | D, C TO CANCEL, " TO POST |                |
|                                            |                           |                |

| AP11A CW REALTIME SOFTWARE CORP                                                                                                    | OIDED CHECK ENTRY                                                                   | 22 May 03                                 |
|----------------------------------------------------------------------------------------------------|-------------------------------------------------------------------------------------|-------------------------------------------|
| BANK 01 REG. CHECKING ACCOUNT<br>CHECK 047541 VENDOR 10667 WEST EDGECOMBE<br>CHECK DATE 03/21/03<br>REASON CD VD VOIDED CHECK<br>DO YOU WANT TO PUT INVOICES BACK INTO OPEN<br>G/L ACCOUNT | 1099<br>C FIRE DEPARTMEN AMOUNT<br>DISC TAKEN<br>DISC LOST<br>N A/P (Y/N)<br>AMOUNT | 200.00<br>0.00<br>0.00<br>Y<br>BALANCE TO |
| ENTER                                                                                                    |                                                                                     | DISTRIBUTE                                |
|                                                                                                    | DEBITS CREDITS                                                                      |                                           |
| 1 105000                                                                                                    | 200.00                                                                              |                                           |
| 2 206000                                                                                                    | 200.00                                                                              |                                           |
|                                                                                                    |                                                                                     |                                           |
|                                                                                                    |                                                                                     |                                           |
|                                                                                                    |                                                                                     |                                           |
|                                                                                                    |                                                                                     |                                           |
|                                                                                                    |                                                                                     |                                           |
| ENTER RC TO CHANGE REASON CODE,                                                                                                    |                                                                                     |                                           |
| LINE TO CHANGE, P TO PAGE, * TO VOII                                                                                                    | , C TO CANCEL, ^ TO POST                                                            | <mark>^</mark>                            |

If you do not want the invoice re-entered back into payables, type **N** and **ENTER**. A screen will come up prompting for the GL account (s) for the check you are voiding. *Make sure you've gone to Vendor Inquiry to look up the GL account distribution in the invoice* (s) *that is on the check and make a print screen*. Then you can enter the information needed at the GL prompt to make sure it is backed out correctly.

| VM01Q CW REALTIME SOFTWARE CORP VENDOR INQUIRY 22 May 03                    |                        |                       |          |  |  |  |
|-----------------------------------------------------------------------------|------------------------|-----------------------|----------|--|--|--|
| VENDOR 11265                                                                |                        |                       |          |  |  |  |
| NAME                                                                        | RINGGOLD FIRE & RESCUE | START DATE            | 04/26/03 |  |  |  |
| ADDRESS 1                                                                   | 335 OLD CABIN TRL.     | ACCT# AT VENDOR       | 0.01     |  |  |  |
| ADDRESS 2                                                                   | DINGGOLD               | DUE DAYS              | 001      |  |  |  |
|                                                                             | RINGGOLD               | UR DAY OF MONTH       | DEC      |  |  |  |
| STALE/COUNTY                                                                | 24596                  | VENDOR CLASS          | REG      |  |  |  |
| COUNTRY                                                                     | 24000                  | LINE TIEM TAX CD      |          |  |  |  |
| PHONE                                                                       |                        | PRIMARY EMAIL ADDRESS |          |  |  |  |
| FAX NUMBER                                                                  |                        |                       |          |  |  |  |
| CONTACT                                                                     |                        |                       |          |  |  |  |
| TITLE                                                                       |                        |                       |          |  |  |  |
| SHIP VIA                                                                    |                        |                       |          |  |  |  |
| G/L ACCT#                                                                   | 5360008                |                       |          |  |  |  |
|                                                                             |                        |                       |          |  |  |  |
| (CH)CHECK HIST, (PH)PAYMENT HIST, (POH)P/O HIST, RTN FOR VENDOR#, (C)REDIT, |                        |                       |          |  |  |  |
| (PO)PURCHASE ORDERS, (AP)OPEN AP, (APH)AP HIST, (I)NFO, (EF)EMAIL/FAX CH.   |                        |                       |          |  |  |  |

| AP16G CW REAL | TIME SOFTWARE CORP        | VENDOR <mark>CHECK INQUIRY</mark> | 22 May 03      |
|---------------|---------------------------|-----------------------------------|----------------|
|               |                           | LYR AMT PAID                      |                |
| VEND# 11265   | RINGGOLD FIRE & RESCUE    | YTD AMT PAID                      | 100.00         |
|               |                           |                                   |                |
| SEQ CHECK#    | CHECK DT CHECK AMOUNT     | BC MCF CLR DATE                   |                |
| 1 047004      |                           |                                   |                |
| 1 04/984      | 05/02/03 100.00           | 01                                |                |
| ENTER (P)AGE, | (PB)PAGE BACK, SEQ#, BK * | CHECK#, * TO VOID                 | <mark>1</mark> |

| AP16G CW REAI                 | LTIME SOFTW | ARE CORP                   | VENI      | OOR CHECK | INQUIRY            | 22         | 2 May 03 |
|-------------------------------|-------------|----------------------------|-----------|-----------|--------------------|------------|----------|
| VEND # 11265<br>CHECK# 047984 | RING<br>CHK | GOLD FIRE &<br>DT 05/02/03 | RESCUE    |           | A/P                | BAL        | 0.00     |
|                               |             |                            | BANK COI  | DE 01     | CHK                | AMT        | 100.00   |
| INVOICE                       | CHECK       | AMOUNT                     | DISCOUNT  | INVOICE   | INVOICE            | TRANS      | VENDOR   |
| SQ NUMBER                     | AMOUNT      | PAID/USED                  | AMOUNT    | DATE      | AMOUNT             | DATE       | PO NMB   |
|                               |             |                            |           |           |                    |            |          |
| 1 042503                      | 100.00      | 100.00                     |           | 04/26/03  | 100.0              | 00 04/26/0 | 13       |
|                               |             |                            |           |           |                    |            |          |
| ENTER (P)AGE,                 | (PB)PAGE B  | ACK, SEQ#, I               | INVOICE#, | * TO VOII | ) <mark>1</mark> . |            |          |

| AP15E CW REALTIME    | SOFTWARE CORP   | A/P INVOICE INQUIRY           | 22 May 03        |
|----------------------|-----------------|-------------------------------|------------------|
| VENDOR NO 11265 R    | INGGOLD FIRE &  | RESCUE CONTACT                |                  |
| 3                    | 35 OLD CABIN TF | RL. TITLE                     |                  |
| R                    | INGGOLD VA 245  | 586                           |                  |
| ACCT# AT VENDOR      |                 | P/O NUMBER                    |                  |
| INVOICE NO           | 042503          | RECEIVER NUMBER               |                  |
| INVOICE DATE         | 04/26/03        |                               |                  |
| INVOICE AMOUNT       | 100.            | .00 AMOUNT PAID               | 100.00           |
| TAX AMOUNT           |                 | NET BALANCE                   | 0.00             |
| DISCOUNTABLE AMT     |                 | DISCOUNT TAKEN                | 0.00             |
| TERMS DISCOUNT       |                 | DISCOUNT LOST                 |                  |
| NET AMOUNT           | 100.            | .00 DISCOUNT BALANCE          | 0.00             |
| DISCOUNT DATE        | I               | PGM SOURCE AP03A              |                  |
| DUE DATE             | 04/27/03 I      | DESCRIPTION                   |                  |
| TRANSACTION DATE     | 04/26/03 H      | HOLD STATUS                   |                  |
| ENTERED DATE         | 04/26/03 1      | L099 INVOICE                  |                  |
| LAST PAY DATE        | 05/02/03 0      | DRIG VENDOR#                  |                  |
| ORIG TRAN DATE       | C               | DRIG INVOICE#                 | HISTORY          |
| ENTER (S)ERIAL#'S,   | (SP)SERIAL#'S E | PAID, (A)CCOUNT DISTRIBUTION, | , (I)TEMS,       |
| (PH)PAYMENT HIST     | ORY, * OR RTN F | FOR NEXT INVOICE              | <mark>A</mark> . |
|                      |                 |                               |                  |
| AP15E CW REALTIME    | SOFTWARE CORP   | A/P INVOICE INQUIRY           | 22 May 03        |
| VENDOR NO 11265 R    | INGGOLD FIRE &  | RESCUE                        |                  |
| INVOICE NO 042503    |                 | P/O NUMBER                    |                  |
| INVOICE DATE         | 04/26/03        | AMOUNT PAID                   | 100.00           |
| INVOICE AMOUNT       | 100.            | .00 NET BALANCE               | 0.00             |
| ACCOUNT NUMBER       | DESCRIPTION     | AMOUNT                        |                  |
| 206000               | A/P-REGULAR     | -100                          | ).00             |
| <mark>5360008</mark> | DONATIONS       | 100                           | 0.00             |

If there is more than one invoice you'll need the GL's for all of them. Now back to the void check if you answered  $\mathbf{N}$  to re-enter invoice in payables.

| AP11A CW REALTIME SOFTWARE             | CORP VOIDED CHECK           | ENTRY         | 22 May 03      |  |  |  |
|----------------------------------------|-----------------------------|---------------|----------------|--|--|--|
| BANK <mark>01</mark> REG. CHECKING     | ACCOUNT                     | 1099          |                |  |  |  |
| CHECK <mark>047984</mark> VENDOR 11265 | RINGGOLD FIRE & RESCUE      | AMOUNT        | 100.00         |  |  |  |
| CHECK DATE 05                          | /02/03                      | DISC TAKEN    | 0.00           |  |  |  |
| REASON CD <mark>VD</mark> VOIDED CHECK |                             | DISC LOST     | 0.00           |  |  |  |
| DO YOU WANT TO PUT INVOICES            | BACK INTO OPEN A/P (Y/N)    |               | <mark>N</mark> |  |  |  |
| G/L ACCOUNT                            | AMOUNT                      |               | BALANCE TO     |  |  |  |
|                                        |                             |               | DISTRIBUTE     |  |  |  |
| ENTER                                  |                             |               |                |  |  |  |
|                                        | DEBITS                      | CREDITS       |                |  |  |  |
| ENTER RC TO CHANGE REASON CODE,        |                             |               |                |  |  |  |
| LINE TO CHANGE, P TO                   | PAGE, * TO VOID, C TO CANCI | EL, ^ TO POST |                |  |  |  |

**Type the GL account (s)** from the original invoice (s) and make sure balance to distribute is zero at completion. The **amount** will be entered as a **negative**. The bank GL account comes up automatically to "put the money back in the bank".

| AP11A CW REALTIME SOFTWARE CORP                                                                                                    | VOIDED CHECK                                                          | ENTRY                                                                   | 22 May 03                                                                    |
|----------------------------------------------------------------------------------------------------|-----------------------------------------------------------------------|-------------------------------------------------------------------------|------------------------------------------------------------------------------|
| BANK 01 REG. CHECKING ACCOUNT                                                                                                    |                                                                       | 1099                                                                    |                                                                              |
| CHECK 047984 VENDOR 11265 RINGGOLD FIRE                                                                                                    | & RESCUE                                                              | AMOUNT                                                                  | 100.00                                                                       |
| CHECK DATE 05/02/03                                                                                                    |                                                                       | DISC TAKEN                                                              | 0.00                                                                         |
| REASON CD VD VOIDED CHECK                                                                                                    |                                                                       | DISC LOST                                                               | 0.00                                                                         |
| DO YOU WANT TO PUT INVOICES BACK INTO OPE                                                                                                    | N A/P (Y/N)                                                           |                                                                         | Ν                                                                            |
| G/L ACCOUNT                                                                                                    | AMOUNT                                                                |                                                                         | BALANCE TO                                                                   |
|                                                                                                    |                                                                       |                                                                         | DISTRIBUTE                                                                   |
| ENTER 2                                                                                                    |                                                                       |                                                                         | -100.00                                                                      |
|                                                                                                    | DEBITS                                                                | CREDITS                                                                 |                                                                              |
| 1 105000                                                                                                    | 100.00                                                                |                                                                         |                                                                              |
| ENTER RC TO CHANGE REASON CODE,                                                                                                    |                                                                       |                                                                         |                                                                              |
| LINE TO CHANGE, P TO PAGE, * TO VOI                                                                                                    | D, C TO CANCI                                                         | EL, A TO POST                                                           |                                                                              |
|                                                                                                    |                                                                       |                                                                         |                                                                              |
|                                                                                                    |                                                                       |                                                                         |                                                                              |
| AP11A CW REALTIME SOFTWARE CORP                                                                                                    | VOIDED CHECK                                                          | ENTRY                                                                   | 22 May 03                                                                    |
| AP11A CW REALTIME SOFTWARE CORP<br>BANK 01 REG. CHECKING ACCOUNT                                                                                                    | VOIDED CHECK                                                          | ENTRY<br>1099                                                           | 22 May 03                                                                    |
| AP11A CW REALTIME SOFTWARE CORP<br>BANK 01 REG. CHECKING ACCOUNT<br>CHECK 047984 VENDOR 11265 RINGGOLD FIRE                                                                                                    | VOIDED CHECK                                                          | ENTRY<br>1099<br>AMOUNT                                                 | 22 May 03                                                                    |
| AP11A CW REALTIME SOFTWARE CORP<br>BANK 01 REG. CHECKING ACCOUNT<br>CHECK 047984 VENDOR 11265 RINGGOLD FIRE<br>CHECK DATE 05/02/03                                                                                                    | VOIDED CHECK<br>& RESCUE                                              | ENTRY<br>1099<br>AMOUNT<br>DISC TAKEN                                   | 22 May 03<br>100.00<br>0.00                                                  |
| AP11A CW REALTIME SOFTWARE CORP<br>BANK 01 REG. CHECKING ACCOUNT<br>CHECK 047984 VENDOR 11265 RINGGOLD FIRE<br>CHECK DATE 05/02/03<br>REASON CD VD VOIDED CHECK                                                                                                    | VOIDED CHECK<br>& RESCUE                                              | ENTRY<br>1099<br>AMOUNT<br>DISC TAKEN<br>DISC LOST                      | 22 May 03<br>100.00<br>0.00<br>0.00                                          |
| AP11A CW REALTIME SOFTWARE CORP<br>BANK 01 REG. CHECKING ACCOUNT<br>CHECK 047984 VENDOR 11265 RINGGOLD FIRE<br>CHECK DATE 05/02/03<br>REASON CD VD VOIDED CHECK<br>DO YOU WANT TO PUT INVOICES BACK INTO OPE                                                                                                    | VOIDED CHECK<br>& RESCUE<br>N A/P (Y/N)                               | ENTRY<br>1099<br>AMOUNT<br>DISC TAKEN<br>DISC LOST                      | 22 May 03<br>100.00<br>0.00<br>0.00<br>N                                     |
| AP11A CW REALTIME SOFTWARE CORP<br>BANK 01 REG. CHECKING ACCOUNT<br>CHECK 047984 VENDOR 11265 RINGGOLD FIRE<br>CHECK DATE 05/02/03<br>REASON CD VD VOIDED CHECK<br>DO YOU WANT TO PUT INVOICES BACK INTO OPE<br>G/L ACCOUNT                                                                                                    | VOIDED CHECK<br>& RESCUE<br>N A/P (Y/N)<br>AMOUNT                     | ENTRY<br>1099<br>AMOUNT<br>DISC TAKEN<br>DISC LOST                      | 22 May 03<br>100.00<br>0.00<br>0.00<br>N<br>BALANCE TO                       |
| AP11A CW REALTIME SOFTWARE CORP<br>BANK 01 REG. CHECKING ACCOUNT<br>CHECK 047984 VENDOR 11265 RINGGOLD FIRE<br>CHECK DATE 05/02/03<br>REASON CD VD VOIDED CHECK<br>DO YOU WANT TO PUT INVOICES BACK INTO OPE<br>G/L ACCOUNT                                                                                                    | VOIDED CHECK<br>& RESCUE<br>N A/P (Y/N)<br>AMOUNT                     | ENTRY<br>1099<br>AMOUNT<br>DISC TAKEN<br>DISC LOST                      | 22 May 03<br>100.00<br>0.00<br>0.00<br>N<br>BALANCE TO<br>DISTRIBUTE         |
| AP11A CW REALTIME SOFTWARE CORP<br>BANK 01 REG. CHECKING ACCOUNT<br>CHECK 047984 VENDOR 11265 RINGGOLD FIRE<br>CHECK DATE 05/02/03<br>REASON CD VD VOIDED CHECK<br>DO YOU WANT TO PUT INVOICES BACK INTO OPE<br>G/L ACCOUNT<br>ENTER                                                                                                  | VOIDED CHECK<br>& RESCUE<br>N A/P (Y/N)<br>AMOUNT                     | ENTRY<br>1099<br>AMOUNT<br>DISC TAKEN<br>DISC LOST                      | 22 May 03<br>100.00<br>0.00<br>0.00<br>N<br>BALANCE TO<br>DISTRIBUTE<br>0.00 |
| AP11A CW REALTIME SOFTWARE CORP<br>BANK 01 REG. CHECKING ACCOUNT<br>CHECK 047984 VENDOR 11265 RINGGOLD FIRE<br>CHECK DATE 05/02/03<br>REASON CD VD VOIDED CHECK<br>DO YOU WANT TO PUT INVOICES BACK INTO OPE<br>G/L ACCOUNT<br>ENTER                                                                                                  | VOIDED CHECK<br>& RESCUE<br>N A/P (Y/N)<br>AMOUNT<br>DEBITS           | ENTRY<br>1099<br>AMOUNT<br>DISC TAKEN<br>DISC LOST<br>CREDITS           | 22 May 03<br>100.00<br>0.00<br>N<br>BALANCE TO<br>DISTRIBUTE<br>0.00         |
| AP11A CW REALTIME SOFTWARE CORP<br>BANK 01 REG. CHECKING ACCOUNT<br>CHECK 047984 VENDOR 11265 RINGGOLD FIRE<br>CHECK DATE 05/02/03<br>REASON CD VD VOIDED CHECK<br>DO YOU WANT TO PUT INVOICES BACK INTO OPE<br>G/L ACCOUNT<br>ENTER<br>1 105000                                                                                      | VOIDED CHECK<br>& RESCUE<br>N A/P (Y/N)<br>AMOUNT<br>DEBITS<br>100.00 | ENTRY<br>1099<br>AMOUNT<br>DISC TAKEN<br>DISC LOST<br>CREDITS           | 22 May 03<br>100.00<br>0.00<br>N<br>BALANCE TO<br>DISTRIBUTE<br>0.00         |
| AP11A CW REALTIME SOFTWARE CORP<br>BANK 01 REG. CHECKING ACCOUNT<br>CHECK 047984 VENDOR 11265 RINGGOLD FIRE<br>CHECK DATE 05/02/03<br>REASON CD VD VOIDED CHECK<br>DO YOU WANT TO PUT INVOICES BACK INTO OPE<br>G/L ACCOUNT<br>ENTER<br>1 105000<br>2 5360008                                                                         | VOIDED CHECK<br>& RESCUE<br>N A/P (Y/N)<br>AMOUNT<br>DEBITS<br>100.00 | ENTRY<br>1099<br>AMOUNT<br>DISC TAKEN<br>DISC LOST<br>CREDITS<br>100.00 | 22 May 03<br>100.00<br>0.00<br>N<br>BALANCE TO<br>DISTRIBUTE<br>0.00         |
| AP11A CW REALTIME SOFTWARE CORP<br>BANK 01 REG. CHECKING ACCOUNT<br>CHECK 047984 VENDOR 11265 RINGGOLD FIRE<br>CHECK DATE 05/02/03<br>REASON CD VD VOIDED CHECK<br>DO YOU WANT TO PUT INVOICES BACK INTO OPE<br>G/L ACCOUNT<br>ENTER<br>1 105000<br>2 5360008<br>ENTER DO GUANCE DEDCOM CODE                                          | VOIDED CHECK<br>& RESCUE<br>N A/P (Y/N)<br>AMOUNT<br>DEBITS<br>100.00 | ENTRY<br>1099<br>AMOUNT<br>DISC TAKEN<br>DISC LOST<br>CREDITS<br>100.00 | 22 May 03<br>100.00<br>0.00<br>N<br>BALANCE TO<br>DISTRIBUTE<br>0.00         |
| AP11A CW REALTIME SOFTWARE CORP<br>BANK 01 REG. CHECKING ACCOUNT<br>CHECK 047984 VENDOR 11265 RINGGOLD FIRE<br>CHECK DATE 05/02/03<br>REASON CD VD VOIDED CHECK<br>DO YOU WANT TO PUT INVOICES BACK INTO OPE<br>G/L ACCOUNT<br>ENTER<br>1 105000<br>2 5360008<br>ENTER RC TO CHANGE REASON CODE,<br>LINE TO CUANCE D TO DAGE 1 TO VOT | VOIDED CHECK<br>& RESCUE<br>N A/P (Y/N)<br>AMOUNT<br>DEBITS<br>100.00 | ENTRY<br>1099<br>AMOUNT<br>DISC TAKEN<br>DISC LOST<br>CREDITS<br>100.00 | 22 May 03<br>100.00<br>0.00<br>N<br>BALANCE TO<br>DISTRIBUTE<br>0.00         |

You will be taken back to the previous screen. Select 2 to run the register, then  $\frac{\mathbf{Y}}{\mathbf{Y}}$  to execute.

| SCREEN CW | REALTIME | SOFTWARE CORP | Voided Check Processing | 22 May 03 |
|-----------|----------|---------------|-------------------------|-----------|
| 1 CWW     |          |               |                         | DS        |
| SAP11     |          | ENTER S       | ELECTION NUMBER:        | 16:36:25  |
| AS        |          |               |                         |           |
|           | FUNCTION | N NMBR        | DESCRIPTION             |           |
|           |          | 0             | Select Printer          |           |
|           |          | 1             | Voided Check Entry      |           |
|           |          | 2             | Voided Check Register   |           |
|           |          |               |                         |           |

## I. CHECK RECONCILIATION FOR BANK

Select 14 from the Accounts Payable menu (SA/P) to reconcile your checks with the bank.

| SCREEN CI | W REALTIME SOFTWARE | CORP    | Accounts Payable                      | 22 | May 03   |
|-----------|---------------------|---------|---------------------------------------|----|----------|
| 1 CWW     |                     |         |                                       |    | DS       |
| SA/P      | EN                  | ITER SI | ELECTION NUMBER: <mark>14</mark>      |    | 16:44:08 |
|           | FUNCTION            | NMBR    | DESCRIPTION                           |    |          |
|           |                     | 0       | Select Printer                        |    |          |
|           | Company             | 1       | Company Processing                    |    |          |
|           | Vendor              | 2       | Vendor Processing                     |    |          |
|           | Payables            | 3       | Invoice Processing                    |    |          |
|           |                     | 4       | Daily Invoice Register                |    |          |
|           |                     | 5       | Invoice Adjustment & Voids Processing |    |          |
|           | Cash Management     | 6       | Cash Requirement Reports              |    |          |
|           |                     | 7       | Payment Hold/Reverse Hold             |    |          |
|           |                     | 8       | Open Invoice Reports                  |    |          |
|           | Disbursements       | 9       | Invoice Payment Processing            |    |          |
|           |                     | 10      | Daily Check Register                  |    |          |
|           |                     | 11      | Voided Check Processing               |    |          |
|           | Period End          | 12      | Accounts Payable Trial Balances       |    |          |
|           |                     | 13      | Period End Check Register             |    |          |
|           |                     | 14      | Check Reconciliation Processing       |    |          |
|           | Year End            | 15      | Year End Processing                   |    |          |
|           | History             | 16      | Payment History Processing            |    |          |

Select 2 to run a Check Reconciliation Report to work from.

| SCREEN CW REALTIME | SOFTWARE CORP      | Check Reconciliation Process      | 22 May 03 |
|--------------------|--------------------|-----------------------------------|-----------|
| 1 CWW              |                    |                                   | DS        |
| SAP14              | ENTER SELEC        | TION NUMBER:                      | 16:47:15  |
|                    |                    |                                   |           |
| FUNCTION           | NMBR               | DESCRIPTION                       |           |
|                    | 0 Sel              | ect Printer                       |           |
|                    | 1 Cle              | ared Check Entry                  |           |
|                    | <mark>2 Che</mark> | ck Reconciliation Reports         |           |
|                    | 3 Cle              | ared Check Register               |           |
|                    | 4 Pur              | ge A/P Check Reconciliation Histo | ory File  |

Select 2 to run an Open Check Report to work from.

**From date** should be left blank to pick up all preceding checks. **To date** should be the last day of your accounting month for A/P. **ENTER** to process.

AP14B CW REALTIME SOFTWARE CORP CHECK RECONCILIATION REPORTS 06 Oct 04 ENTER PROFILE TO USE NO TEMPLATE PROFILE IN USE 1. ENTER REPORT SELECTION C 1 = ALL CLEARED CHECKS 2 = ALL OPEN CHECKS 3 = ALL CHECKS ON FILE 4 = ALL HISTORY CHECKS ON FILE

Type bank code(s) and **ENTER**.

AP14B CW REALTIME SOFTWARE CORP CHECK RECONCILIATION REPORTS 06 Oct 04
ENTER PROFILE TO USE NO TEMPLATE PROFILE IN USE
1. ENTER REPORT SELECTION C 2 ALL OPEN CHECKS
2. ENTER BANK CODE I ....
NO ENTRY = ALL, 'NULL' = WITHOUT BANK CODE

**From date** should be left blank to pick up all preceding checks. **To date** should be the last day of your accounting month for A/P or bank statement date.

AP14B CW REALTIME SOFTWARE CORP ENTER PROFILE TO USE NO TEMPLATE PROFILE IN USE 1. ENTER REPORT SELECTION 2. ENTER BANK CODE 3. ENTER CHECK ISSUE DATE TO If dates are specified, only checks issued within the specified date range will be selected for the report. ENTER ' D ' FOR SPECIFIED DATE, ' O ' FOR AN OFFSET FROM CURRENT DATE 'S' TO INPUT A SPECIAL DATE CODE, 'C' FOR CURRENT DATE, OR NULL TO SKIP

Leave these dates blank for this report – see onscreen help.

Accounts Payable - Operations Manual v2.0

Realtime Software Corporation / Page 81

AP14B CW REALTIME SOFTWARE CORP CHECK RECONCILIATION REPORTS 06 Oct 04 ENTER PROFILE TO USE NO TEMPLATE PROFILE IN USE 1. ENTER REPORT SELECTION C 2 ALL OPEN CHECKS I 01 3. ENTER CHECK ISSUE DATE R TO D 09/30/04 4. ENTER CHECK CLEARED DATE FROM . ТО \*\*\* Prompt 1, choice 1 - ALL CLEARED CHECKS report \*\*\* If dates are specified, only checks cleared as-of or within the specified date range will be selected for the report. \*\*\* Prompt 1, choice 2 - ALL OPEN CHECKS report \*\*\* Leave BLANK - dates in these fields are ignored for this report. Any checks cleared after the ending check issue date (prompt 3 above) will be considered 'open' and included with all other un-cleared checks on this report. ENTER ' D ' FOR SPECIFIED DATE, ' O ' FOR AN OFFSET FROM CURRENT DATE 'S' TO INPUT A SPECIAL DATE CODE, 'C' FOR CURRENT DATE, OR NULL TO SKIP

Type **Y** and **ENTER** at the change line to produce the report.

You will come back to the menu to select  $\frac{1}{1}$  to clear checks in the system that have cleared your bank according to your bank statement.

| SCREEN CW | REALTIME | SOFTWARE COR | P Check Reconciliation Process        | 22 May 03 |
|-----------|----------|--------------|---------------------------------------|-----------|
| 1 CWW     |          |              |                                       | DS        |
| SAP14     |          | ENTER        | SELECTION NUMBER:                     | 16:47:15  |
|           |          |              |                                       |           |
|           | FUNCTION | NMBR         | DESCRIPTION                           |           |
|           |          | 0            | Select Printer                        |           |
|           |          | 1            | Cleared Check Entry                   |           |
|           |          | 2            | Check Reconciliation Reports          |           |
|           |          | 3            | Cleared Check Register                |           |
|           |          | 4            | Purge A/P Check Reconciliation Histor | ry File   |
|           |          |              |                                       |           |

Type bank code, bank statement date, check number and amount and ENTER.

| AP14A           | CW RE | EALTIME           | SOFTWARE CORP               | CLEA              | ARED CHECK ENTRY       | 22 | May | 03 |
|-----------------|-------|-------------------|-----------------------------|-------------------|------------------------|----|-----|----|
|                 |       |                   | ENTER BANK CODE             | <mark>01</mark>   | REG. CHECKING ACCOUNT  |    |     |    |
|                 |       |                   | CLEARING DATE               | <mark>04/3</mark> | 8 <mark>0/03</mark>    |    |     |    |
|                 |       |                   | CHECK NUMBER                | <mark>0475</mark> | <mark>46</mark>        |    |     |    |
|                 |       |                   | CHECK AMOUNT CLEARED        | <mark>108.</mark> | 00 <mark>NNN.NN</mark> |    |     |    |
|                 |       |                   | CHECKS RECONCILEI           | D                 |                        |    |     |    |
|                 |       |                   | NUMBER OF CHECKS            |                   |                        |    |     |    |
|                 |       |                   | CLEARED AMOUNT              |                   | 0.00                   |    |     |    |
| VENDOR<br>10012 | #     | VENDOR<br>AUTOMAT | NAME<br>FIC DATA PROCESSING |                   | CHECK DATE<br>03/26/03 |    |     |    |

You will see how many checks you have cleared, the total amount cleared (which will continue to add as you continue), and the last vendor that you cleared.

| AP14A            | CW REALTIM       | E SOFTWARE CORP                | CLEARED CHECK ENTRY      | 22 | May | 03 |
|------------------|------------------|--------------------------------|--------------------------|----|-----|----|
|                  |                  | ENTER BANK CODE                | 01 REG. CHECKING ACCOUNT |    |     |    |
|                  |                  | CLEARING DATE                  | 04/30/03                 |    |     |    |
|                  |                  | CHECK NUMBER                   |                          |    |     |    |
|                  |                  | CHECK AMOUNT CLEARED           |                          |    |     |    |
|                  |                  | CHECKS RECONCILE               | D                        |    |     |    |
|                  |                  | NUMBER OF CHECKS               | 1                        |    |     |    |
|                  |                  | CLEARED AMOUNT                 | 108.00                   |    |     |    |
| VENDOR‡<br>10012 | # VENDO<br>AUTOM | R NAME<br>ATIC DATA PROCESSING | CHECK DATE<br>03/26/03   |    |     |    |

Continue entering the checks that have cleared the bank.

If you entered a check in error that has not cleared, just type in the check number again, and for amount type 0.00 and it will be taken off. It will increment the number of checks, though, even if you removed one. It counts that as another check but it removes the dollar amount from the total.

| AP14A  | CW RE | CALTIME | SOFTWARE CORP        | CLEARED CHECK ENTRY      | 22 | May | 03 |
|--------|-------|---------|----------------------|--------------------------|----|-----|----|
|        |       |         | ENTER BANK CODE      | 01 REG. CHECKING ACCOUNT |    |     |    |
|        |       |         | CLEARING DATE        | 04/30/03                 |    |     |    |
|        |       |         | CHECK NUMBER         | 047547                   |    |     |    |
|        |       |         | CHECK AMOUNT CLEARED | 5177.94NN.NN             |    |     |    |
|        |       |         |                      |                          |    |     |    |
|        |       |         | CHECKS RECONCILEI    | 0                        |    |     |    |
|        |       |         | NUMBER OF CHECKS     | 1                        |    |     |    |
|        |       |         | CLEARED AMOUNT       | 108.00                   |    |     |    |
|        |       |         |                      |                          |    |     |    |
| VENDOR | ŧ     | VENDOR  | NAME                 | CHECK DATE               |    |     |    |
| 10020  |       |         |                      | 03720703                 |    |     |    |
| AP14A  | CW RE | EALTIME | SOFTWARE CORP        | CLEARED CHECK ENTRY      | 22 | May | 03 |
|        |       |         | ENTER BANK CODE      | 01 REG. CHECKING ACCOUNT |    |     |    |
|        |       |         | CLEARING DATE        | 04/30/03                 |    |     |    |
|        |       |         | CHECK NUMBER         |                          |    |     |    |
|        |       |         | CHECK AMOUNT CLEARED |                          |    |     |    |
|        |       |         |                      |                          |    |     |    |
|        |       |         | CHECKS RECONCILEI    | D                        |    |     |    |

 NUMBER OF CHECKS
 2

 CLEARED AMOUNT
 5,285.94

 VENDOR#
 VENDOR NAME

03/26/03

Accounts Payable - Operations Manual v2.0

AKRON BRASS COMPANY

10020

Realtime Software Corporation / Page 84

If you enter an amount that is not the same as the actual amount of the check in the system, you will get a message at the bottom of the screen. It will also ask if you wish to accept your entry. You can answer **Y** or **N**. Sometimes a check clears the bank for a different amount than what the check really was. Your cleared check register will show the difference and you will need to do a journal entry to adjust it for month end.

| AP14A   | CW RE  | EALTIME  | SOFTWARE CORP          | CLEARED CHECK EN  | TRY        | 22 May 03 |
|---------|--------|----------|------------------------|-------------------|------------|-----------|
|         |        |          | ENTER BANK CODE        | 01 REG. CHECKING  | G ACCOUNT  |           |
|         |        |          | CLEARING DATE          | 04/30/03          |            |           |
|         |        |          | CHECK NUMBER           | 047571            |            |           |
|         |        |          | CHECK AMOIINT CLEARED  | 254 33            |            |           |
|         |        |          | DO YOU WISH TO ACCEP   | T YOUR ENTRY (Y/N | )          |           |
|         |        |          |                        |                   | <u>/</u> • |           |
|         |        |          | CHECKS RECONCILE       | D                 |            |           |
|         |        |          | NUMBER OF CHECKS       |                   |            |           |
|         |        |          | CLEARED AMOUNT         |                   |            |           |
|         |        |          |                        |                   |            |           |
| VENDOR  | #      | VENDOR   | NAME                   | CHECK DATE        |            |           |
| 10217   |        | FIRE CO  | M                      | 03/26/03          |            |           |
|         |        |          |                        |                   |            |           |
|         |        |          |                        |                   |            |           |
|         |        |          |                        |                   |            |           |
| NOTE: 1 | ENTERE | ED AMT ( | CLEARED IS NOT ORIGINA | L CHECK AMT       | 254.37     |           |
|         |        |          |                        |                   |            |           |

When finished entering cleared checks, run the cleared check register. *Do not answer Y to accept until verification of the report is made for accuracy*. If changes need to be made, **type N** and **return to cleared check** entry to correct. Then run the cleared checks report again to verify that reconciliation is correct with bank statement. Once it is correct **type Y** to accept the register and it will update. **DO NOT ACCEPT REGISTER UNTIL YOU HAVE THE REPORT IN HAND AND ARE SURE IT IS CORRECT.** 

| SCREEN CW R | EALTIME  | SOFTWARE CORP  | Check Reconciliation Process        | s 23 May 03 |
|-------------|----------|----------------|-------------------------------------|-------------|
| 7 CMM       |          |                |                                     | 00.12.10    |
| SAP14       |          | ENIER SE       | TRCITON NOMPER. 2                   | 09.42.49    |
| AS          |          |                |                                     |             |
| 1           | FUNCTION | I NMBR         | DESCRIPTION                         |             |
|             |          | 0              | Select Printer                      |             |
|             |          | 1              | Cleared Check Entry                 |             |
|             |          | 2              | Check Reconciliation Reports        |             |
|             |          | <mark>3</mark> | <mark>Cleared Check Register</mark> |             |
|             |          | 4              | Purge A/P Check Reconciliation Hist | tory File   |

| AP14C CW REALTIME SOFTWARE CORP                           | CLEARED CHECK REGISTER                          | 23 May 03 |
|-----------------------------------------------------------|-------------------------------------------------|-----------|
| DO YOU WISH TO RU                                         | N THE REGISTER? (Y/N/[S]LEEP) <mark>Y</mark>    |           |
| *** REGISTER NO<br>[404] 7 items selected out of 413 item | W BEING PROCESSED ***<br>ms.                    |           |
| NOTE: I<br>UPDATES WILL TAKE PLAC                         | F ACCEPTED,<br>E AND REGISTER CAN NOT BE RERUN. |           |
| IS THE REGISTER A                                         | CCEPTABLE? (Y/ <b>N)</b> .                      |           |

The final step to bank reconciliation is to run the report of open checks (see the instructions at the beginning of this section) for the month that have not cleared the bank. Again, the date will be the date of the Accounts Payable month end. This will be the amount entered on your bank reconciliation for outstanding checks not clearing the bank yet.

## J. REPORTS

#### **1. OPEN INVOICE REPORT**

At the Accounts Payable Menu (**SA/P**), select **8** for Open Invoice Reports.

| SCREEN CW | REALTIME SOFTWAR | E CORP  | Accounts Payable                     | 29 May 03 |
|-----------|------------------|---------|--------------------------------------|-----------|
| 11 CWW    |                  |         |                                      | DS        |
| SA/P      | E                | NTER SI | ELECTION NUMBER:                     | 12:17:53  |
| HS        |                  |         |                                      |           |
|           | FUNCTION         | NMBR    | DESCRIPTION                          |           |
|           |                  | 0       | Select Printer                       |           |
|           | Company          | 1       | Company Processing                   |           |
|           | Vendor           | 2       | Vendor Processing                    |           |
|           | Payables         | 3       | Invoice Processing                   |           |
|           |                  | 4       | Daily Invoice Register               |           |
|           |                  | 5       | Invoice Adjustment & Voids Processin | g         |
|           | Cash Management  | 6       | Cash Requirement Reports             |           |
|           |                  | 7       | Payment Hold/Reverse Hold            |           |
|           |                  | 8       | Open Invoice Reports                 |           |
|           | Disbursements    | 9       | Invoice Payment Processing           |           |
|           |                  | 10      | Daily Check Register                 |           |
|           |                  | 11      | Voided Check Processing              |           |
|           | Period End       | 12      | Accounts Payable Trial Balances      |           |
|           |                  | 13      | Period End Check Register            |           |
|           |                  | 14      | Check Reconciliation Processing      |           |
|           | Year End         | 15      | Year End Processing                  |           |
|           | History          | 16      | Payment History Processing           |           |

This report uses report profiles, so you can store your preferred settings. The individual prompts are reviewed here. First select how you would like the report sorted:

| AP08 | B CW   | REALTIME SOFTWARE  | CORP | OPEN INVOICE        | REPORT | 06 Oct 04 |
|------|--------|--------------------|------|---------------------|--------|-----------|
|      | ENTER  | PROFILE TO USE     | NO   | TEMPLATE PROFILE IN | USE    |           |
| 1.   | ENTER  | SORT METHOD        |      | C <mark>.</mark>    |        |           |
| 1    | = BY   | VENDOR BY INVOICE# | :    |                     |        |           |
| 2    | 2 = BY | INVOICE# BY VENDOR | 2    |                     |        |           |

Now enter nothing, 'NULL', or one or more vendor numbers you want to appear on the report.

AP08 CW REALTIME SOFTWARE CORP OPEN INVOICE REPORT 06 Oct 04
ENTER PROFILE TO USE NO TEMPLATE PROFILE IN USE
1. ENTER SORT METHOD C 1 BY VENDOR BY INVOICE#
2. ENTER VENDOR SELECTION I .....
NO ENTRY = ALL, 'NULL' = WITHOUT VENDOR

Now enter invoice 'HOLD' criteria to select upon

AP08 CW REALTIME SOFTWARE CORP OPEN INVOICE REPORT 06 Oct 04 ENTER PROFILE TO USE NO TEMPLATE PROFILE IN USE 1. ENTER SORT METHOD C 1 BY VENDOR BY INVOICE# 2. ENTER VENDOR SELECTION I 3. ENTER INVOICE CRITERIA C . 1 = ALL OPEN INVOICES 2 = OPEN INVOICES ON PAYMENT HOLD 3 = OPEN INVOICES NOT ON HOLD

Specify whether or not to print serial number data on the report

| AP08 | B CW    | REALTIME SOFTWARE              | CORP |                  | OPEN INVOICE REPORT       | 06 Oct 04 |  |
|------|---------|--------------------------------|------|------------------|---------------------------|-----------|--|
|      | ENTER   | PROFILE TO USE                 | NO   | TEMPLATE         | PROFILE IN USE            |           |  |
| 1.   | ENTER   | SORT METHOD                    |      | C 1              | BY VENDOR BY INVOICE#     |           |  |
| 2.   | ENTER   | VENDOR SELECTION               |      | I                |                           |           |  |
| 3.   | ENTER   | INVOICE CRITERIA               |      | C 3              | OPEN INVOICES NOT ON HOLD |           |  |
| 4.   | INCLUI  | <mark>DE SERIAL-NUMBERS</mark> |      | C <mark>.</mark> |                           |           |  |
| Y    | T = INC | CLUDE SERIAL NUMBER            | RS   |                  |                           |           |  |
| N    | I = OMI | IT SERIAL NUMBERS              |      |                  |                           |           |  |

Change or Save your profile if needed, then execute it to produce the report.

| AP08 CW             | REALTIME SOFTWARE                 | CORP OI                            | PEN INVOICE REPORT              | 06 Oct 04 |
|---------------------|-----------------------------------|------------------------------------|---------------------------------|-----------|
| ENTER               | PROFILE TO USE                    | NO TEMPLATE                        | PROFILE IN USE                  |           |
| 1. ENTER<br>2 ENTER | SORT METHOD                       | C 1<br>T                           | BY VENDOR BY INVOICE#           |           |
| 3. ENTER            | INVOICE CRITERIA                  | C 3                                | OPEN INVOICES NOT ON HOLD       |           |
| 4. INCLU            | DE SERIAL-NUMBERS                 | СҮ                                 | INCLUDE SERIAL NUMBERS          |           |
|                     |                                   |                                    |                                 |           |
| Select #,           | S)AVE, DEL)ETE PROFILE IS NEW, SA | OFILE, E)XPORT,<br>VE PROFILE WITH | OR 'Y' TO EXECUTE<br>'S' OPTION |           |

**Option 12** of the Accounts Payable Menu (**SA/P**) will either give you a report to the screen by individual vendor or a report to the printer of all your vendors based on your parameters.

| SCREEN CW | REALTIME SOFTWAR | E CORP     | Accounts Payable                    | 29 May 03 |
|-----------|------------------|------------|-------------------------------------|-----------|
|           |                  |            | necounts rayable                    | DC        |
|           | تع<br>تع         | אידידיס פי |                                     | 12.25.44  |
|           | E                | NIER D.    | ELECTION NOMBER. 12                 | 12.20.44  |
| пр        |                  |            |                                     |           |
|           | FUNCTION         | NMBR       | DESCRIPTION                         |           |
|           |                  | 0          | Select Printer                      |           |
|           | Company          | 1          | Company Processing                  |           |
|           | Vendor           | 2          | Vendor Processing                   |           |
|           | Payables         | 3          | Invoice Processing                  |           |
|           |                  | 4          | Daily Invoice Register              |           |
|           |                  | 5          | Invoice Adjustment & Voids Processi | ng        |
|           | Cash Management  | 6          | Cash Requirement Reports            |           |
|           |                  | 7          | Payment Hold/Reverse Hold           |           |
|           |                  | 8          | Open Invoice Reports                |           |
|           | Disbursements    | 9          | Invoice Payment Processing          |           |
|           |                  | 10         | Daily Check Register                |           |
|           |                  | 11         | Voided Check Processing             |           |
|           | Period End       | 12         | Accounts Payable Trial Balances     |           |
|           |                  | 13         | Period End Check Register           |           |
|           |                  | 14         | Check Reconciliation Processing     |           |
|           | Year End         | 15         | Year End Processing                 |           |
|           | History          | 16         | Payment History Processing          |           |

| SCREEN CW | REALTIME | SOFTWARE | CORP                 | Accts    | Payable           | Trial   | Balan | ces  | 29 May 03 |  |
|-----------|----------|----------|----------------------|----------|-------------------|---------|-------|------|-----------|--|
| 11 CWW    |          |          |                      |          |                   |         |       |      | DS        |  |
| SAP12     |          | ENT      | TER SELECTI          | ON NUMBE | R: <mark>1</mark> |         |       |      | 12:26:43  |  |
| HS        |          |          |                      |          |                   |         |       |      |           |  |
|           | FUNCTION | 1 1      | NMBR                 | DESCRIF  | TION              |         |       |      |           |  |
|           |          |          | 0 Selec              | t Printe | r                 |         |       |      |           |  |
|           |          |          | <mark>1 Vendo</mark> | r Trial  | Balance           | Displa  | .y    |      |           |  |
|           |          |          | 2 Accou              | nts Paya | ble Tria          | al Bala | nce P | rint |           |  |
|           |          |          |                      |          |                   |         |       |      |           |  |

**Type the vendor #** or **?? and name** to search. After the vendor information appears fill in the following information based on what you want to display.

| AP12A  | CW REALTIME          | SOFTWARE | CORP | VENDOR | TRIAL | BALANCE | DISPLAY | 29 | Мау | 03 |
|--------|----------------------|----------|------|--------|-------|---------|---------|----|-----|----|
| VENDOR | <mark>10071</mark> . |          |      |        |       |         |         |    |     |    |

You can select detail or summary. The date will default to the current date but can be changed. You have a choice of aging based on invoice or due date.

AP12A CW REALTIME SOFTWARE CORP VENDOR TRIAL BALANCE DISPLAY 29 May 03 VENDOR 10071. AP12A CW REALTIME SOFTWARE CORP VENDOR TRIAL BALANCE DISPLAY 29 May 03 OPEN INVOICES 8,458.75 VENDOR 10071 BIOSYSTEMS PREPAYMENTS A/P BALANCE 8,458.75 ENTER D FOR DETAIL AND TOTALS, T FOR TOTALS ONLY, RTN FOR NEXT VENDOR T AS OF DATE 05/29/03 USE INVOICE DATE OR DUE DATE FOR AGING (I/D) D INVOICING CURRENT PRIOR TO: AGED AS: 05/30/03 05/29/03 OVER 1 DAYS 04/29/03 OVER 31 DAYS 03/30/03 OVER 61 DAYS INCLUDE INVOICES WITH DATE GREATER THAN AS OF DATE (Y/N) Y ENTER C TO CHANGE, \* TO VOID, ^ OR RTN TO CONTINUE

You can then see the summary aging based on due dates for this vendor. If you want to see detail from here **type D** and **ENTER**.

| AP12A  | CW REALTIME               | SOFTWARE CO  | RP             | VENDOR TRIA | AL BALANCE                 | DISPLAY      | 29 May 03 |  |
|--------|---------------------------|--------------|----------------|-------------|----------------------------|--------------|-----------|--|
| VENDOR | 10071 BIOS                | YSTEMS       |                | C           | OPEN INVOIC<br>PREPAYMENTS | CES          | 8,458.75  |  |
|        |                           |              |                | I           | A/P BALANCE                | C            | 8,458.75  |  |
|        |                           | 05/29/03     | 05/29/03       | 04/29/03    | 3 03/3                     | 80/03        |           |  |
|        | FUTURES<br>0.00           | CURRENT      | OVER 1<br>0.00 | OVER 31     | l over                     | 8 61<br>0.00 | BALANCE   |  |
|        |                           | 8,458.75     |                | 0.00        | C                          |              | 8,458.75  |  |
|        |                           |              |                |             |                            |              |           |  |
|        |                           |              |                |             |                            |              |           |  |
|        |                           |              |                |             |                            |              |           |  |
|        |                           |              |                |             |                            |              |           |  |
| ENTER  | <mark>D</mark> FOR DETAIL | , * TO EXIT, | RTN FOR N      | EXT VENDOR  | D                          |              |           |  |

Accounts Payable - Operations Manual v2.0

**Realtime Software Corporation / Page 90** 

| AP12A CW REALTIME SOFTWARE CORP  | VENDOR '        | TRIAL BALANCE DISPL          | AY 29 May 03 |
|----------------------------------|-----------------|------------------------------|--------------|
| VENDOR 10071 BIOSYSTEMS          |                 | OPEN INVOICES<br>PREPAYMENTS | 8,458.75     |
|                                  |                 | A/P BALANCE                  | 8,458.75     |
| DUE                              | 05/29/03 05     | /29/03 04/29/03              | 03/30/03     |
| DATE INVOICE FUTURE              | CURRENT OV      | ER 1 OVER 31                 | OVER 61      |
| 05/21/03 32207630                | 7,              | 363.32                       |              |
| 05/23/03 32207842                | 1,              | 095.43                       |              |
| ** TOTALS ** 0.00                | 8,              | 458.75                       | 0.00         |
|                                  | 0.00            | 0.00                         |              |
|                                  |                 |                              |              |
| ENTER P TO PAGE, T FOR TOTALS, * | TO EXIT, RTN FO | R NEXT VENDOR.               |              |

## J. REPORTS

#### 2. AGED TRIAL BALANCE

For a printed Aged Trial Balance, select option 2.

| SCREEN CW | REALTIME | SOFTWARE COR | P Accts        | Payable            | Trial Ba  | lances  | 29 May 03 |
|-----------|----------|--------------|----------------|--------------------|-----------|---------|-----------|
| 11 CWW    |          |              |                |                    |           |         | DS        |
| SAP12     |          | ENTER S      | SELECTION NUMB | ER: <mark>2</mark> |           |         | 12:42:39  |
| HS        |          |              |                |                    |           |         |           |
|           | FUNCTION | N NMBR       | DESCRI         | PTION              |           |         |           |
|           |          | 0            | Select Print   | er                 |           |         |           |
|           |          | 1            | Vendor Trial   | Balance            | Display   |         |           |
|           |          | 2            | Accounts Paya  | able Tria          | al Balano | e Print |           |

**Type ?** to see profile choices and then select the one you want.

AP12B CW REALTIME SOFTWARE CORP ACCTS PAYABLE TRIAL BALANCE REPORT 29 May 03
0. ENTER PROFILE TO USE ?.....
A PROFILE IS A RECORD THAT STORES YOUR INPUTS TO THE PROMPTS IN THIS REPORT. IF YOU ARE UNSURE OF WHAT PROFILES EXIST, ENTER A ? TO LOOKUP WHAT PROFILES ARE SAVED FOR THIS REPORT. IF YOU DO NOT WISH TO USE A PROFILE, THEN JUST HIT ENTER AND ANSWER THE QUESTIONS.

| Display of the PROFILE-HEADER table, by Profile                                       |  |
|---------------------------------------------------------------------------------------|--|
| SQ Profile Description                                                                |  |
| 1 EOMD END OF MONTH DETAIL                                                            |  |
| 2 EOMS END OF MONTH SUMMARY                                                           |  |
|                                                                                       |  |
|                                                                                       |  |
| (C)HANGE, (P)AGE, (B)ACK, (I)NDEX, (T)OGGLE, (R)ETURN, * TO VOID, SEQ# <mark>2</mark> |  |
| END OF SEARCH INDEX                                                                   |  |

At this screen you can change any lines as needed, or  $\underline{\mathbf{Y}}$  and  $\underline{\mathbf{ENTER}}$  to run the report. At the next screen,  $\underline{\mathbf{ENTER}}$  where prompted for the printer.

AP12B CW REALTIME SOFTWARE CORP ACCTS PAYABLE TRIAL BALANCE REPORT 29 May 03 0. ENTER PROFILE TO USE EOMS DESC - END OF MONTH SUMMARY 1. AS OF DATE FOR AGING S CPED 05/31/03 USE INVOICE DATE 2. ENTER REPORT FORMAT S SUMMARY 3. ENTER VENDOR CLASS 4. INCLUDE INVOICES > AS-OF-DATE Y YES 5. ENTER VENDOR NUMBER 6. ENTER SORT AND BREAK OPTION 1 BY VEND # ENTER #, S)AVE PROFILE, \* TO VOID, OR 'Y' TO EXECUTE Y. PROFILE DATA HAS CHANGED, SAVE PROFILE WITH 'S' OPTION

AP12B CW REALTIME SOFTWARE CORP ACCTS PAYABLE TRIAL BALANCE REPOR 06 Oct 04 ENTER PROFILE TO USE RT-ME-S DESC - MONTH-END -SUMMARY BY DUE DATE 1. AS OF DATE FOR AGINGO S CPED 02/29/04USE DUE DATE2. ENTER REPORT FORMATC S SUMMARY3 ENTER VENDOR CLASSA 3. ENTER VENDOR CLASS A 4. INCLUDE INVOICES > AS-OF-DATE C Y YES Y = YESN = NOR = REGENERATEIf "Y" to include dates greater than as of date is selected, then all open payables will be selected. If "N" to not include dates greater than as of date is selected, then any invoice with a TRANSACTION DATE greater than the As of Date will be ignored. If "R" to regenerate is selected, then the system will re-create the open A/P balance as of the specified transaction date.

**Realtime Software Corporation / Page 93** 

Option 4 on this screen has many practical applications, especially for those users who hold their accounts payable open after period end.

**Y-Yes**: Most users who close their accounts payable at period end use this option. Since the application is being closed, they want to include all invoices entered, and reconcile this figure to their general ledger. Also, if this option is used at any time during the period, it should acurately reflect all open a/p invoices in the system.

**N-No:** This is often used on systems where accounts payable is left open, but users want to see what their open accounts payable was at period end – WARNING – this will not give accurate results if payments have been processed – see option R below.

**R-Regenerate**: This option is widely used on systems where the accounts payable module is left open past period end, or whenever a historical trial balance needs to be reprinted. This option takes into account whether or not the invoice entered has a transaction date less than or equal to the as-of date, regardless of which period it was entered into the system. Furthermore, it adds back invoices that were entered before the as-of date, but subsequently paid. It also, excludes invoices entered after the as-of date.

## J. REPORTS

### **3. HISTORY REPORTS**

Several historical reports are available on menu **SAP13**. These reports are strictly retrievals of historical data and no updating takes place when they are run. They are designed to follow the same format as their original counterparts.

| SCREEN CW REALTIN | IE SOFTWARE CORP     | Period End Processing                  | 07 Oct 04 |
|-------------------|----------------------|----------------------------------------|-----------|
| 4 BCP-TEST6       |                      |                                        | KAS       |
| SAP13             | ENTER SELECT         | ION NUMBER:                            | 17:44:28  |
| HS                |                      |                                        |           |
| FUNCTIO           | N NMBR               | DESCRIPTION                            |           |
|                   | 0 Seleo              | ct Printer                             |           |
|                   | 1 Perio              | od End Check Register                  |           |
|                   | 2 Daily              | y A/P Check History Report             |           |
|                   | <mark>3 Perio</mark> | od End A/P Check History R             | leport    |
|                   | 4 A/P (              | <mark>Check Void History Report</mark> |           |